# KickStart™ KS480 LCD Controller

480 segment, KickStart<sup>™</sup> protocol, intelligent LCD front panel controller and driver, with SPI and I<sup>2</sup>C interfaces

**GPEG** International Ltd

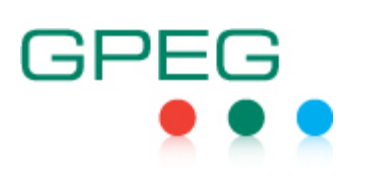

# **Revision History**

| Date       | Rev# | Description          |
|------------|------|----------------------|
| 2012-07-04 | 0.1  | Internal release     |
| 2012-07-31 | 1.0  | First public release |

# Contents

| 1. Introduction                                     | 5         |
|-----------------------------------------------------|-----------|
| 1.1. What is a segment?                             | 5         |
| 1.2. What is an object?                             | 5         |
| 1.3. What is a component?                           | 6         |
| 2 KickStart™ on-line tool                           | 7         |
| 2. KickStartTM development kit                      |           |
|                                                     | 21        |
| 3.1. LCD of the development kit                     | 27        |
| 3.1.2. Segment definition table                     | 20        |
| 3.1.3. Object definition table.                     | 30        |
| 3.1.4. LCD initialization data                      | 31        |
| 3.2. KickStart™ Development Board                   | 32        |
| 3.2.1. USB to serial converter                      | 33        |
| <u>3.2.2. KickStart™ peripherials</u>               | 33        |
| <u>3.2.3. Power</u>                                 | 33        |
| 3.2.4. Connection to KickStart III LCD controller.  | 34<br>24  |
| <u>5.2.5. Rest of the circuit</u>                   |           |
| <u>3.3. Nickaev demo program</u>                    | 35        |
|                                                     |           |
| 4. KickStart <sup>™</sup> LCD driver chip interface | 36        |
| 4.1. Standard objects.                              | 36        |
| <u>4.1.1. Simple icon object</u>                    | 36        |
| 4.1.2. Complex icon object                          | ୦/<br>ସହ  |
| 4 1 4 7-segment object                              | . 30      |
| 4.1.5. 14-segment object                            | 41        |
| 4.1.6. 16-segment object                            | 43        |
| 4.2. Standard components.                           | 45        |
| 4.2.1. String component                             | 45        |
| 4.2.2. Bargraph component                           | 46        |
| 4.2.3. Date component                               | 4/        |
| 4.2.4. Time component.                              | 48        |
| 4.3. Commands.                                      | 49        |
| 4.3.2 Cmd Seg Th                                    |           |
| 4.3.3. Cmd Obj Tbl                                  | 54        |
| 4.3.4. Cmd LCD cnf                                  | 55        |
| 4.3.5. LCD initialization example                   | 55        |
| <u>4.3.6. Cmd_Reset</u>                             | 56        |
| <u>4.3.7. Cmd_Set_Seg</u>                           | 57        |
| <u>4.3.8. Cma_Cir_Seg</u>                           | 58        |
| 4.3.10 Cmd 7seg                                     | 60        |
| 4.3.11. Cmd 14seq                                   | 61        |
| 4.3.12. Cmd_16seg                                   | 62        |
| 4.3.13. Cmd_Bar                                     | 63        |
| <u>4.3.14. Cmd_7seg_Str</u>                         | 64        |
| <u>4.3.15. Umd_14seg_Str</u>                        | 65        |
| <u>4.3.10. UIIU_10589_01</u>                        | .00<br>67 |
| 4.3.18. Cmd Shift L                                 | 68        |
| 4.3.19. Cmd Shift R                                 | 69        |
| 4.3.20. Cmd_ScrollTxt                               | 70        |
| 4.3.21. Cmd_Scroll2Hz                               | 71        |

http://www.gpegint.com

|           | 4.3.22. Cmd RTC                                 | 72   |
|-----------|-------------------------------------------------|------|
|           | 4.3.23. Cmd Attr.                               | 75   |
|           | 4.3.24. Cmd TestLED                             | 76   |
|           | 4.3.25. Cmd LED                                 | 76   |
|           | 4.3.26. Cmd_Buzz                                | 78   |
|           | <u>4.3.27. Cmd_LCD_OnOff</u>                    | 79   |
|           | 4.3.28. Cmd_AllSeg_On                           | . 80 |
|           | 4.3.29. Cmd_AllSeg_Off                          | . 81 |
|           | 4.3.30. Cmd_Contrast                            | . 82 |
|           | 4.3.31. Cmd_Sleep                               | . 83 |
| <u>5.</u> | <u>KickStart™ LCD Controller hardware</u>       | 84   |
|           | 5.1. Features                                   | . 84 |
|           | 5.2. COF version                                | . 85 |
|           | 5.2.1. Block diagram                            | 85   |
|           | 5.2.2. Dimensions.                              | . 86 |
|           | 5.2.3. Interface connector pinout               | 87   |
|           | 5.2.4. Output connector pinout                  | 88   |
|           | 5.3. DIE version                                | . 89 |
|           | 5.3.1. Pad numbers and names of the DIE version | 90   |
|           | 5.3.2. Pad coordinates                          | 91   |
|           | 5.3.3. Pin description.                         | 92   |
|           | 5.4. Absolute maximum ratings.                  | 93   |
|           | 5.5. DC characteristics                         | 93   |
|           | 5.6. Modified I <sup>2</sup> C mode             | . 94 |
|           | 5.6.1. I <sup>2</sup> C read                    | . 94 |
|           | 5.6.2. I <sup>2</sup> C write                   | . 95 |
|           | 5.6.3. I <sup>2</sup> C timing characteristics  | 96   |
|           | 5.7. Modified SPI mode                          | 97   |
|           | 5.7.1. SPI read                                 | . 97 |
|           | 5.7.2. SPI write                                | . 98 |
|           | 5.7.3. SPI timing characteristics               | 99   |
|           | 5.8. Recommended use                            | 100  |
|           | 5.8.1. Using SLEEP mode effectively.            | 101  |
|           | 5.8.2. Displaying the date in different formats | 101  |
|           |                                                 |      |

Page 4

# 1. Introduction

KickStart<sup>™</sup> is a segmented LCD design suite that speeds up development process of a custom LCD, simplifies its use and reduces costs and time to market. Its main components are

- 1. KickStart<sup>™</sup> on-line tool
- 2. KickStart<sup>™</sup> development kit
- 3. KickStart™ LCD Driver chip

These will be explained in the following chapters in details, but first a few definition is needed, because these will be used all over the document.

# 1.1. What is a segment?

A segment is a single, usually continuous, area of the LCD surface that can be on or off. This is the smallest controllable unit on the LCD.

## Example 1

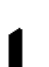

This is a simple segment.

## Example 2

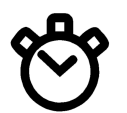

This is a more complicated segment. It consist of two areas, but these areas are always controlled together.

# 1.2. What is an object?

An object is a group of segments that are usually used together.

## **Example 1**

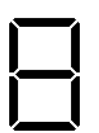

A 7-segment digit is an object consisting of seven segments which are controlled independently to show various numbers.

Example 2

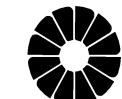

A disk shape consisting of 12 segments, where the segments are controlled independently, is also an object.

**Example 3** 

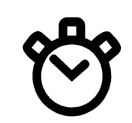

This object consist of only one segment.

Revision: 0.4

# 1.3. What is a component?

A component is an array of identical type objects that are usually used together.

# Example 1

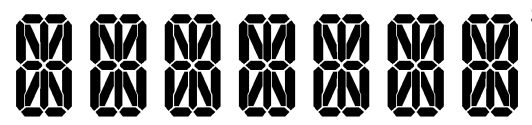

Seven identical 16-segment objects are a components.

Example 2

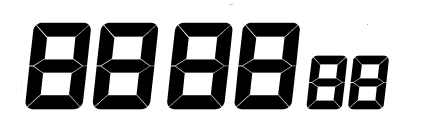

But six 7-segment objects are also a component even if the size of the digits are different.

# 2. KickStart<sup>™</sup> on-line tool

KickStart<sup>™</sup> on-line tool is an easy to use web based LCD drawing tool. With simple drag-and-drop operation it is possible to design a segmented LCD within seconds. After the LCD layout is ready, GPEG can create samples, define the segment to memory mapping, and table definition files. A slower, but more flexible, alternative is to make a normal mechanical drawing and submit it for processing.

At the time of writing the tool was here:

# http://sidekick.web1.sf.tigauk.net/home/create

I am not sure this is its final location.

The design process is quite straightforward At first the tool asks for the size of the LCD, then creates a blank design screen. Initial size is not really important, because the project name and size of the LCD can be changed any time

Most common objects can be selected from the Toolbox on the left side. Once selected they appear in the top left corner of the design screen. Name, size and position can be defined by typing in the properties or dragging the component with the mouse or with the arrow keys.

If an object is not available in the Toolbox then it can be uploaded. Small size, high resolution, black and white PNG files are the easiest to create, but JPG and SVG files can also be used.

Objects that are part of a component shall be placed consecutively

The on-line tool can be used in two way:

1. Either as an engineering tool, by specifying the exact size and position of each elements.

This often require the generation and uploading of custom graphic file, because no two LCDs are exactly the same.

2. Or as a sketching tool to get an overall idea how the glass will look like.

There is a huge library of objects and components available to choose from. Even if not exactly the right size and shape, they can be used to create an animated sketch quickly.

The following examples show the use of the tool better than a lengthy explanation.

# Example 1: A simple clock

The target is to design a simple clock that displays time in hh:mm format.

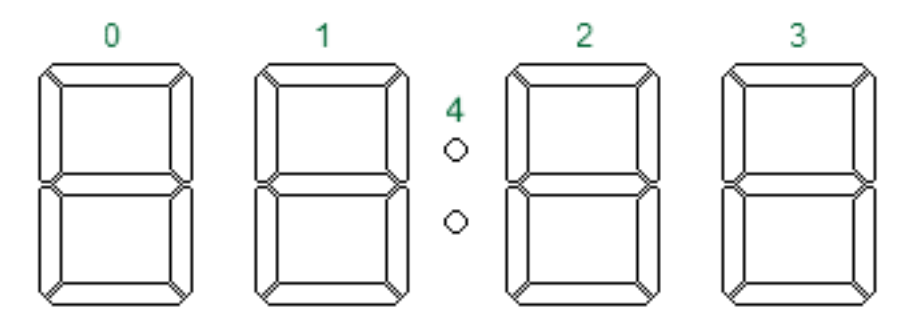

It can be designed the following way:

- 1. Open the KickStart<sup>™</sup> on-line tool.
- 2. Enter your email address.

3. Define the size of the LCD as 28x10 mm and click "Create".

| GPEG Kickstart Screen Designer +                                |                                                                                                    |                                                                                                    |                                                                                                    |                                                                                                    |                                                                                                    |                      |                |           |            |
|-----------------------------------------------------------------|----------------------------------------------------------------------------------------------------|----------------------------------------------------------------------------------------------------|----------------------------------------------------------------------------------------------------|----------------------------------------------------------------------------------------------------|----------------------------------------------------------------------------------------------------|----------------------|----------------|-----------|------------|
| 🔶 🔶 🎯 sidekick.web1.sf.tigauk.net/home                          | :/create                                                                                                    |                                                                                                    |                                                                                                    | ☆ ⊽ C <sup>i</sup>                                                                                                    | 🚼 🗝 Google Advan                                                                                                    | ced - Exact Phras 🔎  | 🚥 <del>-</del> | 0         | <b>3</b> - |
| USER INTERFACE DESIGNER                                         | +44 (0) 8704 931 433   <u>sales@gpegint.com</u>                                                                                                    | SAVE<br>Don't forget to save                                                                                                    | DESIGN<br>SCREEN                                                                                                    | QUOTE ME                                                                                                    | DEMO                                                                                                    | ABOUT                |                | HELP      |            |
| TOOLBOX<br>Upload Image<br>Crants<br>Symbols<br>Draw<br>Animate | Welcome to GPEG Kickstart design tool where for expensive design software. You can use ou as well as upload your own customer graphics. Itashing and variable text messages at the tour.      So that you can recall and share your unique digits want to variable text messages at the tour.      So that you can recall and share your unique digits want to variable text messages at the tour.      Please enter your any the valid before clickin electronic team will guide you through a final efficiency with to load an existing screen then please the transmitter of the valid before grow.at      Please enter your e-mail address and dimensitif you wish to load an existing screen then please the transmitter of the valid before grow.at      Width (mm)    28      Height (mm)    10      Create    0 | vou can create your<br>growing library of 5<br>Once you layout is<br>ch of a button.<br>Lesign in the future,<br>griceate <sup>1</sup> , Once you<br>ngineering drawing v<br>sons to create a new s<br>se <u>click here</u> . | own unique custo<br>ymbols, fonts, anin<br>complete you bring<br>we will email you by<br>are happy with yo<br>are happy with yo<br>are ready<br>screen. | m display in minute<br>mated bar graphs a<br>graphs a<br>ack a unique link to<br>ack a unique link to<br>un design, GFEG's<br>y to go ahead and f | s, without the need<br>nd battery symbols<br>ple animations,<br>the email address<br>mechanical and<br>make your own |                      |                |           |            |
| Save Welcome to GPEG Kickstart                                  |                                                                                                    |                                                                                                    |                                                                                                    |                                                                                                    | GPEG International                                                                                                   | •44 (0) 8704 931 433 | sales@         | gpegint.o | com        |

| Firefox T                              |                                                        | •                                         |                                  |                        |                    |                     |                   |
|----------------------------------------|--------------------------------------------------------|-------------------------------------------|----------------------------------|------------------------|--------------------|---------------------|-------------------|
| GPEG Kickstart Screen Designer +       |                                                        |                                           |                                  |                        |                    |                     |                   |
| ♦ ♦ Sidekick.web1.sf.tigauk.net/design | ner/screen/50191e25a3f67f1e20000000                    |                                           |                                  | ☆ ≂ C                  | 🚼 + Google Advan   | ced - Exact Phras 🔎 | 👜 • 🕓 🔣 •         |
| USER INTERFACE DESIGNER                | +44 (0) 8704 931 433   <u>sales@gpegint.com</u>        | SAVE<br>Don't forget to save              | DESIGN<br>SCREEN                 | QUOTE ME               | DEMO               | ABOUT               |                   |
|                                        | PROJECT NAME - Simple clock                            |                                           | 10                               | )mm                    |                    |                     |                   |
|                                        | When an object is selected, the arrow keys can be used | to make fine positional a<br>Overview Tog | djustments.<br>gle Grid Toggle I | Highlight Save & Previ | ew                 |                     |                   |
| Symbols<br>Draw<br>Animate             | Name                                                   | Reference                                 | Vi                               | sible?                 |                    |                     |                   |
| Save Ready                             | 🥘 💿 🌈 Supported by Firefox, C                          |                                           |                                  |                        | GPEG International | 44 (0) 8704 931 433 | sales@opeqint.com |

4. Click on PROJECT NAME and type "Simple clock".

5. Select on the 7-segment display icon.

| Firefox                                     |                                                        |                              |                      |                       |                      |                     |                |          | ×  |
|---------------------------------------------|--------------------------------------------------------|------------------------------|----------------------|-----------------------|----------------------|---------------------|----------------|----------|----|
| GPEG Kickstart Screen Designer +            | •                                                      |                              |                      |                       |                      |                     |                |          |    |
| ♦ ⇒ ⊗ sidekick.web1.sf.tigauk.net/desi      | gner/screen/50191e25a3f67f1e20000000                   |                              |                      | ☆ ⊽ C'                | Soogle Advan         | ced - Exact Phras 🔎 | 👜 <del>-</del> | 0        | 3- |
| UTE GPEG<br>GPEG<br>USER INTERFACE DESIGNER | +44 (0) 8704 931 433   <u>sales@gpegint.com</u>        | SAVE<br>Don't forget to save | DESIGN<br>SCREEN     | QUOTE ME              | DEMO                 | ABOUT               | ŀ              |          |    |
| TOOLBOX                                     |                                                        |                              |                      |                       |                      |                     |                |          |    |
| ~                                           | PROJECT NAME - New GPEG Design Screen                  |                              | 10                   | Imm                   |                      |                     |                |          |    |
|                                             |                                                        |                              |                      |                       |                      |                     |                |          |    |
|                                             | 28mm                                                   |                              |                      |                       |                      |                     |                |          |    |
| Tt J LLINC                                  | When an object is selected, the arrow keys can be used | d to make fine positional    | adjustments.         |                       |                      |                     |                |          |    |
| Fonts                                       |                                                        | Overview To                  | aale Grid - Toaale H | lighlight Save & Prev | iew                  |                     |                |          |    |
| 🛥 Taxt Text                                 | PROPERTIES                                             | cronicit k                   |                      | ngningite Caro a rior |                      |                     |                |          |    |
| Sumbale                                     | Name                                                   | Reference                    | Vis                  | sible?                |                      |                     |                |          |    |
|                                             |                                                        |                              |                      |                       |                      |                     |                |          |    |
| 1                                           |                                                        |                              |                      |                       |                      |                     |                |          |    |
| Draw                                        |                                                        |                              |                      |                       |                      |                     |                |          |    |
|                                             |                                                        |                              |                      |                       |                      |                     |                |          |    |
| Animata                                     |                                                        |                              |                      |                       |                      |                     |                |          |    |
| Allinate                                    |                                                        |                              |                      |                       |                      |                     |                |          |    |
|                                             | in the supported by Firefox of                         |                              |                      |                       |                      |                     |                |          |    |
|                                             |                                                        |                              |                      |                       |                      |                     |                |          |    |
|                                             |                                                        |                              |                      |                       |                      |                     |                |          |    |
|                                             |                                                        |                              |                      |                       |                      |                     |                |          |    |
|                                             |                                                        |                              |                      |                       |                      |                     |                |          |    |
|                                             |                                                        |                              |                      |                       |                      |                     |                |          |    |
| Save Ready                                  |                                                        |                              |                      |                       | GPEG International + | 44 (0) 8704 931 433 | sales@g        | pegint.c | om |

6. A 7-segment object will appear in the top left corner of the design screen. Position and size are wrong, but do not worry, just click on "New Component 1" in PROPERTIES window.

| Firefox T                               |                                                               |                              |                     |                      |                    |                     |                |         | ×    |
|-----------------------------------------|---------------------------------------------------------------|------------------------------|---------------------|----------------------|--------------------|---------------------|----------------|---------|------|
| GPEG Kickstart Screen Designer +        |                                                               |                              |                     |                      |                    |                     |                |         |      |
| ♦ ⇒ ⊗ sidekick.web1.sf.tigauk.net/desig | gner/screen/50191e25a3f67f1e20000000                          |                              |                     | ☆ ≂ C                | Google Advan       | ced - Exact Phras 🔎 | 👜 <del>-</del> | 0       | C -  |
| UTE GPEG                                | +44 (0) 8704 931 433   <u>sales@gpegint.com</u>               | SAVE<br>Don't forget to save | DESIGN<br>SCREEN    | QUOTE ME             | DEMO               | ABOUT               |                | HELP    |      |
| TOOLBOX                                 |                                                               |                              |                     |                      |                    |                     |                |         |      |
| Upload image                            | PROJECT NAME - New GPEG Design Screen                         |                              | 10 n                | nm                   |                    |                     |                |         |      |
| C-9 EEHE                                | 28mm<br>When an object is selected, the arrow keys can be use | ed to make fine positional a | adjustments.        |                      |                    |                     |                |         |      |
|                                         |                                                               | Overview Tog                 | ggle Grid Toggle Hi | ghlight Save & Previ | ew                 |                     |                |         |      |
| 🚓 🖓 Text                                | PROPERTIES                                                    |                              |                     |                      | _                  |                     |                |         |      |
| Symbols                                 | Name                                                          | Reference<br>7 Segment (1)   | Visi                | ble?<br>Yes Select   |                    |                     |                |         |      |
| Draw                                    |                                                               |                              |                     |                      |                    |                     |                |         |      |
| Animate                                 |                                                               |                              |                     |                      |                    |                     |                |         |      |
|                                         | Supported by Firefox,                                         |                              |                     |                      |                    |                     |                |         |      |
| Save Ready                              |                                                               |                              |                     |                      | GPEG International | 44 (0) 8704 931 433 | sales@         | gpegint | .com |

#### 7. Enter name Name="H MSB", position Top=1, Left=1, size Height=8, Width=5.

|            |                        |          | Overview | Toggle Grid  | Toggle Highlight | Save & Preview |
|------------|------------------------|----------|----------|--------------|------------------|----------------|
| PROPERTIES |                        |          |          |              |                  |                |
| Unique ID: | 7 Segment(1)           |          | Cour     | nt           | Delete           |                |
| Name       | HMSB                   |          | Flas     | <u>h</u>     | Hide             |                |
| Position   | Top: 1                 | Left: 1  | High     | <u>liqht</u> | <u>Clone</u>     |                |
| Size       | Height: <mark>8</mark> | Width: 5 |          |              |                  |                |
| Number     | 0                      |          |          |              |                  |                |
| Comment    |                        |          |          |              |                  |                |
|            |                        |          |          |              |                  | .4             |
|            |                        |          |          |              |                  |                |

8. Select the 7-segment display icon again, click on the "New Component 2" line in the PROPERTIES window, and enter name Name="H LSB", position Top=1, Left=7, size Height=8, Width=5.

|            |              |          | Over | rview        | Toggle Grid | Toggle Highlight | Save & Preview |
|------------|--------------|----------|------|--------------|-------------|------------------|----------------|
| PROPERTIES |              |          |      |              |             |                  |                |
| Unique ID: | 7 Segment(2) |          |      | Coun         | t           | Delete           | ]              |
| Name       | HLSB         |          |      | Flash        | -           | Hide             |                |
| Position   | Top: 1       | Left: 7  |      | <u>Hiqhl</u> | <u>iqht</u> | <u>Clone</u>     |                |
| Size       | Height: 8    | Width: 5 |      |              |             |                  |                |
| Number     | 0            |          |      |              |             |                  |                |
| Comment    |              |          |      |              |             |                  |                |
|            |              |          |      |              |             |                  | .4             |
|            |              |          |      |              |             |                  |                |

9. Select the 7-segment display icon again, click on the "New Component 3" line in the PROPERTIES window, and enter name Name="M MSB", position Top=1, Left=15, size Height=8, Width=5.

|            |              |          | Overview    | Toggle Grid | Toggle Highlight | Save & Preview |
|------------|--------------|----------|-------------|-------------|------------------|----------------|
| PROPERTIES |              |          |             |             |                  | _              |
| Unique ID: | 7 Segment(3) |          | Cou         | nt          | Delete           |                |
| Name       | M MSB        |          | Flas        | <u>h</u>    | Hide             |                |
| Position   | Top: 1       | Left: 15 | <u>High</u> | light       | <u>Clone</u>     |                |
| Size       | Height: 8    | Width: 5 |             |             |                  |                |
| Number     | 0            |          |             |             |                  |                |
| Comment    |              |          |             |             |                  |                |
|            |              |          |             |             |                  | .4             |
|            |              |          |             |             |                  | ***            |

10. Select the 7-segment display icon again, click on the "New Component 4" line in the PROPERTIES window, and enter name Name="M LSB", position Top=1, Left=21, size Height=8, Width=5.

|                    |                       |          | Overview    | Toggle Grid    | Toggle Highlight             | Save & Preview |
|--------------------|-----------------------|----------|-------------|----------------|------------------------------|----------------|
| PROPERTIES         |                       |          |             |                |                              |                |
| Unique ID:<br>Name | 7 Segment(4)<br>M LSB |          | Cou<br>Flas | <u>nt</u><br>h | <u>Delete</u><br><u>Hide</u> |                |
| Position           | Top: 1                | Left: 21 | <u>High</u> | <u>liqht</u>   | <u>Clone</u>                 |                |
| Size               | Height 8              | Width: 5 |             |                |                              |                |
| Number             | 0                     |          |             |                |                              |                |
| Comment            |                       |          |             |                |                              |                |
|                    |                       |          |             |                |                              | .41            |
|                    |                       |          |             |                |                              |                |

11. Select the colon symbol, from Symbols on the left side

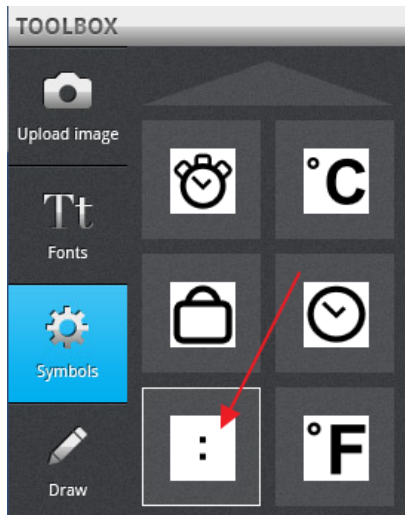

12. Click on the "New Component 5" line in in PROPERTIES window, and enter name Name="Colon", position Top=1, Left=9.5, size Height=8, Width=8.

|            |                  |           | Over | view          | Toggle Grid | Toggle Highlight | Save & Preview |
|------------|------------------|-----------|------|---------------|-------------|------------------|----------------|
| PROPERTIES |                  |           |      |               |             |                  |                |
| Unique ID: | Symbol: Colon(5) |           |      | <u>Flash</u>  |             | <u>Delete</u>    |                |
| Name       | Colon            |           |      | <u>Hiqhli</u> | iqht        | <u>Hide</u>      |                |
| Position   | Тор: 1           | Left: 9.5 |      |               |             | <u>Clone</u>     |                |
| Size       | Height: 8        | Width: 8  |      |               |             |                  |                |
| Comment    |                  |           |      |               |             |                  |                |
|            |                  |           |      |               |             |                  | 4              |
|            |                  |           |      |               |             |                  |                |

13. Click on Overview and check the result. It should look like this:

| PROJECT NAME - Simple clock                |                                             | 10mm               |                |
|--------------------------------------------|---------------------------------------------|--------------------|----------------|
|                                            | 28mm                                        |                    |                |
| When an object is selected, the arrow keys | can be used to make fine positional adjustm | ients.             |                |
|                                            | Overview Toggle Gri                         | d Toggle Highlight | Save & Preview |
| PROPERTIES                                 |                                             |                    |                |
| Name                                       | Reference                                   | Visible?           |                |
| НМЅВ                                       | 7 Segment (1)                               | 💿 Yes              | Select         |
| HLSB                                       | 7 Segment (2)                               | 🚳 Yes              | Select         |
| MMSB                                       | 7 Segment (3)                               | 🚳 Yes              | Select         |
| MLSB                                       | 7 Segment (4)                               | 🚳 Yes              | Select         |
| Colon                                      | Symbol: Colon (5)                           | 🚳 Yes              | Select         |
|                                            |                                             |                    |                |
|                                            |                                             |                    |                |

If it is different, then click on the faulty object and edit its properties.

14. Click on "QUOTE ME", fill in the "Quotation Request Form" and "Submit Enquiry"

| Quotation Request               |                                |
|---------------------------------|--------------------------------|
| Your Name (required)            |                                |
| Company Name (required)         |                                |
| Telephone (required)            |                                |
| Email Address (required)        |                                |
| Quantity Required (required)    |                                |
| Date Required (required)        |                                |
| Woud you like a demo, sample or | engineer to visit ? Yes 🔍 No 🔍 |
| Submit Enquiry                  |                                |

After a few days you will receive a price quotation for designing and manufacturing the glass.

If you are happy with the costs then our engineers will proceed designing the glass and you will receive the following data:

1. A drawing showing the names and the sizes of the segments:

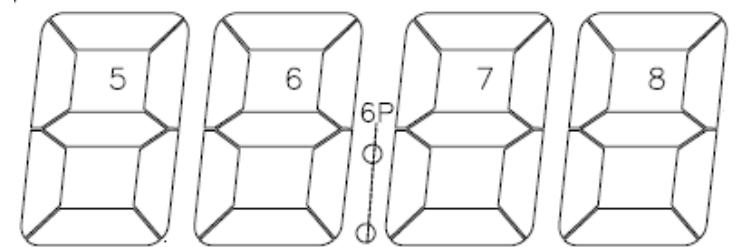

Number

#### 2. A segment definition table

|        |      | - |        |      |
|--------|------|---|--------|------|
| Number | Name |   | Number | Name |
| 0      | 5A   |   | 8      | 6A   |
| 1      | 5B   |   | 9      | 6B   |
| 2      | 5C   |   | 10     | 6C   |
| 3      | 5D   |   | 11     | 6D   |
| 4      | 5E   |   | 12     | 6E   |
| 5      | 5F   |   | 13     | 6F   |
| 6      | 5G   |   | 14     | 6G   |
| 7      |      |   | 15     | 6P   |

| Name | Number |
|------|--------|
| 7A   | 24     |
| 7B   | 25     |
| 7C   | 26     |
| 7D   | 27     |
| 7E   | 28     |
| 7F   | 29     |
| 7G   | 30     |
|      | 31     |

| Number | Name |
|--------|------|
| 24     | 8A   |
| 25     | 8B   |
| 26     | 8C   |
| 27     | 8D   |
| 28     | 8E   |
| 29     | 8F   |
| 30     | 8G   |
| 31     |      |

This information is needed to access the LCD controller at segment level.

Please note that this table is not the connection of the glass. The advantage of using KickStart<sup>™</sup> is that there is no need to know the physical connection of the LCD. In fact the same firmware can be used to access differently connected LCDs.

3. Object definition table

| Object | Туре             | Description                               |
|--------|------------------|-------------------------------------------|
| 0      | 7-segment object | 1st digit of the 4 * 14-segment component |
| 1      | 7-segment object | 2nd digit of the 4 * 14-segment component |
| 2      | 7-segment object | 3rd digit of the 4 * 14-segment component |
| 3      | 7-segment object | 4th digit of the 4 * 14-segment component |
| 4      | icon             | colon between object 1 and object 2       |

This information is needed to access the LCD at object and component level.

4. Arrays of data needed for LCD initialization

Cmd\_Seg\_Tbl command with parameters

1, 119, 219, 218, 213, 209, 207, 223, 201, 215, 203, 210, 197, 208, 223, 205, 193, 201, 195, 202, 205, 203, 207, 195, 209, 199, 211, 199, 221, 197, 199, 159, 185, 253, 163, 251, 165, 153, 167, 191, 177, 189, 163, 163, 189, 241, 191, 191, 169, 189, 163, 139, 181, 185, 191, 135, 177, 229, 162, 162, 172, 160, 182, 158, 129, 29, 139, 27, 157, 25, 151, 23, 144, 145, 154, 151, 132, 149, 142, 141, 152, 143, 138, 137, 132, 139, 150, 134, 184, 5, 178, 3, 172, 1, 166, 63, 80, 61, 66, 59, 76, 57, 69, 117, 67, 119, 89, 113, 84, 241, 93, 110, 83, 108, 89, 106, 87, 97, 93, 111, 75, 109, 65, 97, 79, 101, 93, 91, 107, 89, 101, 219, 107, 217, 113, 215, 119, 21, 125, 19, 107, 17, 97, 15, 118, 79, 124, 73, 98, 75, 104, 70, 110, 68, 124, 66, 114, 64, 120, 55, 14, 53, 20, 51, 26, 61, 16, 51, 14, 49, 4, 55, 23, 48, 17, 175, 18, 41, 16, 11, 30, 9, 12, 47, 2, 33, 0, 33, 6, 32, 12, 27, 42, 21, 40, 11, 46, 29, 36, 31, 42, 5, 56, 27, 62, 1, 60, 47, 50, 77, 55, 9, 57, 11, 43, 5, 37, 4, 32, 35, 38, 17, 44, 191, 202, 125, 207, 250, 206, 185, 196, 119, 205, 244, 216, 115, 217, 240, 219, 237, 213, 233, 215, 203, 217, 201, 203, 199, 197, 245, 199, 235, 193, 229, 203, 219, 237, 213, 239, 203, 233, 221, 227, 223, 237, 197, 255, 219, 249, 193, 251, 239, 245, 141, 246, 201, 248, 203, 234, 197, 228, 196, 231, 67, 225, 129, 235, 255, 141, 61, 142, 186, 137, 249, 131, 55, 140, 180, 159, 51, 152, 176, 154, 173, 148, 169, 150, 139, 152, 137, 138, 135, 132, 181, 134, 171, 128, 165, 138, 155, 172, 149, 174, 139, 168, 157, 162, 159, 172, 133, 190, 155, 184, 129, 186, 175, 180, 205, 181, 137, 187, 139, 169, 133, 167, 132, 166, 3, 160, 193, 170, 63, 76, 253, 77, 122, 72, 57, 66, 247, 79, 116, 94, 243, 91, 112, 89, 109, 87, 105, 85, 75, 91, 73, 73, 71, 71, 117, 69, 107, 67, 101, 73, 91, 111, 85, 109, 75, 107, 93, 97, 95, 111, 69, 125, 91, 123, 65, 121, 111, 115, 93, 121, 91, 103, 89, 109, 79, 99, 101, 105, 3, 119, 1, 125, 127, 3, 29, 9, 27, 23, 25, 29, 39, 11, 181, 1, 179, 31, 177, 21, 111, 2, 44, 24, 42, 22, 40, 20, 37, 18, 39, 8, 33, 7, 161, 62, 27, 24, 61, 18, 59, 12, 57, 6, 55, 24, 29, 10, 27, 20, 25, 6, 7, 8, 29, 18, 27, 28, 25, 6, 23, 38, 7, 36, 11, 39, 5

Cmd\_Obj\_Tbl command with parameters

2, 66, 66, 117, 92, 11, 6, 37, 122, 35, 110, 57, 110, 47, 82, 45, 70, 43, 178, 41, 190, 55, 178, 53, 134, 43, 134, 41, 134, 27, 232, 25, 202, 31, 44, 28, 14, 34, 80, 32, 114, 38, 148, 52, 190, 62, 170, 4, 210, 18, 218, 16, 218, 14, 194, 12, 194, 10, 218, 8, 218, 6, 210, 4, 210, 2, 218, 0

Cmd\_LCD\_cnf command with parameters

16, 3, 3, 1, 34, 185

The contents of these tables are used in Cmd\_Seg\_Tbl, Cmd\_Obj\_Tbl and Cmd\_LCD\_cnf commands. See Chapter "4.3.5. LCD initialization example" for details. Once these tables are downloaded to Kickstart<sup>M</sup> LCD Controller, the segments and objects, as defined above, are accessible.

Page 15

# Example 2: Part of the LCD used in KickStart™ development kit

The target is to design the following LCD:

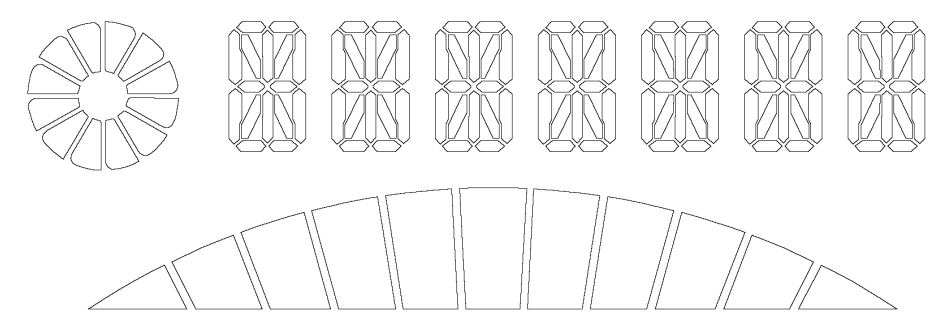

The on-line tool is used for approximation only in this example, because neither the 16-segment digit nor the rounded top bar are available in the TOOLBOX. For detailed work see the next example.

- 1. Open the KickStart<sup>™</sup> on-line tool.
- 2. Enter your email address.
- 3. Define the size of the LCD as 64x30 mm and click "Create".

| Welcome to GPEG Kickstart design tool where you can create your own unique custom display in minutes, without the need for<br>expensive design software. You can use our growing library of symbols, fonts, animated bar graphs and battery symbols as well<br>as upload your own customer graphics. Once you layout is complete you bring it all to life with simple animations, flashing and<br>variable text messages at the touch of a button. |                                                                                                    |  |  |  |
|----------------------------------------------------------------------------------------------------|----------------------------------------------------------------------------------------------------|--|--|--|
| So that you can re<br>given - so please<br>electronic team w<br>customised samp                                                                                                    | So that you can recall and share your unique design in the future, we will email you back a unique link to the email address<br>given - so please check it is valid before clicking "create". Once you are happy with your design, GPEG's mechanical and<br>electronic team will guide you through a final engineering drawing when you are ready to go ahead and make your own<br>customised sample. |  |  |  |
| Please enter your<br>If you wish to load                                                                                                    | r e-mail address and dimensions to create a new screen.<br>I an existing screen then please <u>click here</u> .                                                                                                    |  |  |  |
| E-Mail Address                                                                                                    | pinter.gabor@gmx.at                                                                                                    |  |  |  |
| Width (mm)                                                                                                    | 64                                                                                                    |  |  |  |
| Height (mm)                                                                                                    | 30                                                                                                    |  |  |  |
| Create                                                                                                    |                                                                                                    |  |  |  |

Click on PROJECT NAME and type "KickStart™ Development Kit Approximation".

| PROJECT NAME - Kickstart Development              | Kit Approximation          |                | _ 30mm           |                |
|---------------------------------------------------|----------------------------|----------------|------------------|----------------|
| 64 mm                                             |                            |                |                  |                |
| When an object is selected, the arrow keys can be | used to make fine position | al adjustments |                  |                |
|                                                   |                            |                |                  |                |
|                                                   | Overview                   | Toggle Grid    | Toggle Highlight | Save & Preview |
|                                                   |                            |                |                  |                |
| PROPERTIES                                        |                            |                |                  |                |
| Name                                              | Reference                  |                | Visible?         |                |
| Name                                              | Reference                  |                | Visible?         |                |
| Name                                              | Reference                  |                | Visible?         |                |
| Name                                              | Reference                  |                | Visible?         |                |
| Name                                              | Reference                  |                | Visible?         |                |
| Name                                              | Reference                  |                | Visible?         |                |
| Name                                              | Reference                  |                | Visible?         |                |
| Name                                              | Reference                  |                | Visible?         |                |

4. Select the disk shape from the Animate menu.

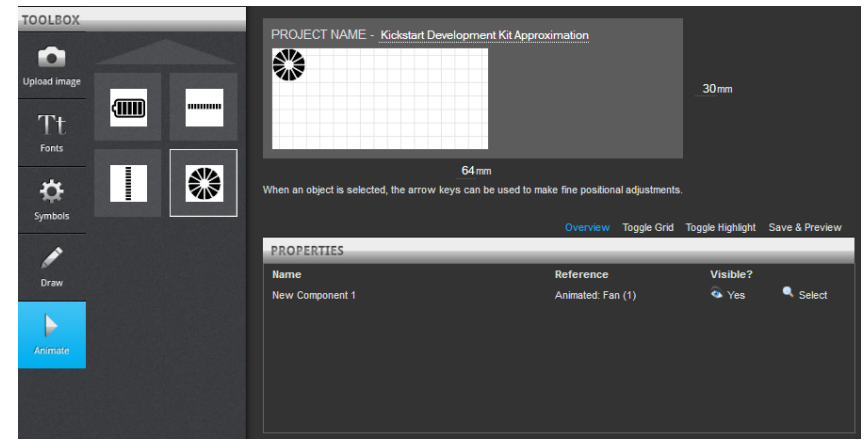

5. A disk shape object will appear in the top left corner of the design screen. Position and size are wrong, but do not worry, just click on "New Component 1" in PROPERTIES window and enter name Name="Disk", position Top=1, Left=1, size Height=10, Width=10.

| PROJECT NAME           | - Kickstart Developm     | ent Kit Approximat  | ion          |                | .30 mm           |                |
|------------------------|--------------------------|---------------------|--------------|----------------|------------------|----------------|
|                        | 64 n                     | m                   |              |                |                  |                |
| When an object is sele | cted, the arrow keys can | be used to make fin | e position   | al adjustments |                  |                |
|                        |                          | o                   | verview      | Toggle Grid    | Toggle Highlight | Save & Preview |
| PROPERTIES             |                          |                     |              |                |                  | _              |
| Unique ID:             | Animated: Fan(1)         |                     | Flash        |                | <u>Delete</u>    |                |
| Name                   | Disk                     |                     | Highlig      | <u>iht</u>     | Hide             |                |
| Position               | Top: 0.9999              | Left: 0.9999        | <u>Anima</u> | <u>te</u>      | <u>Clone</u>     |                |
| Size                   | Height: 9.9416           | Width: 9.9416       |              |                |                  |                |
| Comment                |                          |                     |              |                |                  |                |
|                        |                          |                     |              |                |                  |                |
|                        |                          |                     |              |                |                  |                |

6. Select the bar shape object from the Animate menu.

| TOOLBOX         | PROJECT NAME - Kickslart Development Kit Appro                      | oximation                                               | 30mm                          |                |
|-----------------|---------------------------------------------------------------------|---------------------------------------------------------|-------------------------------|----------------|
| Symbols         | 64mm<br>When an object is selected, the arrow keys can be used to m | ake fine positional adjustments<br>Overview Toggle Grid | Toggle Highlight              | Save & Preview |
|                 | PROPERTIES                                                          |                                                         |                               |                |
| Draw<br>Jennate | Name<br>Dek<br>New Component 2                                      | Reference<br>Animated: Fan (1)<br>Animated: Bar (2)     | Visible?<br>Yes<br>Yes<br>Yes | Select         |

7. A bar shape object will appear in the top left corner of the design screen. Position and size are wrong, and the top is not rounded, but we need it only for approximation. Click on "New Component 2" in PROPERTIES window and enter name Name="Bar", position Top=1, Left=1, size Height=12, Width=50.

| _30mm                   |         |
|-------------------------|---------|
|                         |         |
|                         |         |
| Toggle Highlight Save & | Preview |
|                         |         |
| Delete                  |         |
| <u>Hide</u>             |         |
| Clone                   |         |
|                         |         |
|                         |         |
|                         |         |
|                         |         |
|                         |         |

8. Select the segmented text shape component from the Fonts menu.

| Upload image<br>Tt<br>Forts |                                | kstart Development Kit Approxime             | ation                                         | 30mm                        |                |
|-----------------------------|--------------------------------|----------------------------------------------|-----------------------------------------------|-----------------------------|----------------|
| Symbols                     | When an object is selected, th | 64mm<br>ie arrow keys can be used to make fi | ine positional adjustme<br>Overview Toggle Gr | nts.<br>id Toggle Highlight | Save & Preview |
|                             | PROPERTIES                     |                                              |                                               |                             | _              |
| Draw                        | Name                           | Re                                           | eference                                      | Visible?                    |                |
|                             | Disk                           | Ал                                           | nimated: Fan (1)                              | • Yes                       | Select         |
| Anmale                      | New Component 2                | An                                           | imated: Bar (2)                               | • Yes                       | Select         |

9. A segmented text shape component will appear in the top left corner of the design screen. Position and size are wrong, and the font is wrong type, but we need it only for approximation. Click on "New Component 3" in PROPERTIES window and enter name Name="Text", position Top=2, Left=15, size Height=8, Text="1234566789".

|                        | _30 mm                    |                      |            |                |                  |                |
|------------------------|---------------------------|----------------------|------------|----------------|------------------|----------------|
|                        | 64 m                      | ım                   |            |                |                  |                |
| When an object is sele | ected, the arrow keys can | be used to make fine | e position | al adjustments |                  |                |
|                        |                           | O                    | verview    | Toggle Grid    | Toggle Highlight | Save & Preview |
| PROPERTIES             |                           |                      |            |                |                  |                |
| Unique ID:             | Font: fourteen-segment(   | (3)                  | Flash      |                | Delete           |                |
| Name                   | Text                      |                      | Highlig    | <u>ht</u>      | Hide             |                |
| Position               | Top: 1.9995               | Left: 14.999         |            |                | <u>Clone</u>     |                |
| Size                   | Height: 7.9416            | Width: 45.941        |            |                |                  |                |
| Text                   | 123456789                 |                      |            |                |                  |                |
| Comment                |                           |                      |            |                |                  |                |
|                        |                           |                      |            |                |                  |                |

10. Click on the disk shape and then on "Animate".

|                         | _30mm                    |                            |                |                |                  |                |
|-------------------------|--------------------------|----------------------------|----------------|----------------|------------------|----------------|
| When an object in color | 64 m                     | im<br>ha usad ta maka fina | nacition       | al adjustments |                  |                |
| when an object is seler | cted, the arrow keys can | be used to make the        | position       | ai adjustments |                  |                |
| l                       |                          | Ov                         | erview         | Toggle Grid    | Toggle Highlight | Save & Preview |
| PROPERTIES              |                          |                            | _              | _              | _                |                |
| Unique ID:              | Animated: Fan(1)         |                            | Flash          |                | <u>Delete</u>    |                |
| Name                    | Disk                     |                            | <u>Highlig</u> | <u>ıht</u>     | <u>Hide</u>      |                |
| Position                | Top: 0.9999              | Left: 0.999\$              |                |                | Clone            |                |
| Size                    | Height: 10               | Width: 10                  |                |                |                  |                |
| Comment                 |                          |                            |                |                |                  |                |

11. Repeat it with the bar shape too, and your design will come to life.

| PROJECT NAME            | PROJECT NAME - Kickstart Development Kit Approximation |                           |                    |                       |                |  |  |
|-------------------------|--------------------------------------------------------|---------------------------|--------------------|-----------------------|----------------|--|--|
| When an object is selec | 64m                                                    | m<br>he used to make fine | nositional adjustr | nents                 |                |  |  |
|                         |                                                        |                           | positionaraajasti  | ionto.                |                |  |  |
|                         |                                                        | Ov                        | rerview Toggle     | Grid Toggle Highlight | Save & Preview |  |  |
| PROPERTIES              |                                                        |                           |                    |                       |                |  |  |
| Unique ID:              | Animated: Bar(2)                                       |                           | Flash              | Delete                |                |  |  |
| Name                    | Bar                                                    |                           | Highlight          | <u>Hide</u>           |                |  |  |
| Position                | Top: 14.999                                            | Left: 5.4999              |                    | Clone                 |                |  |  |
| Size                    | Height: 8.6916                                         | Width: 49.941             |                    |                       |                |  |  |
| Comment                 |                                                        |                           |                    |                       |                |  |  |
|                         |                                                        |                           |                    |                       |                |  |  |
|                         | I                                                      |                           |                    |                       |                |  |  |

12. And if you are interested, how to design this screen with engineering precision, read the next example.

#### 13. Example 3: Part of the LCD used in KickStart<sup>™</sup> development kit

The target is to design the following LCD with engineering precision:

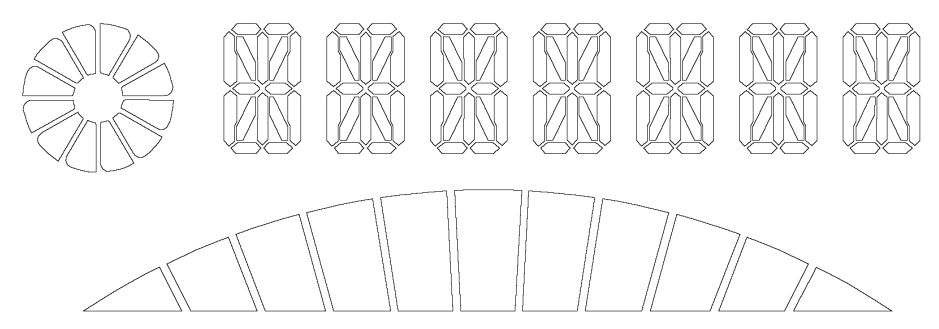

Before you start using the on-line tool you have to create the precise drawing of all objects.
 Open your favourite drawing program and create a blank black and white PNG image, 600 dpi resolution, 10x16 mm size, draw the following picture and save it as "16-segment.png".

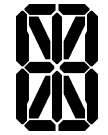

3. Create a blank black and white PNG image, 600 dpi resolution, 15x15 mm size, draw the following picture and save it as "Disk.png".

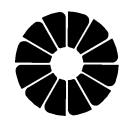

4. Create a blank black and white PNG image, 600 dpi resolution, 50x8 mm size, draw the following picture and save it as "Bar.png".

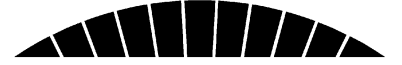

5. Open the KickStart<sup>™</sup> on-line tool.

6. Enter your email address.

7. Define the size of the LCD as 64x30 mm and click "Create".

| Welcome to GPEC<br>expensive design<br>as upload your ow<br>variable text mess  | Welcome to GPEG Kickstart design tool where you can create your own unique custom display in minutes, without the need for<br>expensive design software. You can use our growing library of symbols, fonts, animated bar graphs and battery symbols as well<br>as upload your own customer graphics. Once you layout is complete you bring it all to life with simple animations, flashing and<br>variable text messages at the touch of a button. |  |  |  |  |  |  |  |  |  |
|---------------------------------------------------------------------------------|----------------------------------------------------------------------------------------------------|--|--|--|--|--|--|--|--|--|
| So that you can re<br>given - so please<br>electronic team w<br>customised samp | so that you can recall and share your unique design in the future, we will email you back a unique link to the email address<br>piven - so please check it is valid before clicking "create". Once you are happy with your design, CPEC's mechanical and<br>electronic team will guide you through a final engineering drawing when you are ready to go ahead and make your own<br>customised sample.                                              |  |  |  |  |  |  |  |  |  |
| Please enter your<br>If you wish to load                                        | e-mail address and dimensions to create a new screen.<br>I an existing screen then please <u>click here</u> .                                                                                                    |  |  |  |  |  |  |  |  |  |
| E-Mail Address                                                                  | pinter.gabor@gmx.at                                                                                                    |  |  |  |  |  |  |  |  |  |
| Width (mm)                                                                      | 64                                                                                                    |  |  |  |  |  |  |  |  |  |
| Height (mm)                                                                     | 30                                                                                                    |  |  |  |  |  |  |  |  |  |
| Create                                                                          |                                                                                                    |  |  |  |  |  |  |  |  |  |

8. Click on PROJECT NAME and type "KickStart™ Development Kit".

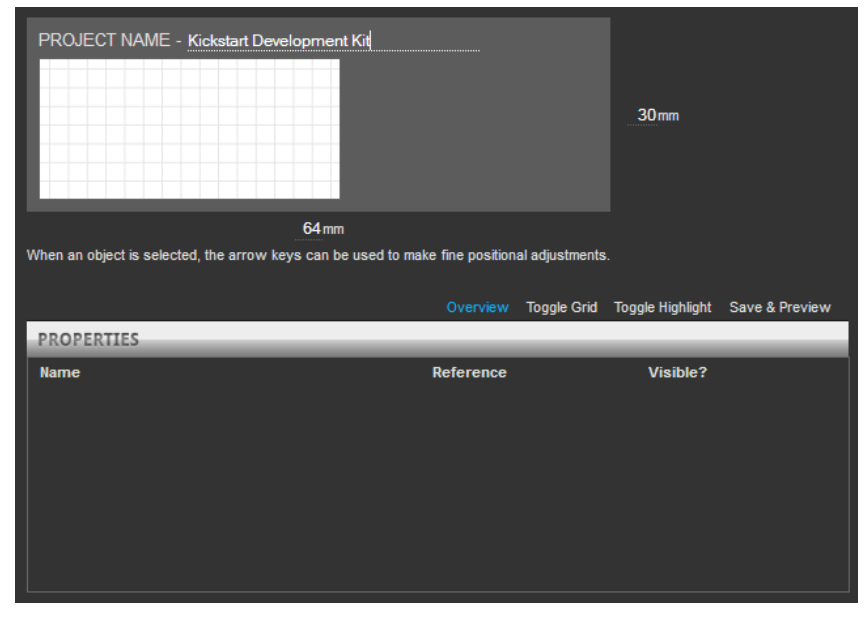

9. Upload your images in TOOLBOX, "Upload image", Add New Upload". After you uploaded all three images the screen should look like this:

| TOOLBOX         |                   |                |
|-----------------|-------------------|----------------|
|                 |                   |                |
| Upload image    | Add New<br>Upload | Disk.png       |
| Fonts           |                   |                |
| \$              | Bar.png           | 16-segment.png |
| Symbols         |                   |                |
| Draw            |                   |                |
| Animate         |                   |                |
| Draw<br>Animate |                   |                |

10. Select Disk.png from the "Upload image" menu.

11. A disk shape object will appear in the top left corner of the design screen. Position and size are wrong, but do not worry, just click on "New Component 1" in PROPERTIES window and enter name Name="Disk", position Top=1, Left=1, size Height=10, Width=10.

|                        | _30mm                     |                         |                |                |                  |                |
|------------------------|---------------------------|-------------------------|----------------|----------------|------------------|----------------|
| When an object is sak  | 64n                       | ım<br>be used to make f | ine position   | al adjustments |                  |                |
| when an object is seit | ected, the arrow keys can | be used to make n       | ine positiona  | ai adjustments |                  |                |
|                        |                           | -                       | Overview       | Toggle Grid    | Toggle Highlight | Save & Preview |
| PROPERTIES             |                           |                         | _              | _              |                  |                |
| Unique ID:             | Uploaded Image(1)         |                         | <u>Flash</u>   |                | Delete           |                |
| Name                   | Disk                      |                         | <u>Highlig</u> | <u>ht</u>      | Hide             |                |
| Position               | Top: 0.9999               | Left: 0.9999            |                |                | Clone            |                |
| Size                   | Height: 9.9416            | Width: 9.9416           |                |                |                  |                |
| Comment                |                           |                         |                |                |                  |                |
|                        |                           |                         |                |                |                  |                |
|                        |                           |                         |                |                |                  |                |

12. Select Bar.png from the "Upload image" menu.

13. A bar shape object will appear in the top left corner of the design screen. Position and size are wrong, but do not worry, just click on "New Component 2" in PROPERTIES window and enter name Name="Bar", position Top=19, Left=6, size Height=8, Width=50.

|                      | E - Kickstart Developme    | nt Kit               |             |                | 30mm             |                |
|----------------------|----------------------------|----------------------|-------------|----------------|------------------|----------------|
|                      | 64 m                       | m                    |             |                |                  |                |
| When an object is se | lected, the arrow keys can | be used to make fine | e position: | al adjustments |                  |                |
|                      |                            | O                    | verview     | Toggle Grid    | Toggle Highlight | Save & Preview |
| PROPERTIES           |                            |                      | _           | _              |                  |                |
| Unique ID:           | Uploaded Image(2)          |                      | Flash       |                | Delete           |                |
| Name                 | Bar                        |                      | Highlig     | <u>ht</u>      | Hide             |                |
| Position             | Top: 18.999                | Left: 5.9999         |             |                | Clone            |                |
| Size                 | Height: 7.9416             | Width: 49.691        |             |                |                  |                |
| Comment              |                            |                      |             |                |                  |                |
|                      |                            |                      |             |                |                  |                |
|                      |                            |                      |             |                |                  |                |

14. Select 16-segment.png from the "Upload image" menu.

15. A 16-segment character shape object will appear in the top left corner of the design screen. Position and size are wrong, but do not worry, just click on "New Component 3" in PROPERTIES window and enter name Name="Char1", position Top=1, Left=14, size Height=10, Width=6.4.

|                      | 30 mm                      |                     |                |                |                  |                |
|----------------------|----------------------------|---------------------|----------------|----------------|------------------|----------------|
|                      | 64 m                       | ım                  |                |                |                  |                |
| When an object is se | lected, the arrow keys can | be used to make fin | e position     | al adjustments |                  |                |
|                      |                            | o                   | verview        | Toggle Grid    | Toggle Highlight | Save & Preview |
| PROPERTIES           |                            | _                   | _              | _              | _                |                |
| Unique ID:           | Uploaded Image(3)          |                     | <u>Flash</u>   |                | Delete           |                |
| Name                 | Char1                      |                     | <u>Hiqhliq</u> | <u>ht</u>      | Hide             |                |
| Position             | Top: 0.9999                | Left: 13.999        |                |                | Clone            |                |
| Size                 | Height: 9.9416             | Width: 6.4416       |                |                |                  |                |
| Comment              |                            |                     |                |                |                  |                |
|                      |                            |                     |                |                |                  |                |
|                      |                            |                     |                |                |                  |                |

16. Use the "Clone" function to create six more characters and arrange the objects on the design screen until they look like this:

| PROJECT NAME - Kickstart Development Kit                    | _30mm                            |                  |                |
|-------------------------------------------------------------|----------------------------------|------------------|----------------|
| 64mm                                                        | ako fino positional adjustmonte  |                  |                |
| when an object is selected, the arrow keys can be used to m | ake line positional adjustments. |                  |                |
|                                                             | Overview Toggle Grid             | Toggle Highlight | Save & Preview |
| PROPERTIES                                                  |                                  |                  |                |
| Name                                                        | Reference                        | Visible?         |                |
| Disk                                                        | Uploaded Image (1)               | 💿 Yes            | Select         |
| Bar                                                         | Uploaded Image (2)               | 💿 Yes            | Select         |
| Char1                                                       | Uploaded Image (3)               | 💿 Yes            | Select         |
| Char2                                                       | Uploaded Image (4)               | 💿 Yes            | Select         |
| Char3                                                       | Uploaded Image (5)               | 💿 Yes            | Select         |
| Char4                                                       | Uploaded Image (6)               | 💿 Yes            | Select         |
| Char5                                                       | Uploaded Image (7)               | 💿 Yes            | Select         |
| Char6                                                       | Uploaded Image (8)               | 💿 Yes            | Select         |
| Char7                                                       | Uploaded Image (9)               | 💿 Yes            | Select         |

If it is different, then click on the faulty object and edit its properties.

17. Click on "QUOTE ME", fill in the "Quotation Request Form" and "Submit Enquiry"

After a few days you will receive a price quotation for designing and manufacturing the glass.

If you are happy with the costs then our engineers will proceed designing the glass and you will receive the following data:

1. A drawing showing the names and the sizes of the segments:

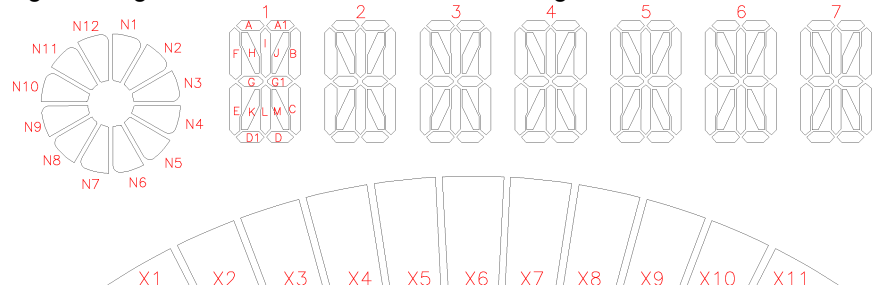

#### 2. A segment definition table

| Number                                       | Name                                    | Number                                 | Name                              | Number                                        | Name              | ] [ | Number                                 | Name       | Num | ber | Name |
|----------------------------------------------|-----------------------------------------|----------------------------------------|-----------------------------------|-----------------------------------------------|-------------------|-----|----------------------------------------|------------|-----|-----|------|
| 0                                            | 1A                                      | 16                                     | 2A                                | 24                                            | 3A                |     | 32                                     | 4A         |     | 48  | 5A   |
| 1                                            | 1A1                                     | 17                                     | 2A1                               | 25                                            | 3A1               |     | 33                                     | 4A1        |     | 49  | 5A1  |
| 2                                            | 1B                                      | 18                                     | 2B                                | 26                                            | 3B                |     | 34                                     | 4B         |     | 50  | 5B   |
| 3                                            | 1C                                      | 19                                     | 2C                                | 27                                            | 3C                |     | 35                                     | 4C         |     | 51  | 5C   |
| 4                                            | 1D                                      | 20                                     | 2D                                | 28                                            | 3D                |     | 36                                     | 4D         |     | 52  | 5D   |
| 5                                            | 1D1                                     | 21                                     | 2D1                               | 29                                            | 3D1               |     | 37                                     | 4D1        |     | 53  | 5D1  |
| 6                                            | 1E                                      | 22                                     | 2E                                | 30                                            | 3E                |     | 38                                     | 4E         |     | 54  | 5E   |
| 7                                            | 1F                                      | 23                                     | 2F                                | 31                                            | 3F                |     | 39                                     | 4F         |     | 55  | 5F   |
| 8                                            | 1G                                      | 24                                     | 2G                                | 32                                            | 3G                |     | 40                                     | 4G         |     | 56  | 5G   |
| 9                                            | 1G1                                     | 25                                     | 2G1                               | 33                                            | 3G1               |     | 41                                     | 4G1        |     | 57  | 5G1  |
| 10                                           | 1H                                      | 26                                     | 2H                                | 34                                            | 3H                |     | 42                                     | 4H         |     | 58  | 5H   |
| 11                                           | 11                                      | 27                                     | 21                                | 35                                            | 31                |     | 43                                     | 41         |     | 59  | 51   |
| 12                                           | 1J                                      | 28                                     | 2J                                | 36                                            | 3J                |     | 44                                     | 4J         |     | 60  | 5J   |
| 13                                           | 1M                                      | 29                                     | 2M                                | 37                                            | 3M                |     | 45                                     | 4M         |     | 61  | 5M   |
| 14                                           | 1L                                      | 30                                     | 2L                                | 38                                            | 3L                | ] [ | 46                                     | 4L         |     | 62  | 5L   |
| 15                                           | 1K                                      | 31                                     | 2K                                | 39                                            | 3K                |     | 47                                     | 4K         |     | 63  | 5K   |
|                                              |                                         |                                        |                                   |                                               |                   |     |                                        |            |     |     |      |
| Number                                       | Name                                    | Number                                 | Name                              | Number                                        | Name              |     | Number                                 | Name       |     |     |      |
| 64                                           | 6A                                      | 80                                     | 7A                                | 96                                            | N1                |     | 112                                    | X1         |     |     |      |
| 65                                           | 6A1                                     | 81                                     | 7A1                               | 97                                            | N2                |     | 113                                    | X2         |     |     |      |
| 66                                           | 6B                                      | 82                                     | 7B                                | 98                                            | N3                |     | 114                                    | X3         |     |     |      |
| 67                                           | 6C                                      | 83                                     | 7C                                | 99                                            | N4                |     | 115                                    | X4         |     |     |      |
| 68                                           | 6D                                      | 84                                     | 7D                                | 100                                           | N5                |     | 116                                    | X5         |     |     |      |
| 69                                           | 6D1                                     | 85                                     | 7D1                               | 101                                           | N6                |     | 117                                    | X6         |     |     |      |
| 70                                           | 6E                                      | 86                                     | 7E                                | 102                                           | N7                |     | 118                                    | X7         |     |     |      |
| 71                                           | 6F                                      | 87                                     | 7F                                | 103                                           | N8                |     | 119                                    | X8         |     |     |      |
| 70                                           |                                         | 00                                     | 7G                                | 104                                           | N9                |     | 120                                    | X9         |     |     |      |
| 12                                           | 6G                                      | 00                                     | 10                                | 101                                           |                   | 4 6 | -                                      | 7.0        |     |     |      |
| 72                                           | 6G1                                     | 89                                     | 7G1                               | 105                                           | N10               |     | 121                                    | X10        |     |     |      |
| 72<br>73<br>74                               | 6G<br>6G1<br>6H                         | 89<br>90                               | 7G1<br>7H                         | 105<br>106                                    | N10<br>N11        |     | 121<br>122                             | X10<br>X11 |     |     |      |
| 72<br>73<br>74<br>75                         | 6G<br>6G1<br>6H<br>6I                   | 88<br>89<br>90<br>91                   | 7G1<br>7H<br>7I                   | 101<br>105<br>106<br>107                      | N10<br>N11<br>N12 |     | 121<br>122<br>123                      | X10<br>X11 |     |     |      |
| 72<br>73<br>74<br>75<br>76                   | 6G<br>6G1<br>6H<br>6I<br>6J             | 88<br>89<br>90<br>91<br>92             | 7G1<br>7H<br>7I<br>7J             | 101<br>105<br>106<br>107<br>108               | N10<br>N11<br>N12 |     | 121<br>122<br>123<br>124               | X10<br>X11 |     |     |      |
| 72<br>73<br>74<br>75<br>76<br>77             | 6G<br>6G1<br>6H<br>6I<br>6J<br>6M       | 88<br>89<br>90<br>91<br>92<br>93       | 7G1<br>7H<br>7I<br>7J<br>7M       | 101<br>105<br>106<br>107<br>108<br>109        | N10<br>N11<br>N12 |     | 121<br>122<br>123<br>124<br>125        | X10<br>X11 |     |     |      |
| 72<br>73<br>74<br>75<br>76<br>76<br>77<br>78 | 6G<br>6G1<br>6H<br>6I<br>6J<br>6M<br>6L | 88<br>89<br>90<br>91<br>92<br>93<br>93 | 7G1<br>7H<br>7I<br>7J<br>7M<br>7L | 101<br>105<br>106<br>107<br>108<br>109<br>110 | N10<br>N11<br>N12 |     | 121<br>122<br>123<br>124<br>125<br>126 | X10<br>X11 |     |     |      |

This information is needed to access the LCD controller at segment level.

Please note that this table is not the connection of the glass. The advantage of using KickStart<sup>™</sup> is that there is no need to know the physical connection of the LCD. In fact the same firmware can be used to access differently connected LCDs.

#### 3. Object definition table

| Object | Туре              | Description                               |
|--------|-------------------|-------------------------------------------|
| 0      | 16-segment object | 1st digit of the 7 * 16-segment component |
| 1      | 16-segment object | 2nd digit of the 7 * 16-segment component |
| 2      | 16-segment object | 3rd digit of the 7 * 16-segment component |
| 3      | 16-segment object | 4th digit of the 7 * 16-segment component |
| 4      | 16-segment object | 5th digit of the 7 * 16-segment component |
| 5      | 16-segment object | 6th digit of the 7 * 16-segment component |
| 6      | 16-segment object | 7th digit of the 7 * 16-segment component |
| 7      | bar object        | Disk shape                                |
| 8      | bar object        | Bar shape                                 |

This information is needed to access the LCD at object and component level.

#### 4. Arrays of data needed for LCD initialization commands.

Cmd\_Seg\_Tbl command with parameters

1, 119, 219, 218, 213, 209, 207, 223, 201, 215, 203, 210, 197, 208, 223, 205, 193, 201, 195, 202, 205, 203, 207, 195, 209, 199, 211, 199, 221, 197, 199, 159, 185, 253, 163, 251, 165, 153, 167, 191, 177, 189, 163, 163, 189, 241, 191, 191, 169, 189, 163, 139, 181, 185, 191, 135, 177, 229, 162, 162, 172, 160, 182, 158, 129, 29, 139, 27, 157, 25, 151, 23, 144, 145, 154, 151, 132, 149, 142, 141, 152, 143, 138, 137, 132, 139, 150, 134, 184, 5, 178, 3, 172, 1, 166, 63, 80, 61, 66, 59, 76, 57, 69, 117, 67, 119, 89, 113, 84, 241, 93, 110, 83, 108, 89, 106, 87, 97, 93, 111, 75, 109, 65, 97, 79, 101, 93, 91, 107, 89, 101, 219, 107, 217, 113, 215, 119, 21, 125, 19, 107, 17, 97, 15, 118, 79, 124, 73, 98, 75, 104, 70, 110, 68, 124, 66, 114, 64, 120, 55, 14, 53, 20, 51, 26, 61, 16, 51, 14, 49, 4, 55, 23, 48, 17, 175, 18, 41, 16, 11, 30, 9, 12, 47, 2, 33, 0, 33, 6, 32, 12, 27, 42, 21, 40, 11, 46, 29, 36, 31, 42, 5, 56

Cmd\_Obj\_Tbl command with parameters

2, 66, 66, 117, 92, 11, 6, 37, 122, 35, 110, 57, 110, 47, 82, 45, 70, 43, 178, 41, 190, 55, 178, 53, 134, 43, 134, 41, 134, 27, 232, 25, 202, 31, 44, 28, 14, 34, 80, 32, 114, 38, 148, 52, 190, 62, 170

Cmd\_LCD\_cnf command with parameters

16, 3, 3, 1, 34, 185

The contents of these tables are used in Cmd\_Seg\_Tbl, Cmd\_Obj\_Tbl and Cmd\_LCD\_cnf commands. See Chapter "4.3.5. LCD initialization example" for details.

You do not have to understand the meaning of these tables. In fact they are meant to be cryptic. Once they are downloaded to KickStart<sup>™</sup> LCD Controller, the objects, as defined above are accessible.

Page 26

# 3. KickStart<sup>™</sup> development kit

Kickstart<sup>™</sup> development kit consist of the following elements:

1. LCD designed with KickStart<sup>™</sup> on-line tool with KickStart<sup>™</sup> LCD driver chip built into its flat cable

- 2. KickStart™ Development Board to connect the KickStart™ LCD to PC
- 3. Kickdev demo program to test the LCD

# 3.1. LCD of the development kit

This LCD can be designed with the on-line tool. Part of the design process was shown in Example 2 and 3 of Chapter "2. KickStart™ on-line tool".

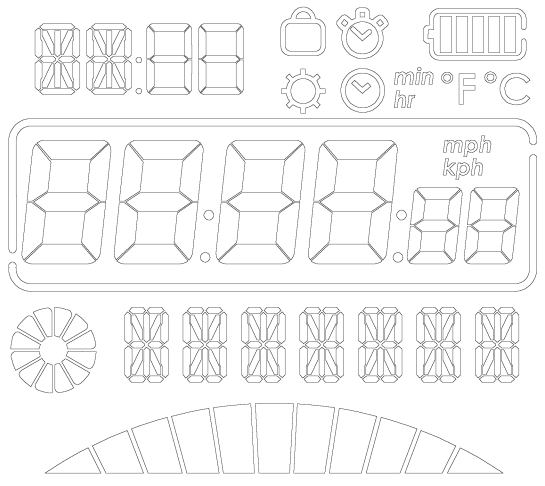

The following chapters list the segment and object assignments of the LCD in details. These are needed to access the LCD.

# 3.1.1. Segment names

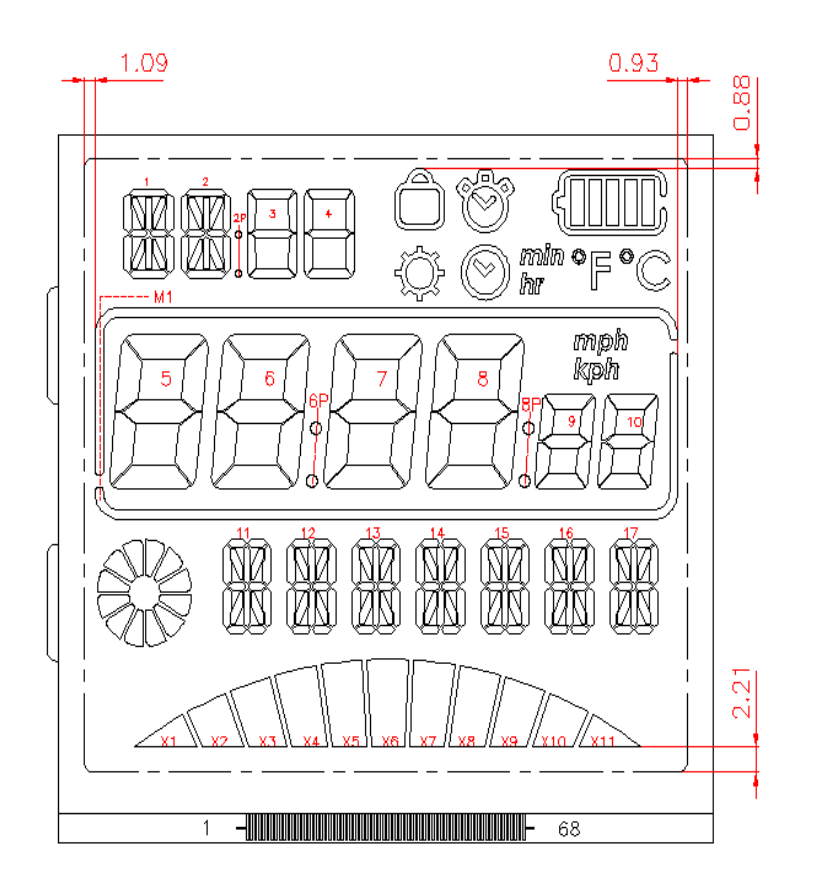

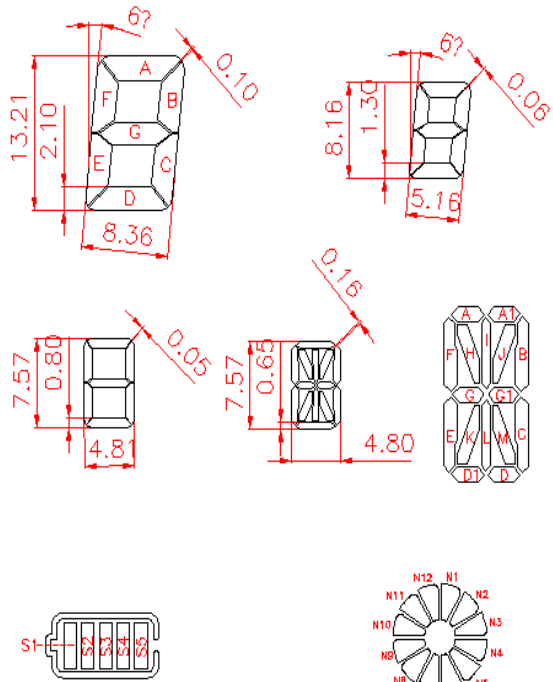

Page 28

# 3.1.2. Segment definition table

| Number | Name     | Number | Name | Number | Name       |   | Number | Name       | [ | Number | Name  |
|--------|----------|--------|------|--------|------------|---|--------|------------|---|--------|-------|
| 0      | 1A       | 50     | 6A   | 100    | 11M        |   | 150    | 14K        |   | 200    | N2    |
| 1      | 1B       | 51     | 6B   | 101    | 11L        |   | 151    | 15C        | ſ | 201    | N3    |
| 2      | 1C       | 52     | 6C   | 102    | 11K        |   | 152    | 15D        | Ī | 202    | N4    |
| 3      | 1D       | 53     | 6D   | 103    | 12C        |   | 153    | 15E        | ſ | 203    | N5    |
| 4      | 1E       | 54     | 6E   | 104    | 12D        |   | 154    | 15C        | ſ | 204    | N6    |
| 5      | 1F       | 55     | 6F   | 105    | 12E        |   | 155    | 15D        | Ī | 205    | N7    |
| 6      | 1G       | 56     | 6G   | 106    | 12C        |   | 156    | 15D1       | Ī | 206    | N8    |
| 7      | 1G1      | 57     | 7A   | 107    | 12D        |   | 157    | 15E        | Ī | 207    | N9    |
| 8      | 1H       | 58     | 7B   | 108    | 12D1       |   | 158    | 15F        | ſ | 208    | N10   |
| 9      | 11       | 59     | 7C   | 109    | 12E        |   | 159    | 15G        | ſ | 209    | N11   |
| 10     | 1J       | 60     | 7D   | 110    | 12F        |   | 160    | 15G1       | Ī | 210    | N12   |
| 11     | 1K       | 61     | 7E   | 111    | 12G        |   | 161    | 15H        | Ī | 211    | X1    |
| 12     | 1L       | 62     | 7F   | 112    | 12G1       |   | 162    | 151        | Ī | 212    | X2    |
| 13     | 1M       | 63     | 7G   | 113    | 12H        |   | 163    | 15J        | Ī | 213    | X3    |
| 14     | 2A       | 64     | 8A   | 114    | 121        |   | 164    | 15M        | Ī | 214    | X4    |
| 15     | 2B       | 65     | 8B   | 115    | 12J        |   | 165    | 15L        | Ī | 215    | X5    |
| 16     | 2C       | 66     | 8C   | 116    | 12M        |   | 166    | 15K        | Ī | 216    | X6    |
| 17     | 2D       | 67     | 8D   | 117    | 12L        |   | 167    | 16C        | Ī | 217    | X7    |
| 18     | 2E       | 68     | 8E   | 118    | 12K        |   | 168    | 16D        | Ī | 218    | X8    |
| 19     | 2F       | 69     | 8F   | 119    | 13C        |   | 169    | 16E        | ſ | 219    | X9    |
| 20     | 2G       | 70     | 8G   | 120    | 13D        |   | 170    | 16C        | ſ | 220    | X10   |
| 21     | 2G1      | 71     | 9A   | 121    | 13E        |   | 171    | 16D        |   | 221    | X11   |
| 22     | 2H       | 72     | 9B   | 122    | 13C        |   | 172    | 16D1       |   | 222    | S1    |
| 23     | 21       | 73     | 9C   | 123    | 13D        |   | 173    | 16E        |   | 223    | S2    |
| 24     | 2J       | 74     | 9D   | 124    | 13D1       |   | 174    | 16F        |   | 224    | S3    |
| 25     | 2K       | 75     | 9E   | 125    | 13E        |   | 175    | 16G        |   | 225    | S4    |
| 26     | 2L       | 76     | 9F   | 126    | 13F        | _ | 176    | 16G1       |   | 226    | S5    |
| 27     | 2M       | 77     | 9G   | 127    | 13G        |   | 177    | 16H        |   | 227    | lock  |
| 28     | 3A       | 78     | 10A  | 128    | 13G1       |   | 178    | 161        |   | 228    | sun   |
| 29     | 3B       | 79     | 10B  | 129    | 13H        |   | 179    | 16J        |   | 229    | alarm |
| 30     | 3C       | 80     | 10C  | 130    | 131        |   | 180    | 16M        |   | 230    | clock |
| 31     | 3D       | 81     | 10D  | 131    | 13J        |   | 181    | 16L        |   | 231    | min   |
| 32     | 3E       | 82     | 10E  | 132    | 13M        |   | 182    | 16K        |   | 232    | hr    |
| 33     | 3F       | 83     | 10F  | 133    | 13L        | _ | 183    | 17C        |   | 233    | F     |
| 34     | 3G       | 84     | 10G  | 134    | 13K        | - | 184    | 17D        |   | 234    | С     |
| 35     | 4A       | 85     | 6P   | 135    | 14C        | - | 185    | 17E        | + | 235    | mph   |
| 36     | 4B       | 86     | 88   | 136    | 14D        | - | 186    | 17C        | + | 236    | крh   |
| 37     | 4C       | 87     | 110  | 137    | 14E        | - | 187    | 17D        | l | 237    | frame |
| 38     | 4D       | 88     | 11D  | 138    | 14C        | - | 188    | 17D1       |   |        |       |
| 39     | 4E       | 89     | 11E  | 139    | 14D        | - | 189    | 17E        |   |        |       |
| 40     | 4⊢       | 90     | 11C  | 140    | 14D1       | - | 190    | 1/ト        |   |        |       |
| 41     | 4G       | 91     | 11D  | 141    | 14E        | - | 191    | 1/G        |   |        |       |
| 42     | 22       | 92     | 1101 | 142    | 14         | - | 192    | 1/G1       |   |        |       |
| 43     | 5A<br>5D | 93     |      | 143    | 14G        | - | 193    | 1/H        |   |        |       |
| 44     | 28       | 94     |      | 144    | 14G1       | - | 194    | 1/1        |   |        |       |
| 45     | 50       | 95     | 1101 | 145    | 141        | - | 195    | 17J        |   |        |       |
| 40     | 50       | 90     | 11   | 140    | 141        | - | 190    | 171        |   |        |       |
| 4/     | 55       | 97     | 111  | 147    | 14J<br>14M | - | 19/    | 17⊾<br>17k |   |        |       |
| 40     | 56       | 90     | 111  | 140    | 141        | - | 100    | N1         |   |        |       |
| 49     |          | . 33   | 110  | 149    | 1 1 4 6    | 1 | 133    |            |   |        |       |

Page 29

This information is needed to access the LCD controller at segment level.

Please note that this table is not the connection of the glass. The advantage of using KickStart<sup>™</sup> is that there is no need to know the physical connection of the LCD. In fact the same firmware can be used to access differently connected

#### **3.1.3. Object definition table**

| Object | Туре              | Description                                      |
|--------|-------------------|--------------------------------------------------|
| 0      | 14-segment object | 1st digit of top left 2 * 14-segment component   |
| 1      | 14-segment object | 2nd digit of top left 2 * 14-segment component   |
| 2      | 7-segment object  | 1st digit of top left 2 * 7-segment component    |
| 3      | 7-segment object  | 2nd digit of top left 2 * 7-segment component    |
| 4      | icon              | colon between object 1 and object 2              |
| 5      | 7-segment object  | 1st digit of the centre 6 * 7-segment component  |
| 6      | 7-segment object  | 2nd digit of the centre 6 * 7-segment component  |
| 7      | 7-segment object  | 3rd digit of the centre 6 * 7-segment component  |
| 8      | 7-segment object  | 4th digit of the centre 6 * 7-segment component  |
| 9      | 7-segment object  | 5th digit of the centre 6 * 7-segment component  |
| 10     | 7-segment object  | 6th digit of the centre 6 * 7-segment component  |
| 11     | icon              | colon between object 6 and object 7              |
| 12     | icon              | colon between object 8 and object 9              |
| 13     | 16-segment object | 1st digit of the bottom 7 * 16-segment component |
| 14     | 16-segment object | 2nd digit of the bottom 7 * 16-segment component |
| 15     | 16-segment object | 3rd digit of the bottom 7 * 16-segment component |
| 16     | 16-segment object | 4th digit of the bottom 7 * 16-segment component |
| 17     | 16-segment object | 5th digit of the bottom 7 * 16-segment component |
| 18     | 16-segment object | 6th digit of the bottom 7 * 16-segment component |
| 19     | 16-segment object | 7th digit of the bottom 7 * 16-segment component |
| 20     | bar               | disk-shaped, 12-segment object                   |
| 21     | bar               | bottom, 11-segment object                        |
| 22     | bar               | battery, 5-segment object                        |
| 23     | icon              | lock                                             |
| 24     | icon              | sun                                              |
| 25     | icon              | alarm                                            |
| 26     | icon              | clock                                            |
| 27     | icon              | min                                              |
| 28     | icon              | hr                                               |
| 29     | icon              | F                                                |
| 30     | icon              | C                                                |
| 31     | icon              | mph                                              |
| 32     | icon              | kph                                              |
| 33     | icon              | frame                                            |

This information is needed to access the LCD at object and component level.

# **3.1.4. LCD initialization data**

Cmd\_Seg\_Tbl command with parameters

1, 119, 219, 218, 213, 209, 207, 223, 201, 215, 203, 210, 197, 208, 223, 205, 193, 201, 195, 202, 205, 203, 207, 195, 209, 199, 211, 199, 221, 197, 199, 159, 185, 253, 163, 251, 165, 153, 167, 191, 177, 189, 163, 163, 189, 241, 191, 191, 169, 189, 163, 139, 181, 185, 191, 135, 177, 229, 162, 162, 172, 160, 182, 158, 129, 29, 139, 27, 157, 25, 151, 23, 144, 145, 154, 151, 132, 149, 142, 141, 152, 143, 138, 137, 132, 139, 150, 134, 184, 5, 178, 3, 172, 1, 166, 63, 80, 61, 66, 59, 76, 57, 69, 117, 67, 119, 89, 113, 84, 241, 93, 110, 83, 108, 89, 106, 87, 97, 93, 111, 75, 109, 65, 97, 79, 101, 93, 91, 107, 89, 101, 219, 107, 217, 113, 215, 119, 21, 125, 19, 107, 17, 97, 15, 118, 79, 124, 73, 98, 75, 104, 70, 110, 68, 124, 66, 114, 64, 120, 55, 14, 53, 20, 51, 26, 61, 16, 51, 14, 49, 4, 55, 23, 48, 17, 175, 18, 41, 16, 11, 30, 9, 12, 47, 2, 33, 0, 33, 6, 32, 12, 27, 42, 21, 40, 11, 46, 29, 36, 31, 42, 5, 56

Cmd\_Obj\_Tbl command with parameters

2, 66, 66, 117, 92, 11, 6, 37, 122, 35, 110, 57, 110, 47, 82, 45, 70, 43, 178, 41, 190, 55, 178, 53, 134, 43, 134, 41, 134, 27, 232, 25, 202, 31, 44, 28, 14, 34, 80, 32, 114, 38, 148, 52, 190, 62, 170

Cmd\_LCD\_cnf command with parameters

16, 3, 3, 1, 34, 185

The contents of these tables are used in Cmd\_Seg\_Tbl, Cmd\_Obj\_Tbl and Cmd\_LCD\_cnf commands. See Chapter "4.3.5. LCD initialization example" for details. Once these tables are downloaded to KickStart<sup>TM</sup> LCD Controller, the segments and objects, as defined above, are accessible.

# 3.2. KickStart™ Development Board

The interface board uses FTDI FT230XS to convert USB data to serial line and Microchip PIC18F45K22 to convert serial line data to SPI or I²C used by KickStart™ LCD Controller.

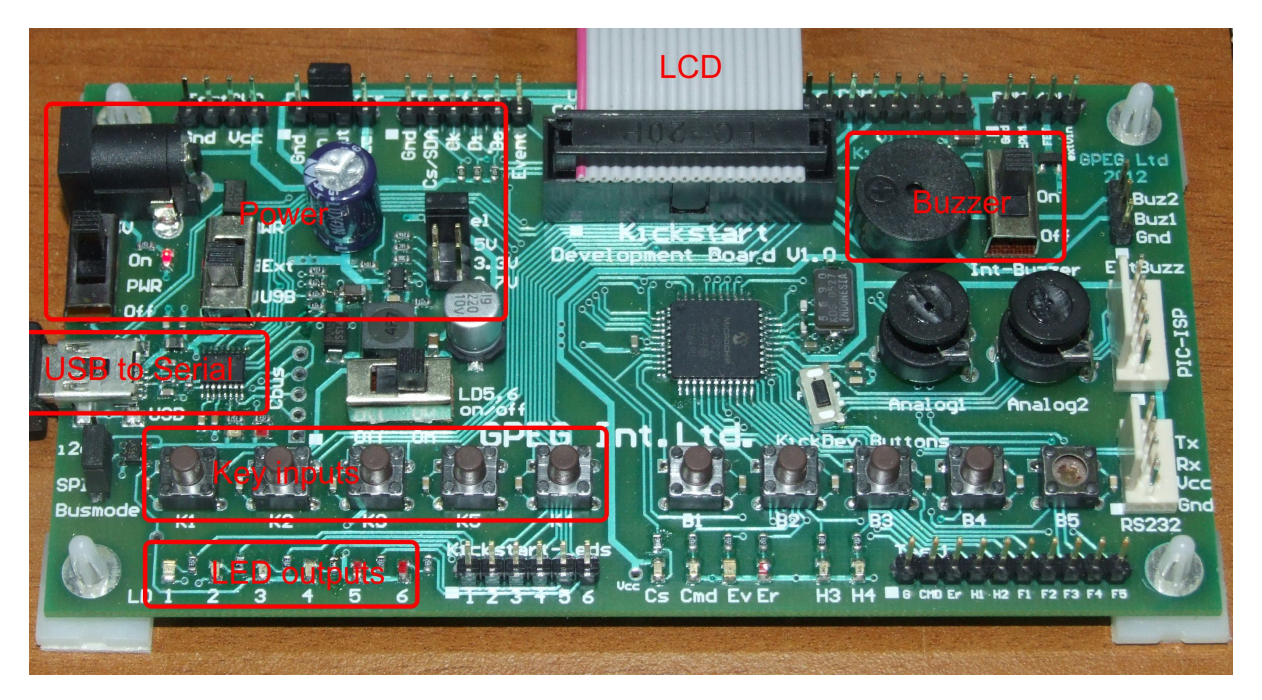

The board was designed to be both an evaluation and a development board. Only the parts marked in red are interesting for evaluation.

# 3.2.1. USB to serial converter

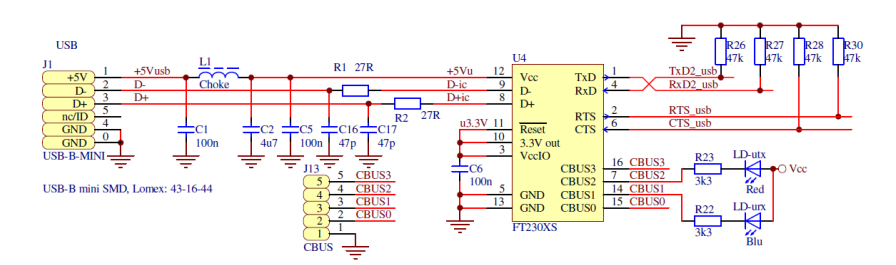

This part of the circuit converts the USB to serial line.

# 3.2.2. KickStart™ peripheries

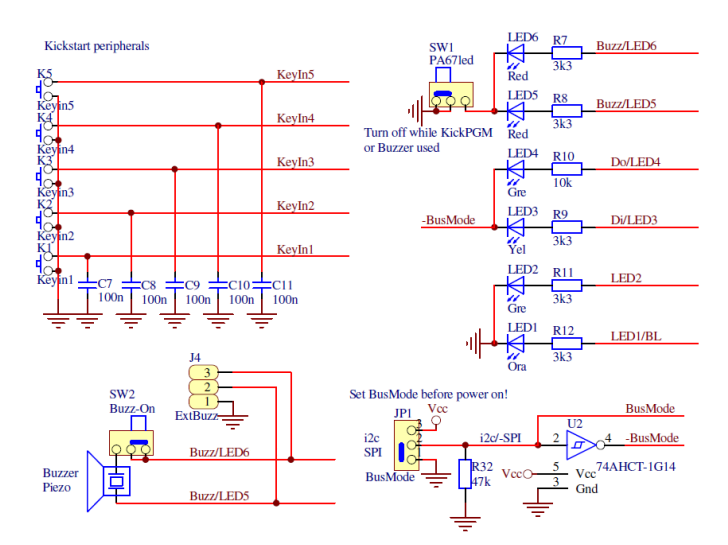

These are the key inputs and LED outputs of the KickStart™ LCD controller.

## 3.2.3. Power

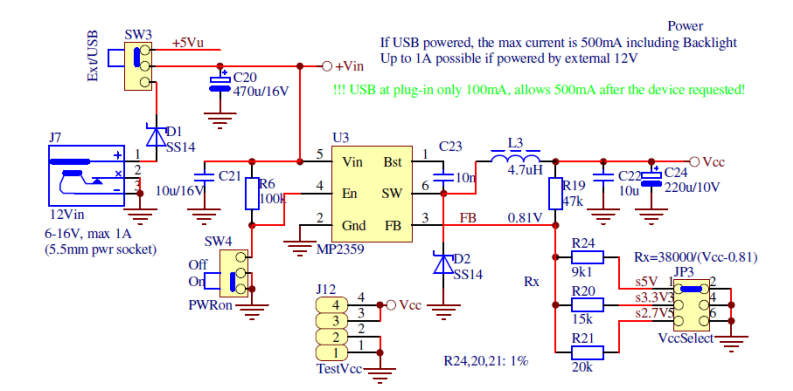

This part of the circuit provides power for the LCD, the LCD controller and the PIC.

# 3.2.4. Connection to KickStart<sup>™</sup> LCD controller

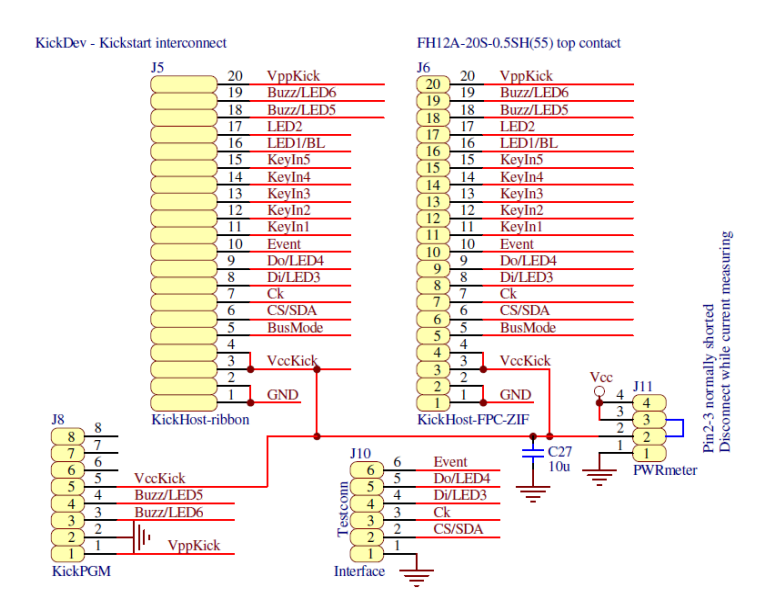

This is the connection to LCD through the KickStart™ LCD Controller.

# 3.2.5. Rest of the circuit

The rest of the circuits are the PIC processor, some unused peripheries and internally used auxiliary circuits.

# 3.3. Kickdev demo program

Kickdev demo program requires Windows XP or 7. It is downloadable from ... or can be installed from the KickStart<sup>™</sup> development kit CD. To install the program, run Setup.exe and follow instructions on screen. After installation the computer may have to be rebooted.

## 3.3.1. Starting Kickdev for the first time

When KickStart<sup>™</sup> Development Board is properly connected to an USB port of the PC and powered, the Kickdev application should start up like this:

| *** Kickstart Control App V0.3                                                                                                    |                                                                                                    |  |  |  |
|----------------------------------------------------------------------------------------------------|----------------------------------------------------------------------------------------------------|--|--|--|
| KickDev-Devices:  1  KD000004    USB driver:  V2.8.36  KickDev FW    Re-Scape  KickDev Connected  Ping OK                                                                                                    | LCD-file<br>Select LCD<br>Comp Obj Seg<br>Change Folder                                                                                                    |  |  |  |
| LCD    commons    Bias    Voltage    Kickstart FW    0      Contrast                                                                                                    | Bar test<br>Object 21 $\div$<br>7segment test<br>Startobj CharCode Print String Length<br>5 $\div$ 0 $\div$<br>14segment test<br>Startobj CharCode Print String Length<br>0 $\div$ 0 $\div$<br>2 $\div$ |  |  |  |
| RTC and Keys    Date  2012-08-11 ▼    Date  2012-08-11 ▼    Time  08:43:50 ÷    Time-obj  5 ÷    ▼ Print-Time                                                                                                    | 16segment test  Print String  Length    13  0  7  7                                                                                                    |  |  |  |
| Now RTC-On<br>Set DateTime RTC-Event-On Send-RTC-Cmd<br>RTC read back<br>from Kickstart 2012.6.11. 0:0:0                                                                                                    | Scroll-lext test<br>Startobj Text to scroll Width<br>13 : Kickstart V1.0 GPEG Int.Ltd. 2012. DEMO1 7 :<br>Start Stop                                                                                    |  |  |  |
| Key1  Key2  Key3  Key4  Key5  Read Status    Buzzer  Divider  12                                                                                                    | Generic (1-16seg) test    Segments 0249h      Object    15    14    13    12    11    10    9    8    7    6    5    4    3    2    10      20 <th< t<="" th=""></th<>                                  |  |  |  |
| Clear    V    Show Cmd    Show Response    Show Kickstart Events    BL-PWM      Demo1    Serial Number: KD000004    Description: GPEG KickDev Board    KickDev USB found, ping    (md_Ping: 128, 4, 1, 2, 3, 0, 10)      ObjList    Cmd_Ping: 128, 4, 1, 2, 3, 0, 10    Response: 0K, Ping, V0.1    (md_Statread: 18, 0, 146)      KickTestOff    Response:    CM_Statread; 18, 0, 0, 12, 6, 11, 1, 0, 0, 0    (Kickstart found, connected! |                                                                                                    |  |  |  |

If it is not the case then, reboot your PC, check USB cable, turn power off and on again and press the rescan button until the green OK appears.

After the green OK has appeared, firmware version and real time clock are read back and displayed correctly, the segment and object tables are automatically downloaded and all functions of the program are available.

Page 35

# 4. KickStart<sup>™</sup> LCD driver chip interface

KickStart<sup>™</sup> supports modified I<sup>2</sup>C (2 wires) and SPI (4 wires) bus modes. For new development SPI is recommended, because it is faster.

Interface is selected by "BusMode" pin on the host connector. 1=I<sup>2</sup>C, 0=SPI. On the KickStart™ Development Board there is a jumper in the bottom left corner of the board which is used to select the BusMode.

The KickStart™ Development Board translates the bytes received from its USB/serial interface.

Detailed timing diagrams of both modes can be found in Chapter "<u>5. KickStart™ LCD Controller</u> <u>hardware</u>".

# 4.1. Standard objects

The definition of an object can be found in Chapter "<u>1.2. What is an object?</u>" at the beginning of this manual. KickStart<sup>TM</sup> can use any group of up to 16 segments as an object, and simplifies the use of some common objects. The following chapters will describe these common objects.

KickStart<sup>™</sup> is also capable of animating object by automatically updating them in every 0.5 seconds. It can display digits of the real time clock, part of a scrolling text, can blink or form an animated icon.

#### **4.1.1. Simple icon object**

An object that consists of only one, sometimes discontinuous, segment is a simple icon. This is a typical simple icon object:

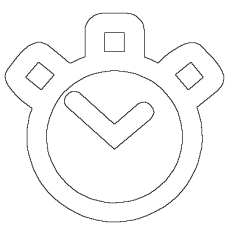

The discontinuous part are internally connected.

## Example: A simple icon object accessed raw

Writing the value of 1 with the Cmd\_Obj\_W command to a simple icon object, that looks like the one above, will create the following pattern:

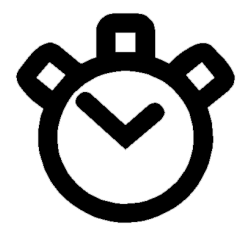

More information about this command is in Chapter "4.3.9. Cmd\_Obj\_W".

Revision: 0.4
## 4.1.2. Complex icon object

A complex icon consists of up to 16 segments. This is a typical complex icon object:

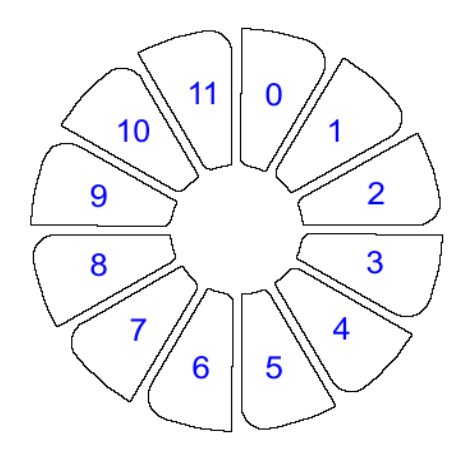

The blue numbers inside the segment define the order of the segments, and also define the bit position when the object is accessed in raw format.

### Example: A complex icon object accessed raw

Writing binary pattern '010101' or decimal 21 with the Cmd\_Obj\_W command to a complex icon object, that looks like the one above, will create the following pattern:

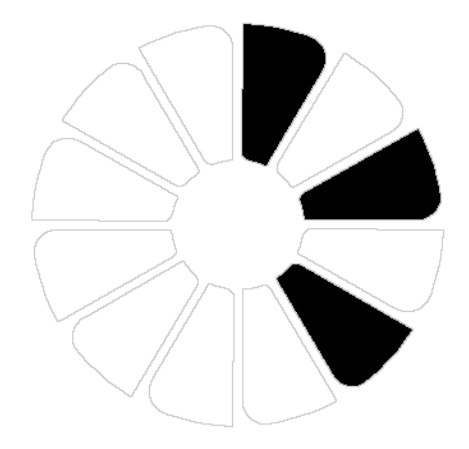

More information about this command is in Chapter "4.3.9. Cmd\_Obj\_W".

## 4.1.3. Bar object

A bar object consists of up to 16 segments arranged vertically, horizontally or circularly side by side. This is a typical bar object:

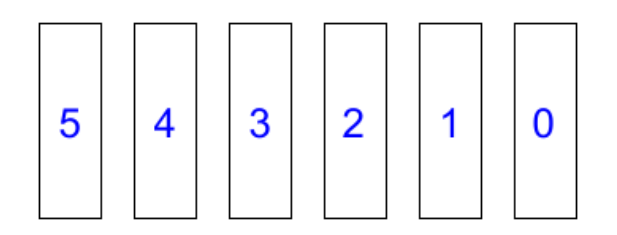

The blue numbers inside the segment define the order of the segments, and also define the bit position when the object is accessed in raw format. Segments could be defined in the opposite order, but then the examples below would show mirror image.

### Example 1: A bar object accessed raw

Writing binary pattern '010101' or decimal 21 with the Cmd\_Obj\_W command to a bar object, that looks like the one above, will create the following pattern:

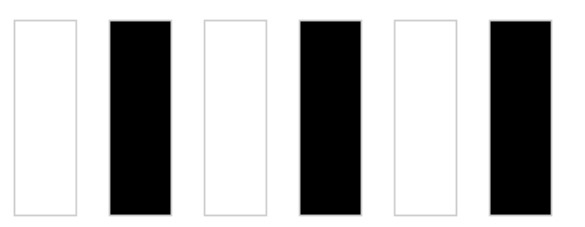

More about this command is in Chapter "<u>4.3.9. Cmd\_Obj\_W</u>".

### Example 2: A bar object accessed normally

Writing the value of 4 with the Cmd\_Bar command to a bar object, that looks like the one above, will create the following pattern:

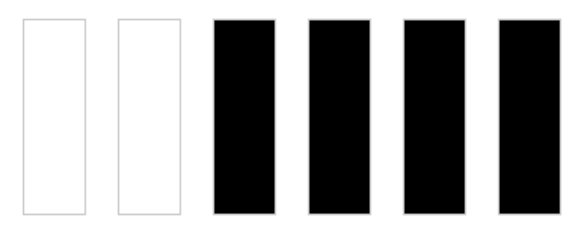

More about this command is in Chapter "4.3.13. Cmd\_Bar".

## 4.1.4. 7-segment object

A 7-segment object consists of 7 segments that are arranged in this general layout:

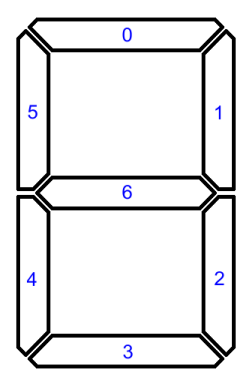

The blue numbers inside the segment define the order of the segment, and also defines the bit position when the object is accessed in raw format.

A 7-segment object is usually used to display one decimal number, but it is also capable of displaying a limited number of other characters. The full character table is here:

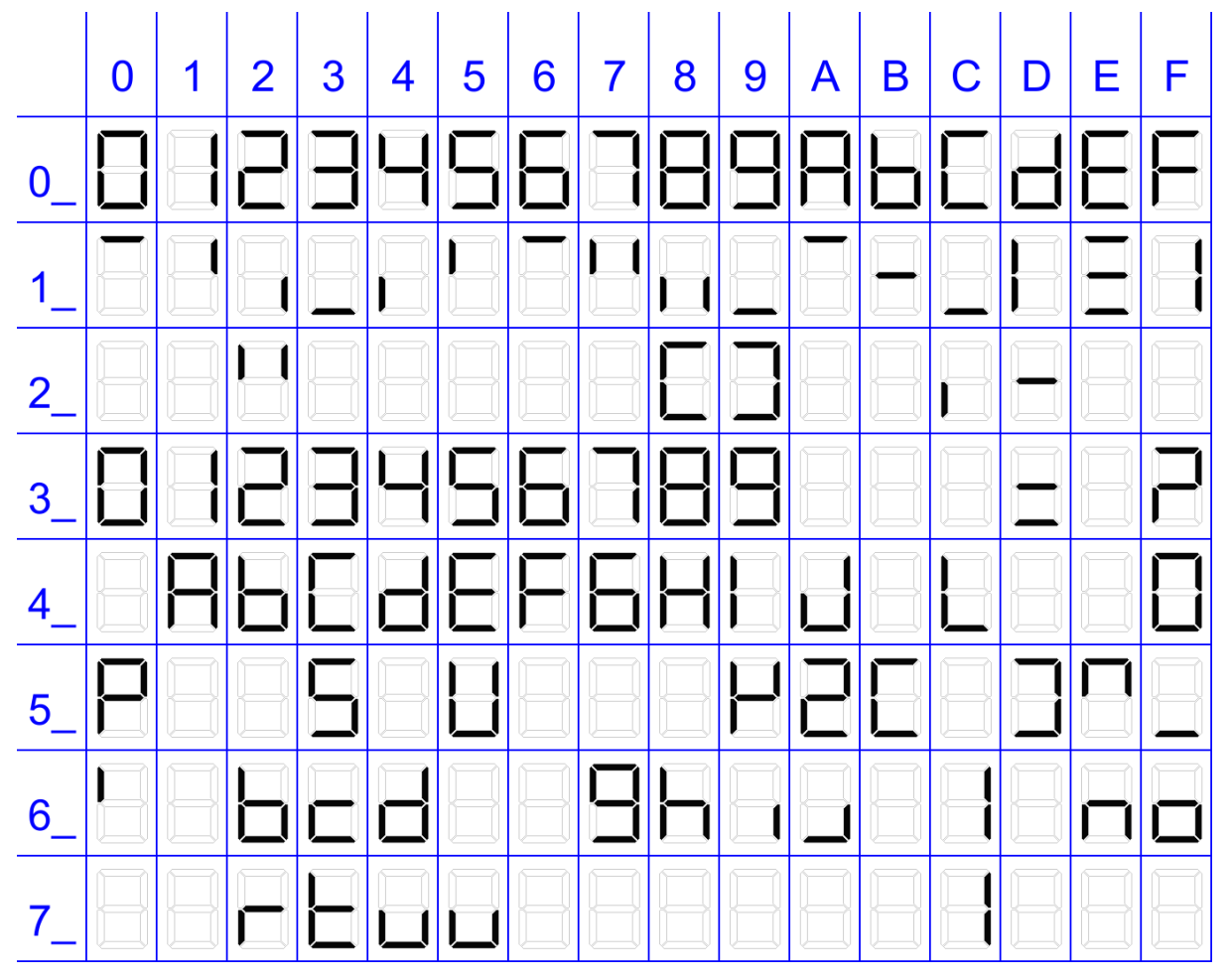

# Example 1: A 7-segment object accessed raw

Writing binary pattern '01001001' or decimal 73 with the Cmd\_Obj\_W command to a 7-segment object will create the following pattern:

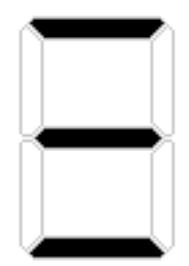

More about this command is in Chapter "<u>4.3.9. Cmd\_Obj\_W</u>".

## Example 2: A 7-segment object accessed normally

Writing the letter 'A' or decimal 65 with the Cmd\_7seg command to a 7-segment object will create the following pattern:

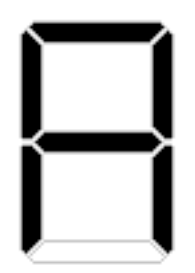

More about this command is in Chapter "4.3.10. Cmd\_7seg".

## 4.1.5. 14-segment object

A 14-segment object consists of 14 segments that are arranged in this general layout:

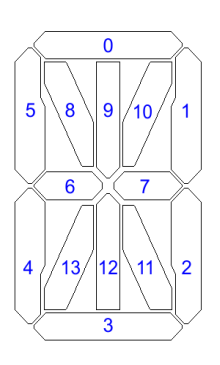

The blue numbers inside the segment define the order of the segment, and also defines the bit position when the object is accessed in raw format.

A 14-segment object is usually used to display one character. The full character table is here:

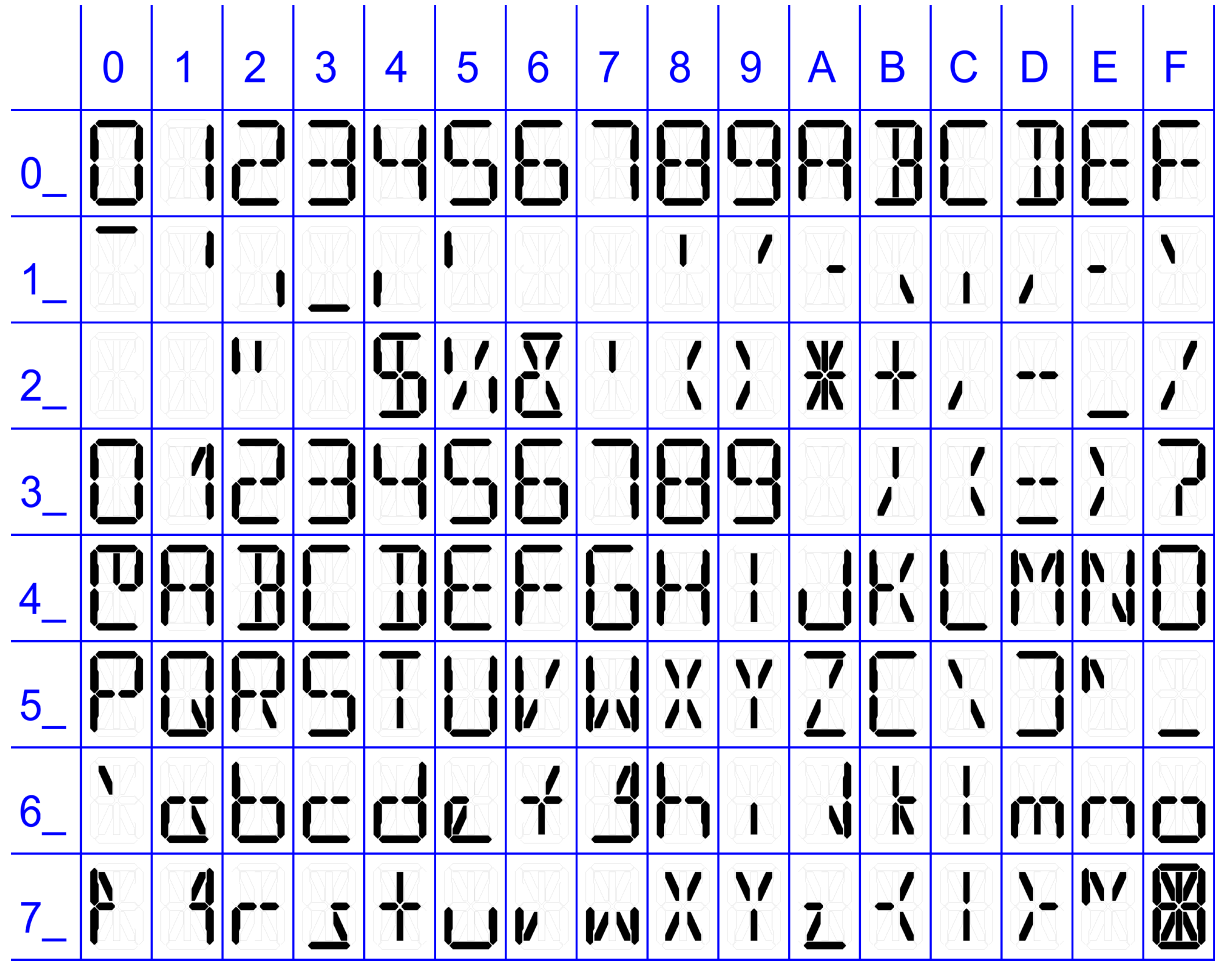

# Example 1: A 14-segment object accessed raw

Writing binary pattern '00000011001001' or decimal 201 with the Cmd\_Obj\_W command to a 14-segment object will create the following pattern:

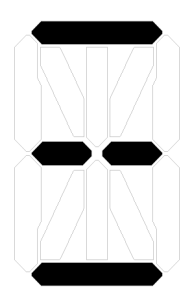

More about this command is in Chapter "<u>4.3.9. Cmd\_Obj\_W</u>".

## Example 2: A 14-segment object accessed normally

Writing the letter 'A' or decimal 65 with the Cmd\_14seg command to a 14-segment object will create the following pattern:

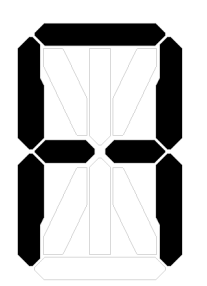

More about this command is in Chapter "4.3.11. Cmd\_14seg".

## 4.1.6. 16-segment object

A 16-segment object consists of 16 segments that are arranged in this general layout:

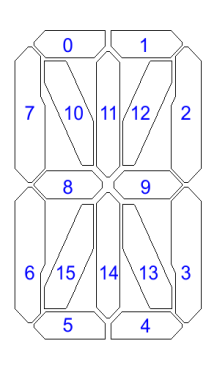

The blue numbers inside the segment define the order of the segment, and also defines the bit position when the object is accessed in raw format.

A 16-segment object is usually used to display one character. The full character table is here:

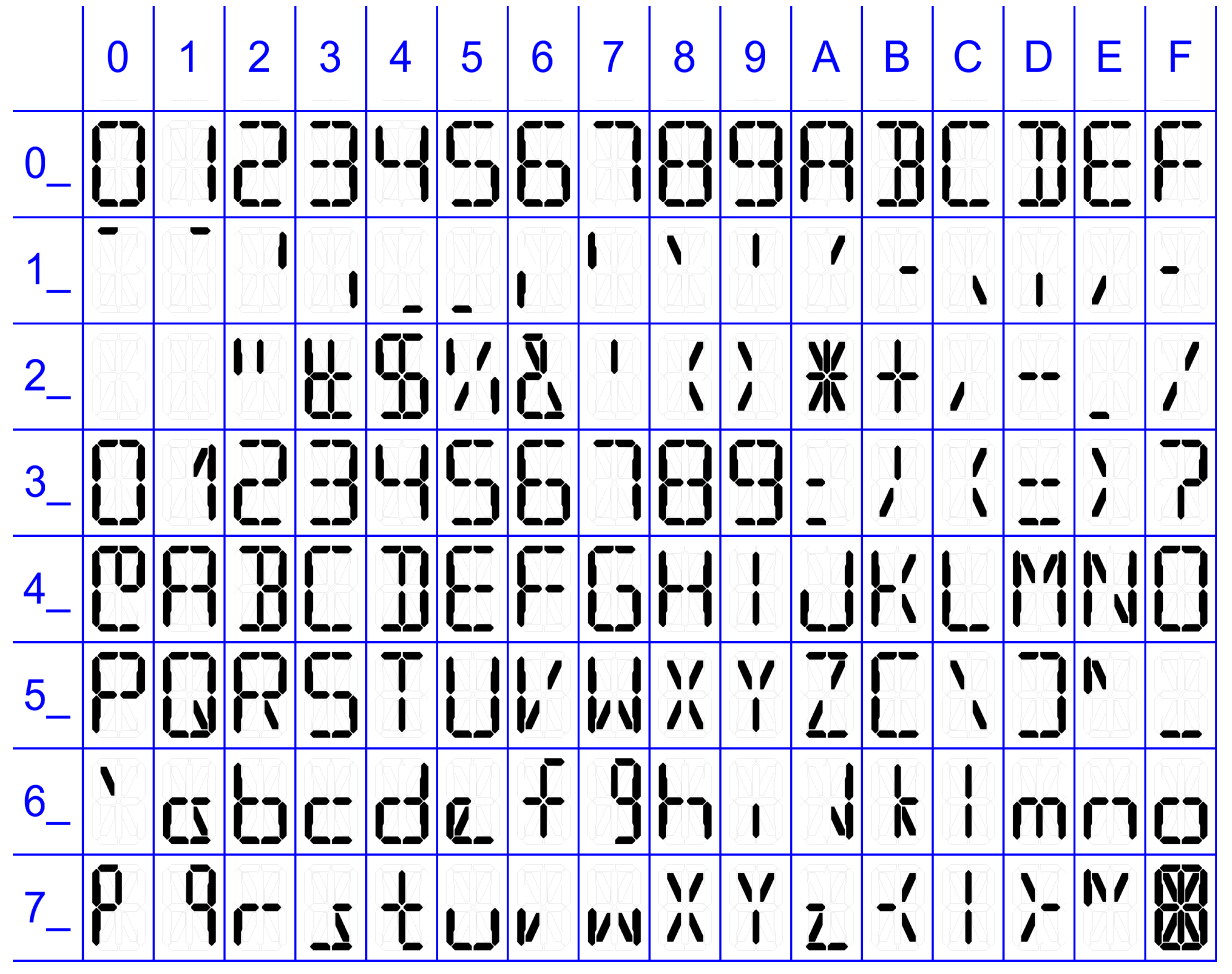

# Example 1: A 16-segment object accessed raw

Writing binary pattern '0000001100110011' or decimal 819 with the Cmd\_Obj\_W command to a 16-segment object will create the following pattern:

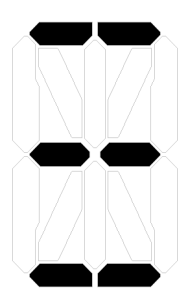

More about this command is in Chapter "<u>4.3.9. Cmd\_Obj\_W</u>".

## Example 2: A 16-segment object accessed normally

Writing the letter 'A' or decimal 65 with the Cmd\_16seg command to a 16-segment object will create the following pattern:

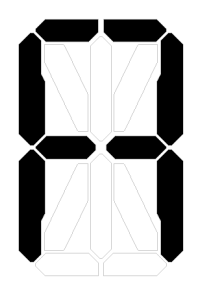

More about this command is in Chapter "4.3.12. Cmd\_16seg".

## 4.2. Standard components

Any array of objects, placed consecutively in the objects table can be treated as a component, and KickStart<sup>™</sup> simplifies the use of some common components.

### 4.2.1. String component

A group of 7-segment, 14-segment or 16-segment objects can be treated as a string component. A typical 7-segment string component, consisting of three 7-segment digits, is the following:

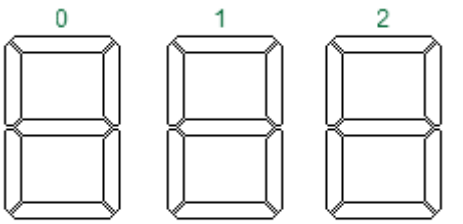

The green numbers inside the segment define the order of the components.

## Example 1: A 7-segment string accessed normally

Writing the string "123", or decimal numbers 49, 50, 51 with the Cmd\_7Seg\_Str command to a 7-segment string object, that looks like the one above, will create the following pattern:

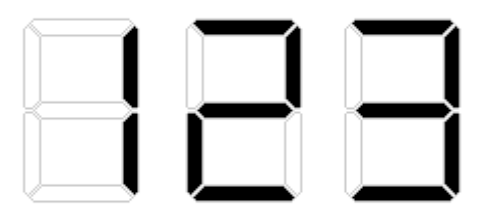

More about this command is in Chapter "4.3.14. Cmd\_7seg\_Str".

### Example 1: A 7-segment string accessed normally

Writing the string "ABC", or decimal numbers 65, 66, 67 with the Cmd\_7Seg\_Str command to a 7-segment string object, that looks like the one above, will create the following pattern:

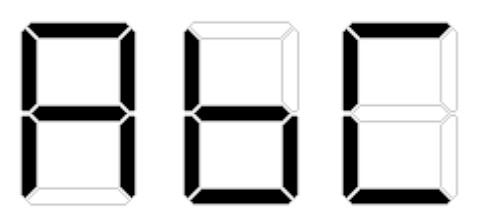

More about this command is in Chapter "4.3.14. Cmd\_7seg\_Str".

## 4.2.2. Bargraph component

A group of bar objects treated as a string and it is call bargraph component. A typical bargraph component, consisting of six bars, is the following:

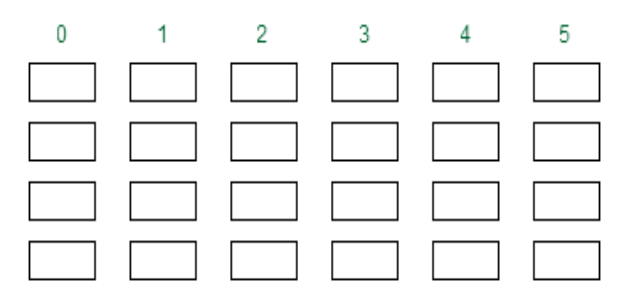

The green numbers inside the segment define the order of the components.

### Example: A bargraph component accessed normally

Writing the string of decimal numbers 2, 3, 4, 3, 2, 1 with the Cmd\_Bar\_Str command to a bargraph component, that looks like the one above, will create the following pattern:

More about this command is in Chapter "4.3.17. Cmd\_Bar\_Str".

## 4.2.3. Date component

A special group of six 7-segment object, that is used to automatically display the date in YYMMDD format is the date component. A typical date component is the following:

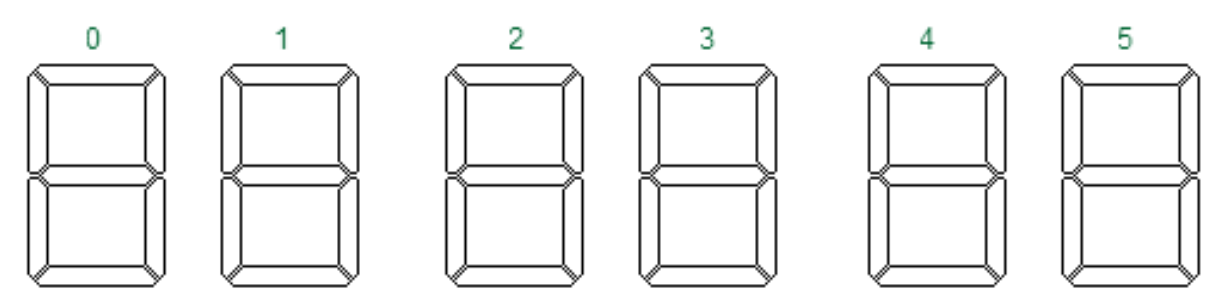

The green numbers inside the segment define the order of the objects in the component. If the order is different then the digits of the date appear in different order. It is possible to define more than one components that contain the same objects in different order to display the date in different, culture-specific order.

More information about displaying the date is in Chapter "4.3.22. Cmd\_RTC".

## Example: A date component displaying the date

A date component displaying the date on August 31th, 2012 will look like this:

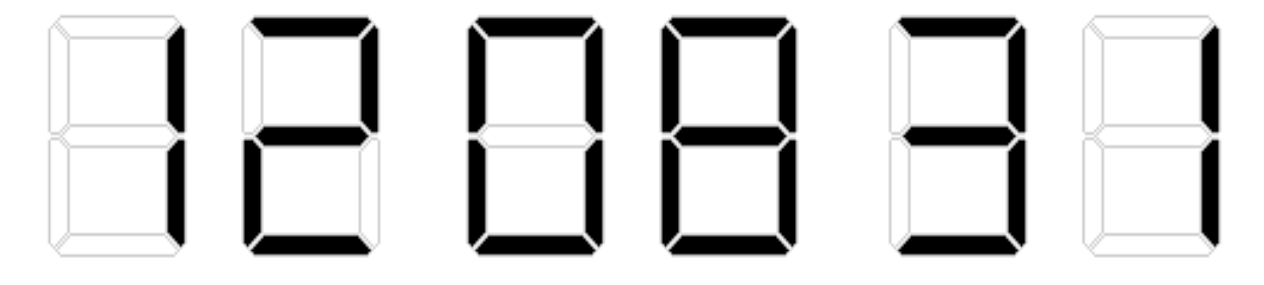

## 4.2.4. Time component

A special group of six 7-segment objects, that is used to automatically display the time in hhmmss format is the time component. A typical time component is the following:

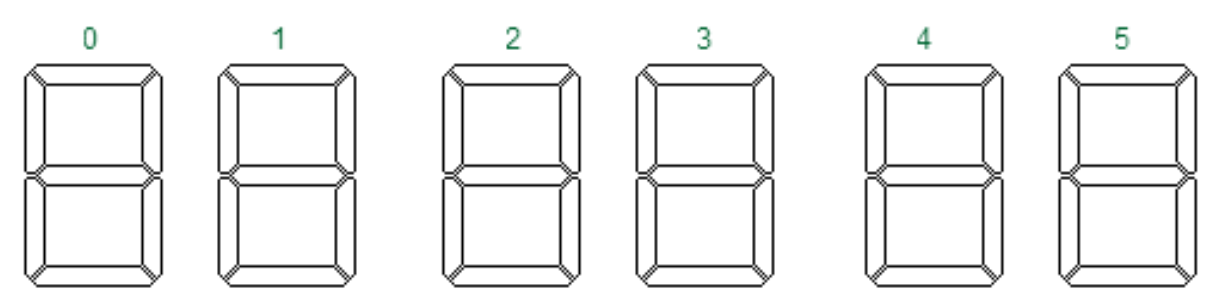

The green numbers inside the segment define the order of the components. More information about displaying the time is in Chapter "<u>4.3.22. Cmd\_RTC</u>".

# Example: A time component displaying the time

A time component displaying the time on 8:35:01 will look like this:

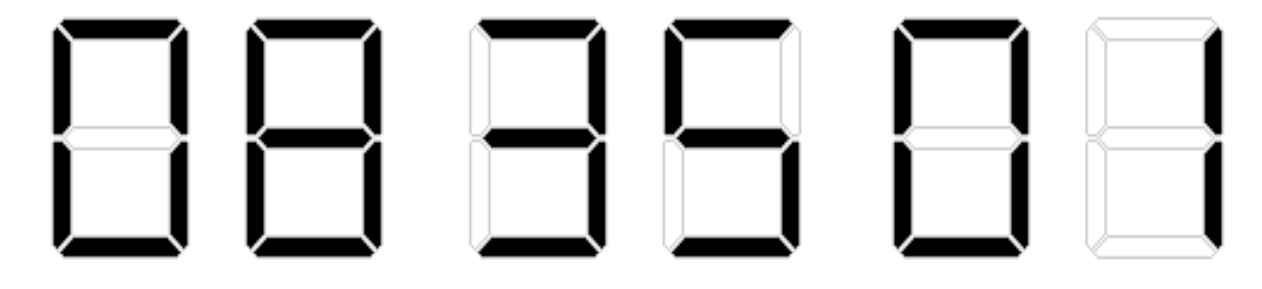

## 4.3. Commands

Commands differ in their mode of execution. There are three types of commands:

1. Status read command

This is a very special command, and the only one that returns data from KickStart<sup>TM</sup> LCD controller. It is different for I<sup>2</sup>C and SPI interface.

2. Configuration commands

Configuration commands are always the first commands to send KickStart™ LCD controller. They define layout and connection of the LCD.

3. Normal commands

All other commands cause some change in the way KickStart  $^{\rm TM}$  LCD controller displays information.

Normal commands also differ on which abstraction layer they act upon.

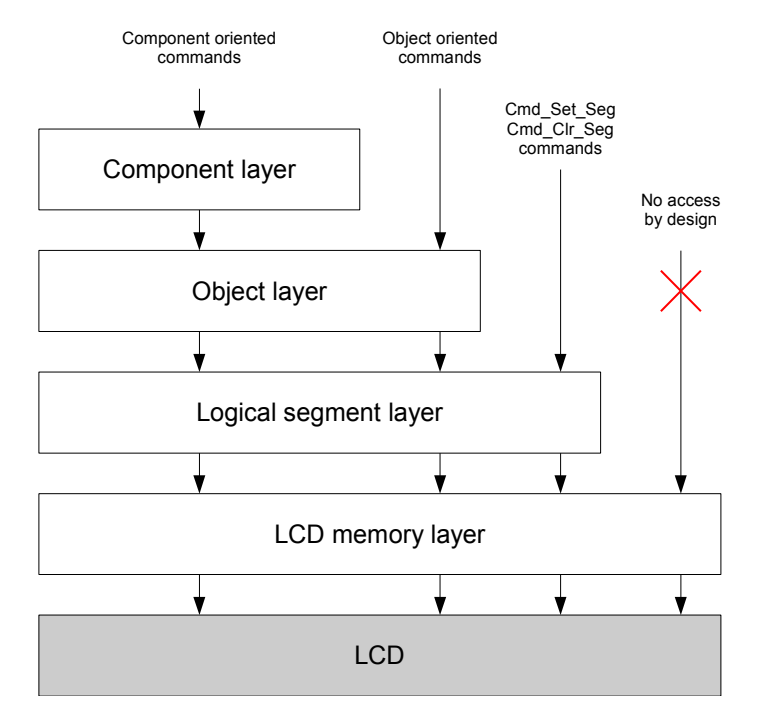

The lowest layer is the "LCD memory layer". KickStart<sup>™</sup> LCD controller has 64 bytes LCD memory. Each bit in this memory corresponds to one segment. The memory to segment mapping is determined by the segment/common line connections to the LCD and it cannot be changed. This is the only layer most dumb controllers implement, and in KickStart<sup>™</sup> it is not accessible directly. Because the memory map is directly determined by the physical connection of the LCD it may change between different revisions of the glass.

The next level is the "Logical segment layer". Each segment has a unique number between 0 and 509, and can be turned on by the Cmd\_Set\_Seg or cleared by Cmd\_Clr\_Seg commands. Each logical segment is mapped to one bit of LCD memory. Logical segments are usually nicely ordered and the order does not depend on the physical connection. The segment definition table of the KickStart<sup>TM</sup> development kit is in Chapter "<u>3.1.2. Segment definition table</u>". The "Logical segment layer" is accessible after downloading the LCD Segment Table.

The next level is the "Object layer". Commands that access this layer operate on objects, (which are group of segments.) The object definition table of the KickStart<sup>M</sup> development kit is in Chapter "<u>3.1.3. Object definition table</u>". The "Object layer" is accessible after downloading the LCD Object Table.

The top level is the Component layer. Commands that access this layer operate on components, (which are array of objects.)

### Normal commands have a general format of

## command, length, payload[], checksum

where

| Symbol    | Length | Description                                     |
|-----------|--------|-------------------------------------------------|
| command   | 1 byte | Command code                                    |
| length    | 1 byte | Length of payload[]                             |
| payload[] | length | Meaning depends on command code                 |
| checksum  | 1 byte | Sum of all bytes starting from command plus 128 |

#### List of commands:

| Code | Symbol         | Description                                          | Chapter        |
|------|----------------|------------------------------------------------------|----------------|
| 1    | Cmd_Seg_Tbl    | Load LCD Segment Table                               | <u>4.3.2.</u>  |
| 2    | Cmd_Obj_Tbl    | Load LCD Object Table                                | <u>4.3.3.</u>  |
| 3    | Cmd_ScrollTxt  | Load text for automatic scrolling                    | <u>4.3.20.</u> |
| 16   | Cmd_LCD_cnf    | Set commons of glass, bias, object count             | 4.3.4.         |
| 17   | Cmd_Contrast   | Set LCD contrast level                               | <u>4.3.30.</u> |
| 18   | Cmd_Statread   | Read status bytes. Only for SPI mode!                | <u>4.3.1.</u>  |
| 19   | Cmd_Reset      | Reset KickStart™ LCD Controller                      | <u>4.3.6.</u>  |
| 20   | Cmd_Set_Seg    | Set logical segment on                               | <u>4.3.7.</u>  |
| 21   | Cmd_Clr_Seg    | Set logical segment off                              | <u>4.3.8.</u>  |
| 22   | Cmd_Obj_W      | Write object without conversion                      | <u>4.3.9.</u>  |
| 23   | Cmd_7seg       | Set a 7-segment object to a value                    | <u>4.3.10.</u> |
| 24   | Cmd_14seg      | Set a 14-segment object to a value                   | <u>4.3.11.</u> |
| 25   | Cmd_16seg      | Set a 16-segment object to a value                   | <u>4.3.12.</u> |
| 27   | Cmd_Bar        | Set a bar object to a value                          | <u>4.3.13.</u> |
| 28   | Cmd_7seg_Str   | Set a 7-segment component to a value                 | <u>4.3.14.</u> |
| 29   | Cmd_14seg_Str  | Set a 14-segment component to a value                | <u>4.3.15.</u> |
| 30   | Cmd_16seg_Str  | Set a 16-segment component to a value                | <u>4.3.16.</u> |
| 32   | Cmd_Bar_Str    | Set a bargraph component to a value                  | <u>4.3.17.</u> |
| 33   | Cmd_Shift_L    | Shifts the values of a component left by one object  | <u>4.3.18.</u> |
| 34   | Cmd_Shift_R    | Shifts the values of a component right by one object | <u>4.3.19.</u> |
| 35   | Cmd_Scroll2Hz  | Controls automatic scrolling                         | <u>4.3.21.</u> |
| 36   | Cmd_RTC        | Set RTC mode, date/time, events, auto-display        | 4.3.22.        |
| 37   | Cmd_Attr       | Set attribute of a component                         | <u>4.3.23.</u> |
| 38   | Cmd_LED        | Set one LED, including the backlight, on or off      | <u>4.3.25.</u> |
| 39   | Cmd_Buzz       | Turn on/off buzzer, set output-mode, frequency       | <u>4.3.26.</u> |
| 40   | Cmd_LCD_OnOff  | Turn the LCD on or off                               | <u>4.3.27.</u> |
| 41   | Cmd_TestLED    | Turn on or off the test functions of the LEDs        | <u>4.3.24.</u> |
| 42   | Cmd_AllSeg_On  | Turn on all segments                                 | <u>4.3.28.</u> |
| 43   | Cmd_AllSeg_Off | Turn off all segments                                | <u>4.3.29.</u> |
| 44   | Cmd_Sleep      | Set KickStart™ power mode                            | <u>4.3.31.</u> |

All other command codes are reserved.

## 4.3.1. Status read and Cmd\_Statread

This is a special command, the only one which reads status and RTC (Real Time Clock) data from Kickstart, and it differs in SPI and  $I^2C$  mode.

See Chapter "<u>4.3.22. Cmd\_RTC</u>" about setting and displaying the RTC.

The Event pin is set if

- a key is pressed
- in every second, if RTC\_On=1 and RTC\_event\_On=1

The Event pin is cleared by reading the status.

#### I<sup>2</sup>C mode:

write I<sup>2</sup>C Read Address, then read 9 status bytes and the checksum. The checksum is the sum of all status bytes, plus 128.

The format of the returned data is:

#### version, keys, year, month, day, dow, hour, min, sec, checksum

where

| Symbol   | Length | Description                |
|----------|--------|----------------------------|
| version  | 1 byte | Firmware version           |
| keys     | 1 byte | See separate table         |
| year     | 1 byte | RTC years since 2000       |
| month    | 1 byte | RTC month (112)            |
| day      | 1 byte | RTC day (131)              |
| dow      | 1 byte | RTC day of the week (17)   |
| hour     | 1 byte | RTC hours (023)            |
| min      | 1 byte | RTC minutes (059)          |
| sec      | 1 byte | RTC seconds (059)          |
| checksum | 1 byte | Sum of all bytes, plus 128 |

Please note that the numbers are **not** BCD numbers.

If a key was pressed, (one KeyIn signal went low), since last status read, a bit in the keys field is set.

| Bit | Key | KeyIn signal went low |
|-----|-----|-----------------------|
| 0   | 1   | KeyIn1                |
| 1   | 2   | KeyIn2                |
| 2   | 3   | KeyIn3                |
| 3   | 4   | KeyIn4                |
| 4   | 5   | Keyln5                |

Only key press events are detectable, key release events are not. There is no way to determine the length of the keypress.

#### SPI mode:

write Cmd\_Statread, then read 9 status bytes and the checksum. The checksum is the sum of all status bytes, plus 18 (which is the command code of Cmd\_Statread), plus 128. The format of the command is:

### 

where X can be anything. Or with numbers:

18, 0, 0, 0, 0, 0, 0, 0, 0, 0, 0

The first status byte comes while the host transmitting the first 0. The format of the returned data is:

#### 0, version, keys, year, month, day, dow, hour, min, sec, checksum

where

| Symbol   | Length | Description                                        |
|----------|--------|----------------------------------------------------|
| 0        | 1 byte | Dummy                                              |
| version  | 1 byte | Firmware version                                   |
| keys     | 1 byte | See separate table above, at I <sup>2</sup> C mode |
| year     | 1 byte | RTC years since 2000                               |
| month    | 1 byte | RTC month (112)                                    |
| day      | 1 byte | RTC day (131)                                      |
| dow      | 1 byte | RTC day of the week (17)                           |
| hour     | 1 byte | RTC hours (023)                                    |
| min      | 1 byte | RTC minutes (059)                                  |
| sec      | 1 byte | RTC seconds (059)                                  |
| checksum | 1 byte | Sum of all bytes, plus 146                         |

Please note that the numbers are **not** BCD numbers.

# Example 1:

In SPI mode the host sends the following command

18, 0, 0, 0, 0, 0, 0, 0, 0, 0, 0

and reads back the following response:

0, 16, 0, 12, 8, 2, 5, 6, 4, 54, 253

which means

the first 0 is a dummy byte, that comes during the transmission of the command code of 18 the version number is 16 there was no keypress since last status read the date is 2012-08-02, Thursday, and the time is 06:04:54 18+(16+0+12+8+2+5+6+4+54)+128=253, checksum is correct

# Example 2:

In I²C mode the host selects read mode by sending the I²C read address of 203 and then reads 10 bytes back:

16, 0, 12, 8, 2, 5, 6, 4, 54, 235

which means the version number is 16 there was no keypress since last status read the date is 2012-08-02, Thursday, and the time is 06:04:54 (16+0+12+8+2+5+6+4+54)+128=235, checksum is correct

## 4.3.2. Cmd\_Seg\_Tbl

Load LCD Segment table. This command shall be used once after startup before any other commands which accesses segments or objects.

The format of this command is

#### table[]

where

| Symbol  | Length   | Description                               |
|---------|----------|-------------------------------------------|
| table[] | variable | The segment table as defined for this LCD |

The first byte of the table is always the command code of Cmd\_Seg\_Tbl, which is 1. The rest depends on the LCD.

The segment table of KickStart<sup>™</sup> development kit is in Chapter "<u>3.1.4. LCD initialization data</u>"

The Kickdev application initializes KickStart<sup>™</sup> Development Board with the table selected from the "Select LCD" dropbox. The name of the default LCD is "GP07820B0-F011". It is possible to load a different table if a different LCD is connected to the KickStart<sup>™</sup> Development Board and the tables copied to the "LCDFiles" directory.

### **Example:**

See Chapter "4.3.5. LCD initialization example"

## 4.3.3. Cmd\_Obj\_Tbl

This command shall be used once after startup before any other commands which accesses segments or objects.

The format of this command is

#### table[]

where

| Symbol  | Length   | Description                              |
|---------|----------|------------------------------------------|
| table[] | variable | The object table as defined for this LCD |

The first byte of the table is always the command code of Cmd\_Obj\_Tbl, which is 2. The rest depends on the LCD.

The object table of KickStart<sup>™</sup> development kit is in Chapter "<u>3.1.4. LCD initialization data</u>"

The Kickdev application initializes KickStart<sup>™</sup> Development Board with the table selected from the "Select LCD" dropbox. The name of the default LCD is "GP07820B0-F011". It is possible to load a different table if a different LCD is connected to the KickStart<sup>™</sup> Development Board and the tables copied to the "LCDFiles" directory.

## Example:

See Chapter "4.3.5. LCD initialization example"

# 4.3.4. Cmd\_LCD\_cnf

Set LCD configuration. This standard command is the last of the initialization commands. The format of this command is

#### Cmd\_LCD\_cnf, length, duty, bias, objcount, checksum

where

| Symbol      | Length | Description                         |
|-------------|--------|-------------------------------------|
| Cmd_LCD_cnf | 1 byte | Command code (always 16)            |
| length      | 1 byte | Length of the parameters (always 3) |
| duty        | 1 byte | 0=1/4, 1=1/5, 2=1/6, 3=1/8          |
| bias        | 1 byte | 1=1/4, 2=1/5                        |
| objcount    | 1 byte | Number of objects in object table   |
| checksum    | 1 byte | Sum of all bytes, plus 128          |

There are recommended values for these parameters which are provided for each LCD by the manufacturer. The use of other values are not recommended.

The recommended values for KickStart<sup>™</sup> development kit is in Chapter "<u>3.1.4. LCD initialization data</u>"

## **Example:**

See Chapter "4.3.5. LCD initialization example"

### 4.3.5. LCD initialization example

After startup the Kickdev program initializes the LCD controller through the KickStart™ Development Board with the following commands:

- 1, 119, 219, 218, 213, 209, 207, ...
- 2, 66, 66, 117, 92, 11, 6, 37, 122, ...
- 16, 3, 3, 1, 34, 185

The first is the Cmd\_Seg\_Tbl, the second is the Cmd\_Obj\_Tbl and the third is the Cmd\_LCD\_cnf, exactly as defined for the default LCD.

# 4.3.6. Cmd\_Reset

Reset the LCD controller. The format of this command is

### Cmd\_Reset, length, checksum

where

| Symbol    | Length | Description                             |
|-----------|--------|-----------------------------------------|
| Cmd_Reset | 1 byte | Command code (always 19)                |
| length    | 1 byte | Always 0                                |
| checksum  | 1 byte | Sum of all bytes, plus 128 (always 147) |

After sending this command the host must wait for 100ms before sending the next command.

## **Example:**

The host send the following command:

19, 0, 147

and the KickStart™ LCD controller is reset.

## 4.3.7. Cmd\_Set\_Seg

Set one segment. The format of this command is

### Cmd\_Set\_Seg, length, segment, checksum

where

| Symbol      | Length  | Description                |
|-------------|---------|----------------------------|
| Cmd_Set_Seg | 1 byte  | Command code (always 20)   |
| length      | 1 byte  | Always 2                   |
| segment     | 2 bytes | Segment number (LSB first) |
| checksum    | 1 byte  | Sum of all bytes, plus 128 |

Segment numbers for the default LCD are in the table in Chapter "<u>3.1.2. Segment definition table</u>". For other LCDs, they are provided with the LCD.

## **Example:**

The user selects segment 229 in "LCD" frame of KickDevApp and then clicks the "On" button.

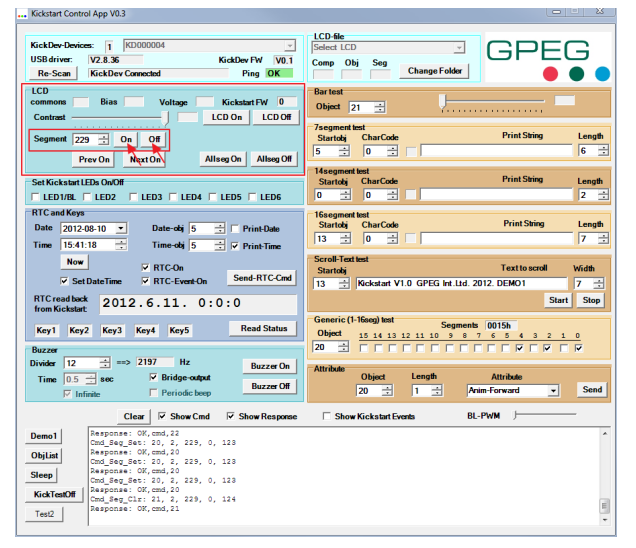

And the host sends the following commands:

#### 20, 2, 229, 0, 123

and on the KickStart<sup>™</sup> LCD the alarm clock icon, which is segment 229, lights up.

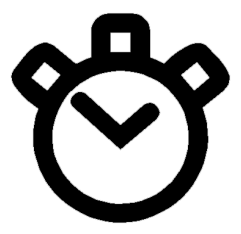

# 4.3.8. Cmd\_Clr\_Seg

Clear one segment. The format of this command is

#### Cmd\_Clr\_Seg, length, segment, checksum

where

| Symbol      | Length  | Description                |
|-------------|---------|----------------------------|
| Cmd_Clr_Seg | 1 byte  | Command code (always 21)   |
| length      | 1 byte  | Always 2                   |
| segment     | 2 bytes | Segment number (LSB first) |
| checksum    | 1 byte  | Sum of all bytes, plus 128 |

Segment numbers for the default LCD are in the table in Chapter "<u>3.1.2. Segment definition table</u>". For other LCDs, they are provided with the LCD.

## **Example:**

The user selects segment 229 in "LCD" frame of KickDevApp and then clicks the "Off" button.

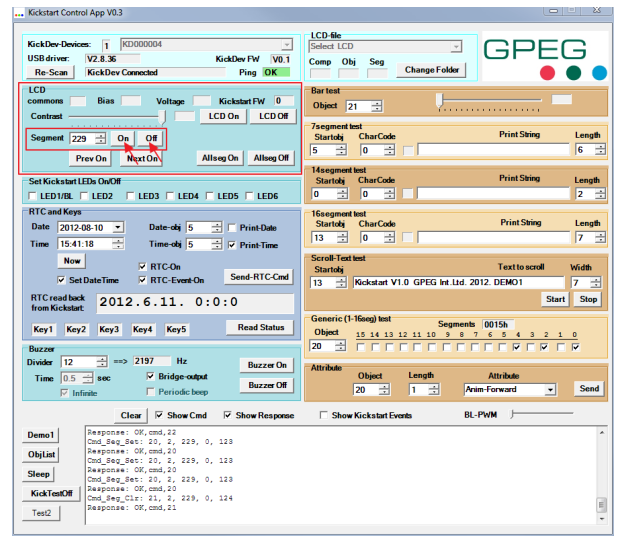

And the host sends the following commands:

#### 21, 2, 229, 0, 124

and on the KickStart™ LCD the alarm clock icon, which is segment 229, turns off.

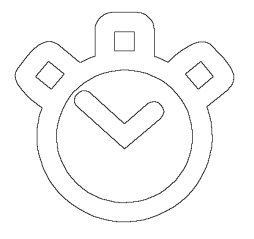

## 4.3.9. Cmd\_Obj\_W

Write the value of one object raw The format of this command is

#### Cmd\_Obj\_W, length, object, value, checksum

where

| Symbol    | Length  | Description                |
|-----------|---------|----------------------------|
| Cmd_Obj_W | 1 byte  | Command code (always 22)   |
| length    | 1 byte  | Always 3                   |
| object    | 1 byte  | Object number              |
| value     | 2 bytes | New value (LSB first)      |
| checksum  | 1 byte  | Sum of all bytes, plus 128 |

Object numbers of the default LCD are in the table in Chapter <u>"3.1.3. Object definition table"</u>. For other LCDs, they are provided with the LCD.

## **Example:**

The user selects object 20 in "Generic (1-16seg) test" frame of KickDevApp and then sets "000000000010101" pattern by toggling the checkboxes:

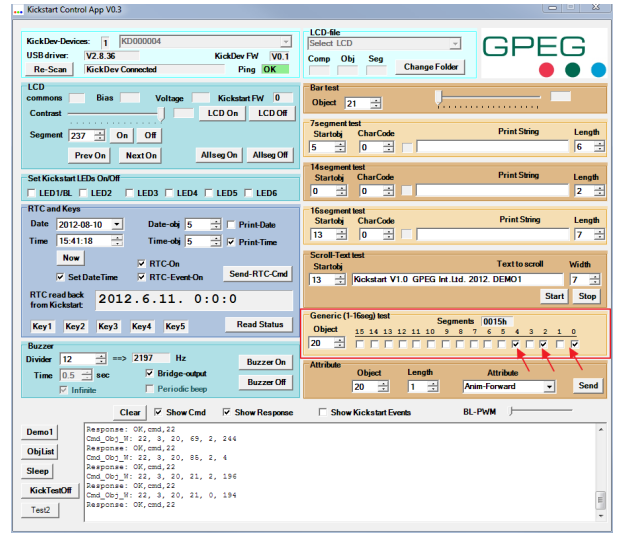

And the host sends the following commands:

#### 22, 3, 20, 21, 0, 194

and on the KickStart<sup>™</sup> LCD the disk shape, which is object 20, shows the following pattern:

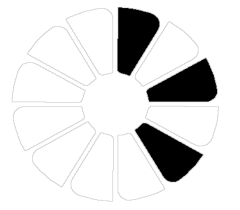

## 4.3.10. Cmd\_7seg

Write the value of one 7-segment object with conversion. The format of this command is

#### Cmd\_7seg, length, object, value, checksum

where

| Symbol   | Length | Description                |
|----------|--------|----------------------------|
| Cmd_7seg | 1 byte | Command code (always 23)   |
| length   | 1 byte | Always 2                   |
| object   | 1 byte | Object number              |
| value    | 1 byte | New value                  |
| checksum | 1 byte | Sum of all bytes, plus 128 |

Object numbers for the default LCD are in the table in Chapter "3.1.3. Object definition table".

For other LCDs, they are provided with the LCD.

The character generator is defined in Chapter "<u>4.1.4. 7-segment object</u>".

## **Example:**

The user selects object 5 in "7segment test" frame of KickDevApp and then sets CharCode to 65, which is letter 'A' and presses Enter.

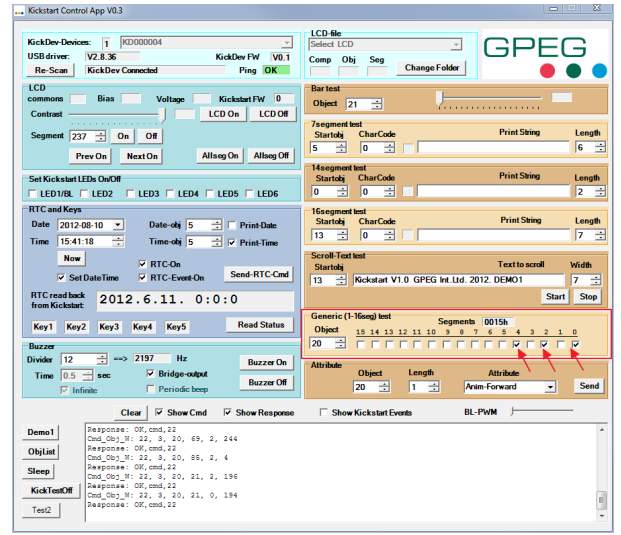

And the host sends the following command:

#### 23, 2, 5, 65, 223

and on the KickStart<sup>™</sup> first big 7-segment digit, which is object 5, appears the following:

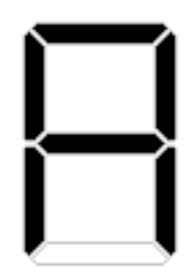

# 4.3.11. Cmd\_14seg

Write the value of one 14-segment object with conversion. The format of this command is

#### Cmd\_14seg, length, object, value, checksum

where

| Symbol    | Length | Description                |
|-----------|--------|----------------------------|
| Cmd_14seg | 1 byte | Command code (always 24)   |
| length    | 1 byte | Always 2                   |
| object    | 1 byte | Object number              |
| value     | 1 byte | New value                  |
| checksum  | 1 byte | Sum of all bytes, plus 128 |

Object numbers for the default LCD are in the table in Chapter "3.1.3. Object definition table".

For other LCDs, they are provided with the LCD.

The character generator is defined in Chapter "4.1.5. 14-segment object".

## **Example:**

The user selects object 0 in "14segment test" frame of KickDevApp and then sets CharCode to 65, which is letter 'A' and presses Enter.

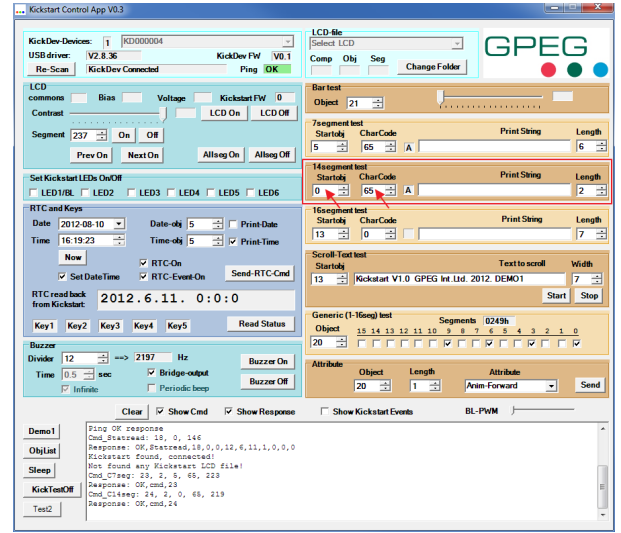

And the host sends the following command:

### 24, 2, 0, 65, 219

and on the KickStart™ first 14-segment digit, which is object 0, the following image appears:

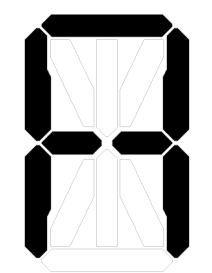

## 4.3.12. Cmd\_16seg

Write the value of one 16-segment object with conversion. The format of this command is

#### Cmd\_16seg, length, object, value, checksum

where

| Symbol    | Length | Description                |
|-----------|--------|----------------------------|
| Cmd_16seg | 1 byte | Command code (always 25)   |
| length    | 1 byte | Always 2                   |
| object    | 1 byte | Object number              |
| value     | 1 byte | New value                  |
| checksum  | 1 byte | Sum of all bytes, plus 128 |

Object numbers for the default LCD are in the table in Chapter "3.1.3. Object definition table".

For other LCDs, they are provided with the LCD.

The character generator is defined in Chapter "4.1.6. 16-segment object".

## **Example:**

The user selects object 13 in "16segment test" frame of KickDevApp and then sets CharCode to 65, which is letter 'A' and presses Enter.

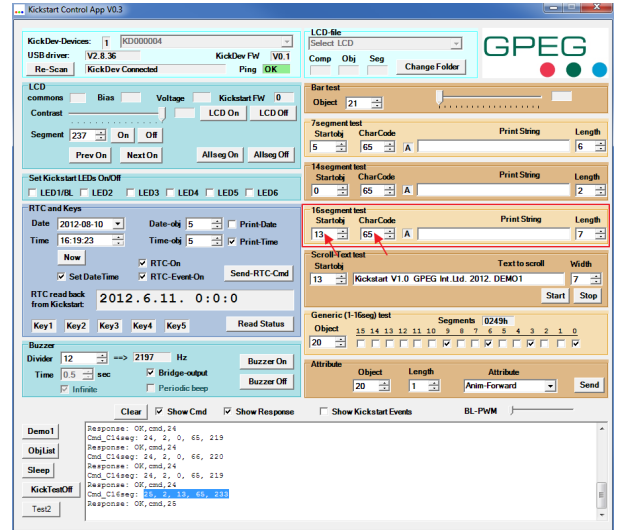

And the host sends the following command:

### 25, 2, 13, 65, 233

and on the KickStart™ first 16-segment digit, which is object 13, following image appears:

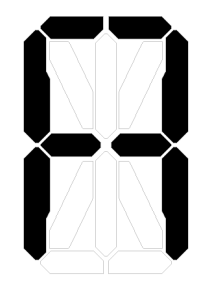

## 4.3.13. Cmd\_Bar

Write the value of one Bar object with conversion. The format of this command is

#### Cmd\_Bar, length, object, value, checksum

where

| Symbol   | Length | Description                |
|----------|--------|----------------------------|
| Cmd_Bar  | 1 byte | Command code (always 27)   |
| length   | 1 byte | Always 2                   |
| object   | 1 byte | Object number              |
| value    | 1 byte | New value                  |
| checksum | 1 byte | Sum of all bytes, plus 128 |

Object numbers for the default LCD are in the table in Chapter "<u>3.1.3. Object definition table</u>". For other LCDs, they are provided with the LCD.

value can be 0-16 for normal bar images and 17-18 for special effects.

More about the Bar object is in Chapter "4.1.3. Bar object".

## **Example:**

The user selects object 21 in "Bar test" frame of KickDevApp and then pulls the slider to middle position.

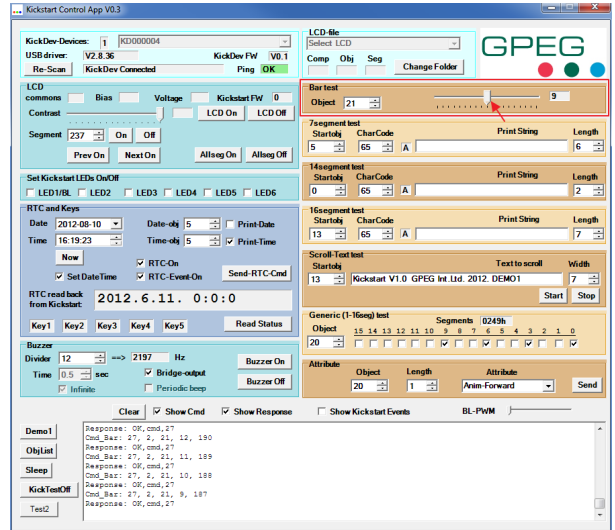

And the host sends the following command:

#### 27, 2, 21, 9, 187

and on the bottom of the LCD, which is object 21, the following image appears:

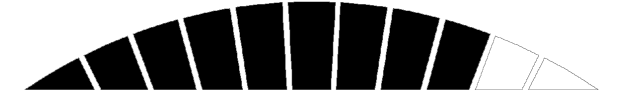

## 4.3.14. Cmd\_7seg\_Str

Write a string of values to a continuous array of 7-segment objects, with conversion. The format of this command is

#### Cmd\_7seg\_Str, length, object, value[], checksum

where

| Symbol   | Length         | Description                       |
|----------|----------------|-----------------------------------|
| Cmd_7seg | 1 byte         | Command code (always 28)          |
| length   | 1 byte         | Number of objects plus one        |
| object   | 1 byte         | Object number of the first object |
| value[]  | length-1 bytes | New values                        |
| checksum | 1 byte         | Sum of all bytes, plus 128        |

Object numbers for the default LCD are in the table in Chapter "<u>3.1.3. Object definition table</u>". For other LCDs, they are provided with the LCD.

The character generator is defined in Chapter "4.1.4. 7-segment object".

More about strings is in Chapter "4.2.1. String component".

## **Example:**

The user selects object 5 and length 6 in "7segment test" frame of KickDevApp and then types the string "1234 " into the edit box.

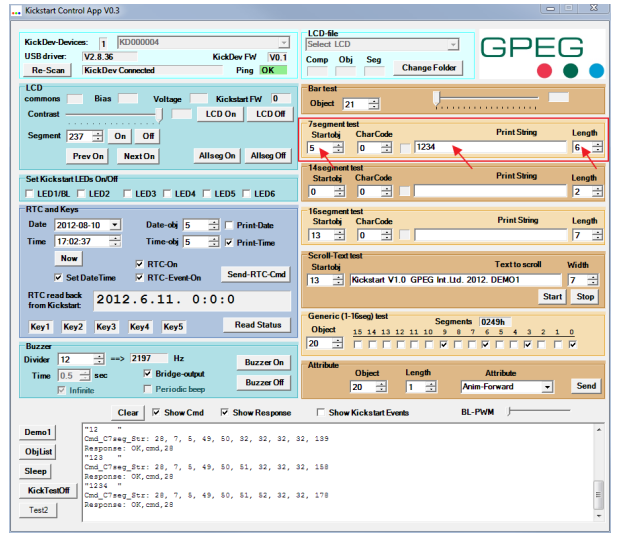

And the host sends the following command:

#### 28, 7, 5, 49, 50, 51, 52, 32, 32, 178

and on the KickStart<sup>™</sup> first 4 big 7-segment digits, which are objects 5, 6, 7, 8, appears the string of "1234" and the next two small 7-segment digits, which are objects 9 and 10, are cleared.

## 4.3.15. Cmd\_14seg\_Str

Write a string of values to a continuous array of 14-segment objects, with conversion. The format of this command is

#### Cmd\_14seg\_Str, length, object, value[], checksum

where

| Symbol    | Length         | Description                       |
|-----------|----------------|-----------------------------------|
| Cmd_14seg | 1 byte         | Command code (always 29)          |
| length    | 1 byte         | Number of objects plus one        |
| object    | 1 byte         | Object number of the first object |
| value[]   | length-1 bytes | New values                        |
| checksum  | 1 byte         | Sum of all bytes, plus 128        |

Object numbers for the default LCD are in the table in Chapter "<u>3.1.3. Object definition table</u>". For other LCDs, they are provided with the LCD.

The character generator is defined in Chapter "4.1.5. 14-segment object".

More about strings is in Chapter "4.2.1. String component".

### **Example:**

The user selects object 0 and length 2 in "14segment test" frame of KickDevApp and then types the string "12" into the edit box.

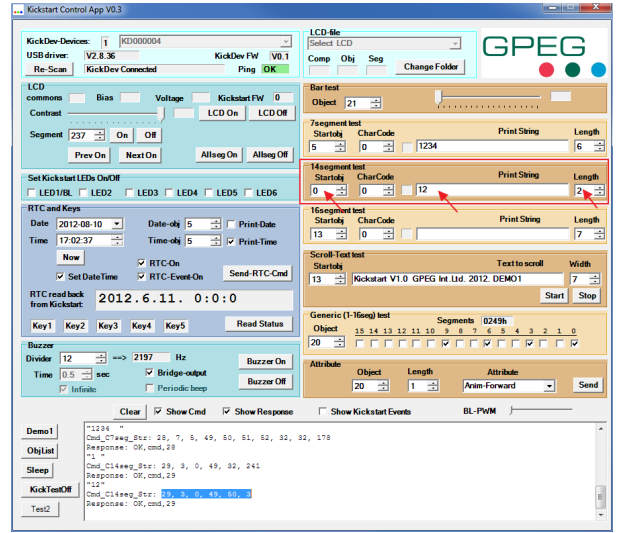

And the host sends the following command:

#### 29, 3, 0, 49, 50, 3

and on the LCD on the first two 14-segment digits, which are objects 0 and 1, appears the string of "12".

## 4.3.16. Cmd\_16seg\_Str

Write a string of values to a continuous array of 16-segment objects, with conversion. The format of this command is

#### Cmd\_16seg\_Str, length, object, value[], checksum

where

| Symbol    | Length         | Description                       |
|-----------|----------------|-----------------------------------|
| Cmd_16seg | 1 byte         | Command code (always 30)          |
| length    | 1 byte         | Number of objects plus one        |
| object    | 1 byte         | Object number of the first object |
| value[]   | length-1 bytes | New values                        |
| checksum  | 1 byte         | Sum of all bytes, plus 128        |

Object numbers for the default LCD are in the table in Chapter "<u>3.1.3. Object definition table</u>". For other LCDs, they are provided with the LCD.

The character generator is defined in Chapter "4.1.6. 16-segment object".

More about strings is in Chapter "4.2.1. String component".

### **Example:**

The user selects object 13 and length 7 in "16segment test" frame of KickDevApp and then types the string "Hello" into the edit box.

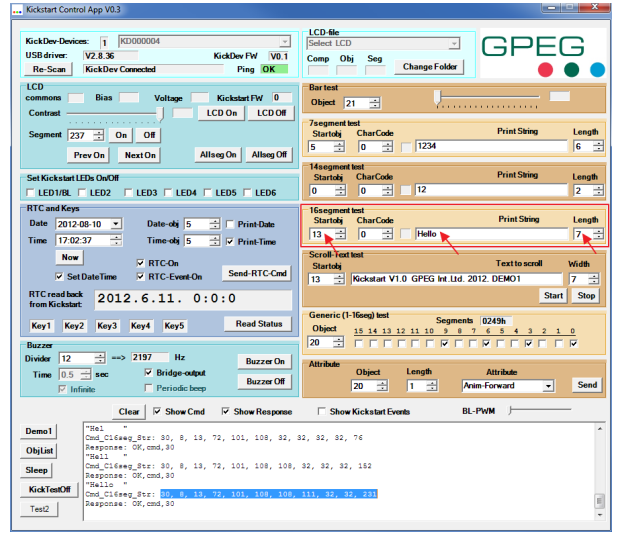

And the host sends the following command:

30, 8, 13, 72, 101, 108, 108, 111, 32, 32, 231

and on the LCD in the line of 16-segment digits, which are objects 13, 14, 15, 16, 17, 18 and 19, appears the string of "Hello".

# 4.3.17. Cmd\_Bar\_Str

Write a string of values to a continuous array of Bar objects, which is also called Bar component, with conversion.

The format of this command is

#### Cmd\_Bar\_Str, length, object, value[], checksum

where

| Symbol    | Length         | Description                       |
|-----------|----------------|-----------------------------------|
| Cmd_16seg | 1 byte         | Command code (always 32)          |
| length    | 1 byte         | Number of objects plus one        |
| object    | 1 byte         | Object number of the first object |
| value[]   | length-1 bytes | New values                        |
| checksum  | 1 byte         | Sum of all bytes, plus 128        |

Object numbers for the default LCD are in the table in Chapter "3.1.3. Object definition table".

For other LCDs, they are provided with the LCD.

More about the Bar object is in Chapter "<u>4.1.3. Bar object</u>" and about the Bargraph component is in Chapter "<u>4.2.2. Bargraph component</u>".

## **Example:**

This command is intended for updating a bargraph component. Unfortunately there is no such component on the default glass, so this example is a bit awkward

The host sends the following command:

#### 32, 5, 5, 1, 2, 3, 4, 180

and on the LCD in the line of big 7-segment digits, which are objects 5, 6, 7 and 8, the following image appears:

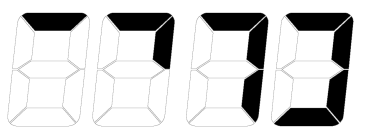

This example shows that a 7-segment component can be treated as Bargraph component, although it is not very useful.

# 4.3.18. Cmd\_Shift\_L

Shift the values of an array of objects left by one. The rightmost object is cleared. The format of this command is

### Cmd\_Shift\_L, length, object, size, checksum

where

| Symbol      | Length | Description                       |
|-------------|--------|-----------------------------------|
| Cmd_Shift_L | 1 byte | Command code (always 33)          |
| length      | 1 byte | Always 2                          |
| object      | 1 byte | Object number of the first object |
| size        | 1 byte | Number of objects                 |
| checksum    | 1 byte | Sum of all bytes, plus 128        |

Object numbers for the default LCD are in the table in Chapter "<u>3.1.3. Object definition table</u>". For other LCDs, they are provided with the LCD.

# Example:

Assume there is string of "1234" on the big 7-segments of the LCD. This can happen after executing the example in Chapter "4.3.14. Cmd\_7seg\_Str".

Then the host sends the following command:

### 33, 2, 5, 4, 172

and on the LCD the string changes to "234 ".

# 4.3.19. Cmd\_Shift\_R

Shift the values of an array of objects right by one. The leftmost object is cleared. The format of this command is

### Cmd\_Shift\_R, length, object, size, checksum

where

| Symbol      | Length | Description                       |
|-------------|--------|-----------------------------------|
| Cmd_Shift_R | 1 byte | Command code (always 34)          |
| length      | 1 byte | Always 2                          |
| object      | 1 byte | Object number of the first object |
| size        | 1 byte | Number of objects                 |
| checksum    | 1 byte | Sum of all bytes, plus 128        |

Object numbers for the default LCD are in the table in Chapter "<u>3.1.3. Object definition table</u>". For other LCDs, they are provided with the LCD.

# Example:

Assume there is string of "1234" on the big 7-segments of the LCD. This can happen after executing the example in Chapter "4.3.14. Cmd\_7seg\_Str".

Then the host sends the following command:

### 34, 2, 5, 4, 173

and on the LCD the string changes to " 123".

# 4.3.20. Cmd\_ScrollTxt

Load text for later use by autoscroll commands. The text can be 255 character long. The format of this command is

### Cmd\_ScrollTxt, length, text[], checksum

where

| Symbol        | Length | Description                |
|---------------|--------|----------------------------|
| Cmd_ScrollTxt | 1 byte | Command code (always 3)    |
| length        | 1 byte | Length of text             |
| text[]        | length | Text                       |
| checksum      | 1 byte | Sum of all bytes, plus 128 |

This command does not start scrolling, it just defines the text. See in Chapter "<u>4.3.21. Cmd\_Scroll2Hz</u>" how to use this text.

## Example:

See example in Chapter "4.3.21. Cmd\_Scroll2Hz".

## 4.3.21. Cmd\_Scroll2Hz

Automatically scroll text in a component at the rate of 2 characters per second. Text is loaded with Cmd\_ScrollTxt. See Chapter "<u>4.3.20. Cmd\_ScrollTxt</u>". The component can be 7-segment, 14-segment or 14-segment component, type is automatically detected.

After receiving this command the contents of the component is cleared and then characters shift in from right, one by one. After all characters are shifted in the first character comes again and it continues endlessly. If the component is shorter than the text, only a part of text will be shown at a time. If the component is longer than the text, the text appears multiple times.

The format of this command is

#### Cmd\_Scroll2Hz, length, object, size, textsize, checksum

where

| Symbol        | Length | Description                       |
|---------------|--------|-----------------------------------|
| Cmd_ScrollTxt | 1 byte | Command code (always 3)           |
| length        | 1 byte | Length of text                    |
| object        | 1 byte | Object number of the first object |
| size          | 1 byte | Number of objects                 |
| textsize      | 1 byte | Number of bytes to use from text  |
| checksum      | 1 byte | Sum of all bytes, plus 128        |

To stop scrolling, send this command with size=0.

## **Example:**

The user selects object 13 and length 7 in "Scroll-Text test" frame of KickDevApp and then types the string "Kickstart " into the edit box and then click on "Start" button.

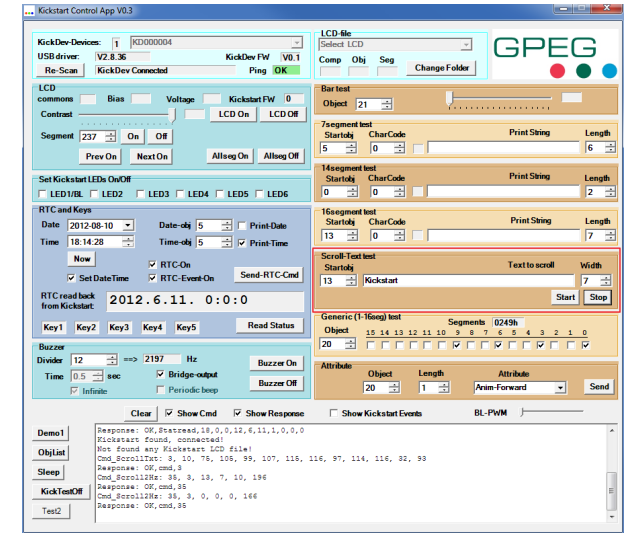

And the host sends the following commands:

#### 3, 10, 75, 105, 99, 107, 115, 116, 97, 114, 116, 32, 93

#### 35, 3, 13, 7, 10, 196

and on the LCD in the line of 16-segment digits, which are objects 13, 14, 15, 16, 17, 18 and 19, appears the string of "Kickstart " scrolling in.

Revision: 0.4

# 4.3.22. Cmd\_RTC

where

Set RTC (Real Time Clock) date and time, events, and controls automatic display. The format of this command is

#### Cmd\_RTC, length, config, year, month, day, dow, hour, min, sec, dobj, tobj, checksum

| Symbol        | Length | Description                                              |
|---------------|--------|----------------------------------------------------------|
| Cmd_ScrollTxt | 1 byte | Command code (always 36)                                 |
| length        | 1 byte | Always 10                                                |
| config        | 1 byte | Configuration, see separate table                        |
| year          | 1 byte | RTC years since 2000                                     |
| month         | 1 byte | RTC month (112)                                          |
| day           | 1 byte | RTC day (131)                                            |
| dow           | 1 byte | RTC day of the week (17)                                 |
| hour          | 1 byte | RTC hours (023)                                          |
| min           | 1 byte | RTC minutes (059)                                        |
| sec           | 1 byte | RTC seconds (059)                                        |
| dobj          | 1 byte | Object number of the first object that displays the date |
| tobj          | 1 byte | Object number of the first object that displays the time |
| checksum      | 1 byte | Sum of all bytes, plus 128                               |

Please note that the numbers are **not** BCD numbers.

If year=0 then the date and time are **not** set.

The meaning of configuration bits are as follows:

| Bit | Name           | Description                                                                             |
|-----|----------------|-----------------------------------------------------------------------------------------|
| 7   | RTC_On         | 1=RTC on, 0=RTC off                                                                     |
| 6   | RTC_event_On   | 1=Set Event pin in every second<br>The Event pin remains set till the host reads status |
| 5   | RTC_print_date | 1=Automatically display date<br>on six objects, starting from dobj in YYMMDD format     |
| 4   | RTC_print_time | 1=Automatically display time<br>on six objects, starting from tobj in hhmmss format     |
| 3-0 | Reserved       | Reserved, always 0                                                                      |

dobj and tobj can be the first object of an array of six 7-segment or 14-segments objects. Other combinations are not allowed. dobj is used only if RTC\_print\_date=1. tobj is used only if RTC\_print\_time=1.
| If RTC_print_ | _time=1, t  | he time i | s displaye | d in six | objects | in the  | following | order  | when th | e com | mand i | S |
|---------------|-------------|-----------|------------|----------|---------|---------|-----------|--------|---------|-------|--------|---|
| received, and | d then only | y those c | bjects are | updated  | d which | value o | changes a | t ever | y secon | d.    |        |   |

| Object number | Symbol | Description  |  |
|---------------|--------|--------------|--|
| tobj+0        | h      | Hours tens   |  |
| tobj+1        | h      | Hours ones   |  |
| tobj+2        | m      | Minutes tens |  |
| tobj+3        | m      | Minutes ones |  |
| tobj+4        | s      | Seconds tens |  |
| tobj+5        | s      | Seconds ones |  |

Leading zeros are not suppressed

Additional symbols, like the colons between the digits, are not handled.

If RTC\_print\_date=1, the date is displayed in six objects in the following order when the command is received, and then only those objects are updated which value changes at every second.

| Object number | Symbol | Description    |  |
|---------------|--------|----------------|--|
| dobj+0        | Y      | Year tens      |  |
| dobj+1        | Y      | Year ones ones |  |
| dobj+2        | М      | Month tens     |  |
| dobj+3        | М      | Month ones     |  |
| dobj+4        | D      | Day tens       |  |
| dobj+5        | D      | Day ones       |  |

Leading zeros are not suppressed

Additional symbols, like separators between the digits, are not handled.

See Chapter "<u>4.3.1. Status read and Cmd\_Statread</u>" about reading back the RTC and clearing the Event pin.

### **Example:**

The user sets the selects object 13 and length 7 in "Scroll-Text test" frame of KickDevApp and then types the string "Kickstart " into the edit box and then click on "Start" button.

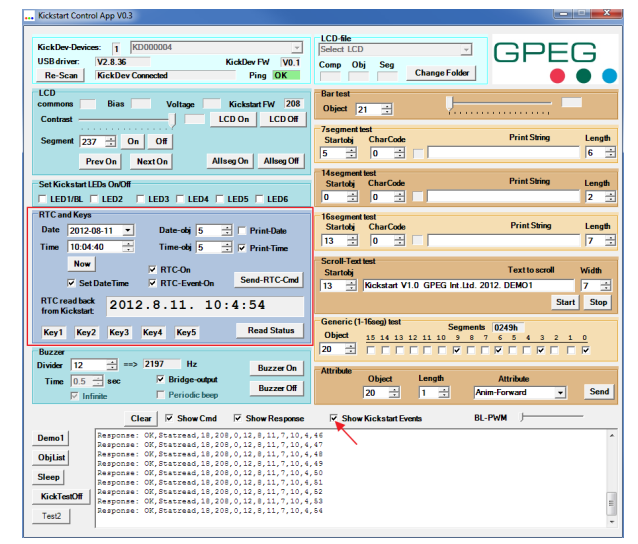

And the host sends the following commands:

#### 36, 10, 208, 12, 8, 11, 7, 10, 4, 40, 5, 5, 228

#### where

| Number | Description                                                            |
|--------|------------------------------------------------------------------------|
| 36     | Command code (always 36)                                               |
| 10     | Always 10                                                              |
| 208    | RTC_On=1 and RTC_print_time=1                                          |
| 12     | Set RTC year to 2012                                                   |
| 8      | Set RTC month to August                                                |
| 11     | Set RTC day to 11                                                      |
| 7      | Set RTC day of the week to Saturday                                    |
| 10     | Set RTC hours to 10                                                    |
| 4      | Set RTC minutes to 4                                                   |
| 40     | Set RTC seconds to                                                     |
| 5      | Unimportant, because RTC_print_date=0                                  |
| 5      | Object number of the first big 7-segment object that displays the time |
| 228    | Sum of all bytes, plus 128                                             |
|        |                                                                        |

See Example in Chapter "<u>4.3.1. Status read and Cmd\_Statread</u>" about reading back the RTC and clearing the Event pin.

## 4.3.23. Cmd\_Attr

Set attribute of a component. The format of this command is

#### Cmd\_Attr, length, object, attribute, size, checksum

where

| Symbol        | Length | Description                                        |
|---------------|--------|----------------------------------------------------|
| Cmd_ScrollTxt | 1 byte | Command code (always 37)                           |
| length        | 1 byte | Always 3                                           |
| object        | 1 byte | Object number of the first object of the component |
| attribute     | 1 byte | Attribute, see separate table                      |
| size          | 1 byte | Size of the component (=number of objects)         |
| checksum      | 1 byte | Sum of all bytes, plus 128                         |

The meaning of attribute bits are as follows:

| Bit | Description                                                                                           |
|-----|----------------------------------------------------------------------------------------------------|
| 7-6 | 0=Static<br>1=Blink at 2 Hz rate<br>2=Animate forward at 2 Hz rate<br>3=Animate backward at 2 Hz rate |
| 5-0 | Reserved, always 0                                                                                    |

Animation, bit rotation, is performed by rotating left/right the pre-filled segment pattern of the object. Blinking repeatedly clears and replaces the original contents of the object, so it works only on Cmd\_Obj\_W can be used to set the initial pattern. See Chapter "<u>4.3.9. Cmd\_Obj\_W</u>" for details. After the attribute is reset to static the state of the previously blinking or animated object freezes in the state it last displayed, which may be entirely cleared.

## 4.3.24. Cmd\_TestLED

Disable or enable test function of LEDs. Test function is enabled after startup. To use LEDs normally, test function must be disabled. See Chapter "4.3.25. Cmd\_LED" for details.

The format of this command is

#### Cmd\_TestLED, length, onoff, checksum

where

| Symbol      | Length | Description                |
|-------------|--------|----------------------------|
| Cmd_TestLED | 1 byte | Command code (always 41)   |
| length      | 1 byte | Always 1                   |
| onoff       | 1 byte | 0=enable, 255=disable      |
| checksum    | 1 byte | Sum of all bytes, plus 128 |

#### **Example:**

See Example in Chapter "4.3.25. Cmd\_LED".

#### 4.3.25. Cmd\_LED

Set or clear the state of LEDs. To use LEDs normally, test function must be disabled. See Chapter " $\underline{4.3.25. Cmd\_LED}$ " for details.

The format of this command is

#### Cmd\_LED, length, bits, checksum

where

| Symbol   | Length | Description                |
|----------|--------|----------------------------|
| Cmd_LED  | 1 byte | Command code (always 38)   |
| length   | 1 byte | Always 1                   |
| bits     | 1 byte | See separate table         |
| checksum | 1 byte | Sum of all bytes, plus 128 |

#### The meaning of LED bits are as follows:

| Bit | Description                                                     |
|-----|-----------------------------------------------------------------|
| 7-6 | Reserved, always 0                                              |
| 5   | 1=LED6 on, 0=LED6 off, don't care if LED6 is used by the buzzer |
| 4   | 1=LED5 on, 0=LED5 off, don't care if LED5 is used by the buzzer |
| 3   | 1=LED4 on, 0=LED4 off, don't care in SPI mode                   |
| 2   | 1=LED3 on, 0=LED3 off, don't care in SPI mode                   |
| 1   | 1=LED2 on, 0=LED2 off                                           |
| 0   | 1=LED1 and backlight on, 0=LED1 and backlight off               |

## Example:

The user turns off test function of LEDs by clicking the "KickTestOff" button and then turns on the backlight by checking checkbox "LED1/BL" in "Set Kickstart LEDs On/Off" frame of KickDevApp.

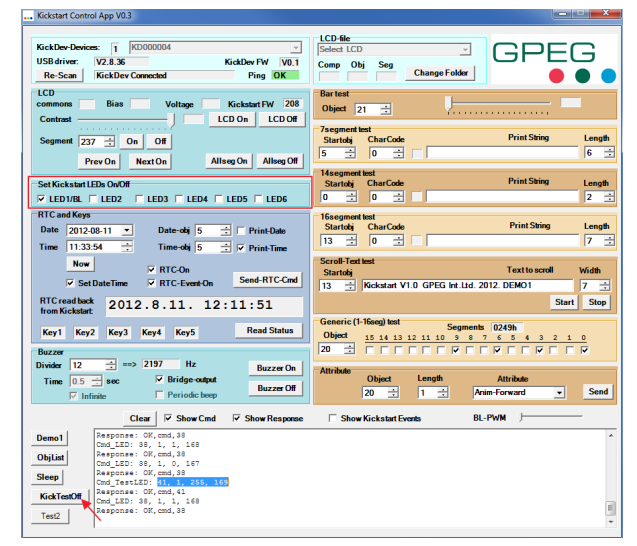

And the host sends the following commands:

- 41, 1, 255, 169
- 38, 1, 1, 168

The first command turns off the test function of LEDs and the second command turns on the backlight.

### 4.3.26. Cmd\_Buzz

Turn on and off buzzer and set its frequency. The format of this command is

#### Cmd\_Buzz, length, mode, divider, time, checksum

where

| Symbol   | Length | Description                       |
|----------|--------|-----------------------------------|
| Cmd_Buzz | 1 byte | Command code (always 39)          |
| length   | 1 byte | Always 3                          |
| mode     | 1 byte | Mode, see separate table          |
| divider  | 1 byte | Frequency is 23438/(divider+1) Hz |
| time     | 1 byte | Reserved, 0                       |
| checksum | 1 byte | Sum of all bytes, plus 128        |

The meaning of mode bits are as follows:

| Bit | Description                                                           |
|-----|-----------------------------------------------------------------------|
| 7-2 | Reserved, always 0                                                    |
| 1   | 1=Use LED6 for buzzer (normal polarity), 0=Use LED6 for LED control   |
| 0   | 1=Use LED5 for buzzer (inverted polarity), 0=Use LED5 for LED control |

If neither LED6 nor LED5 are assigned to be used as buzzer outputs then they are controlled by the Cmd\_LED and the Cmd\_TestLED commands.

See Chapters "<u>4.3.24. Cmd\_TestLED</u>" and "<u>4.3.25. Cmd\_LED</u>". If mode=0 then the buzzer is off. The buzzer operates only in RUN mode. It shall be disabled before entering SLEEP mode.

### **Example:**

The user selects divider 12, and checks "Bridge-output" in "Buzzer" frame of KickDevApp and then clicks on "Buzzer On" button.

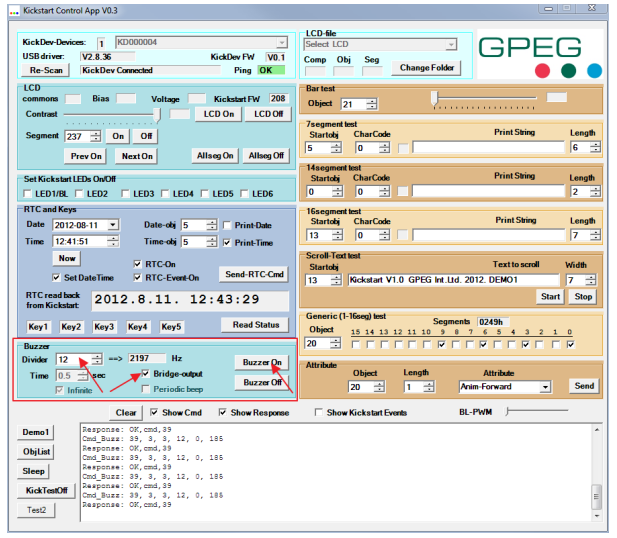

And the host sends the following commands:

39, 3, 3, 12, 0, 185

and buzzer turns on. Frequency is approximately 2197 Hz.

## 4.3.27. Cmd\_LCD\_OnOff

Turns LCD on or off. After initialization the LCD is on. The format of this command is

#### Cmd\_LCD\_OnOff, length, mode, checksum

where

| Symbol        | Length | Description                |
|---------------|--------|----------------------------|
| Cmd_LCD_OnOff | 1 byte | Command code (always 40)   |
| length        | 1 byte | Always 1                   |
| mode          | 1 byte | 1=on, 0=off                |
| checksum      | 1 byte | Sum of all bytes, plus 128 |

If LCD is off and the controller is in SLEEP mode then keypresses cannot wake it up. For more information see Chapter "<u>4.3.31. Cmd\_Sleep</u>".

### **Example:**

The user clicks on "LCD Off" and then on "LCD On" button in "LCD" frame of KickDevApp.

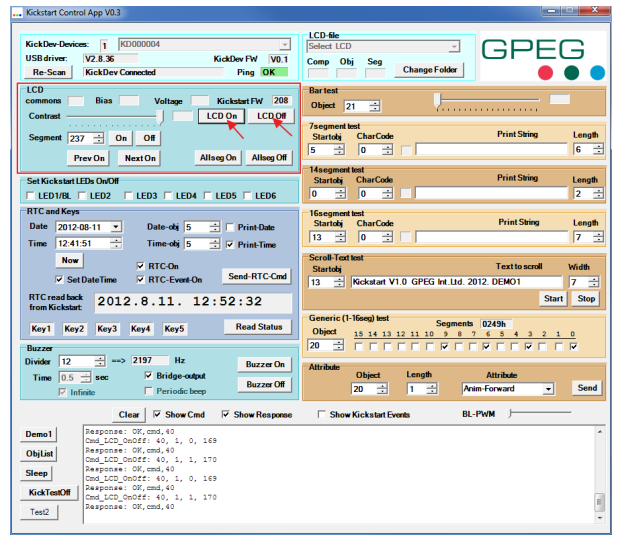

And the host sends the following commands:

#### 40, 1, 0, 169

#### 40, 1, 1, 170

The first command turns off the display and the second turns it on again.

## 4.3.28. Cmd\_AllSeg\_On

Sets all segments of the LCD. Useful for testing. The format of this command is

#### Cmd\_AllSeg\_On, length, checksum

where

| Symbol        | Length | Description                             |
|---------------|--------|-----------------------------------------|
| Cmd_LCD_OnOff | 1 byte | Command code (always 42)                |
| length        | 1 byte | Always 0                                |
| checksum      | 1 byte | Sum of all bytes, plus 128 (always 170) |

This command sets the entire contents of the LCDRAM to 1, sets all bits of all objects to 1, and clears all attributes. It does not affect automatic scrolling and automatic display of time and date.

### **Example:**

See Example in Chapter "4.3.29. Cmd\_AllSeg\_Off".

## 4.3.29. Cmd\_AllSeg\_Off

Clears all segments of the LCD. Useful for testing and initialization. The format of this command is

#### Cmd\_AllSeg\_Off, length, checksum

where

| Symbol        | Length | Description                             |
|---------------|--------|-----------------------------------------|
| Cmd_LCD_OnOff | 1 byte | Command code (always 43)                |
| length        | 1 byte | Always 0                                |
| checksum      | 1 byte | Sum of all bytes, plus 128 (always 171) |

This command clears the entire contents of the LCDRAM, clears all bits of all objects, and clears all attributes. It does not affect automatic scrolling and automatic display of time and date.

### **Example:**

The user clicks on "Allseg On" and then on "Allseg Off" button in "LCD" frame of KickDevApp.

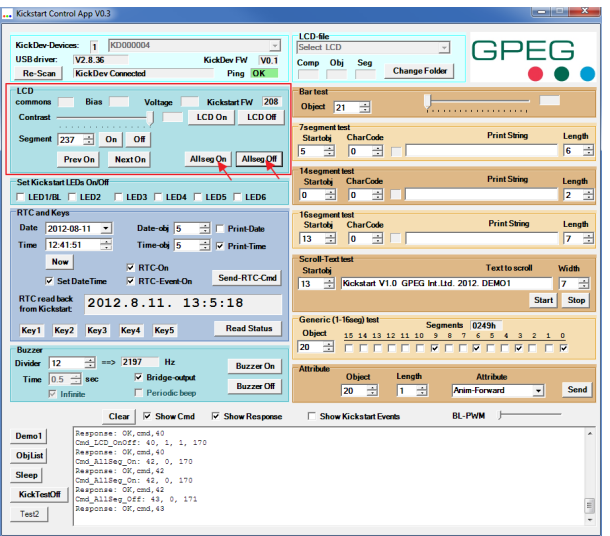

And the host sends the following commands:

#### 42, 0, 170

#### 43, 0, 171

The first command turns on all segments and the second turns off all segments.

## 4.3.30. Cmd\_Contrast

Sets the contrast of the LCD. The format of this command is

#### Cmd\_Contrast, length, contrast, checksum

where

| Symbol       | Length | Description                 |
|--------------|--------|-----------------------------|
| Cmd_Contrast | 1 byte | Command code (always 17)    |
| length       | 1 byte | Always 1                    |
| contrast     | 1 byte | 015, 0=maximum, 15= minimum |
| checksum     | 1 byte | Sum of all bytes, plus 128  |

## Example:

The user moves the "Contrast" slider in "LCD" frame of KickDevApp into middle position.

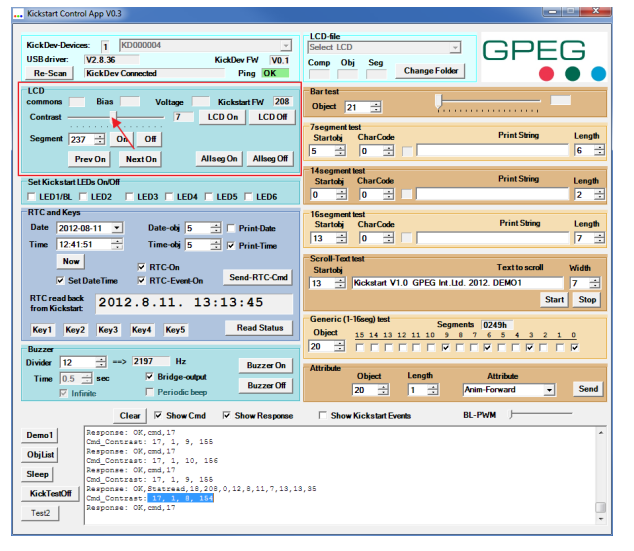

And the host sends the following command:

#### 17, 1, 8, 154

and the contrast of the LCD changes.

## 4.3.31. Cmd\_Sleep

| Mode      | Command execution | RTC, blinking, animation | Keypress<br>detection | LCD | Power   |
|-----------|-------------------|--------------------------|-----------------------|-----|---------|
| RUN       | Yes               | Yes                      | Yes                   | Yes | 1300 µA |
| SLEEP     | Yes               | Yes                      | Yes                   | Yes | 30 µA   |
| DEEPSLEEP | Yes               | No                       | No                    | No  | 1 µA    |

KickStart<sup>™</sup> LCD Controller has three operating modes.

If a command, a keypress or an RTC event wakes up KickStart<sup>™</sup> LCD Controller from SLEEP, it operates in RUN mode until the command or the event is processed and then returns to SLEEP, if the command was not a Cmd\_Sleep command that changed the operating mode.

If a command wakes up KickStart<sup>™</sup> LCD Controller from DEEPSLEEP, it operates in RUN mode until the command is received and executed and then returns to DEEPSLEEP, if the command was not a Cmd\_Sleep command that changed the operating mode.

The format of this command is

#### Cmd\_Sleep, length, mode, checksum

where

| Symbol    | Length | Description                 |
|-----------|--------|-----------------------------|
| Cmd_Sleep | 1 byte | Command code (always 44)    |
| length    | 1 byte | Always 1                    |
| mode      | 1 byte | 0=RUN, 1=SLEEP, 2=DEEPSLEEP |
| checksum  | 1 byte | Sum of all bytes, plus 128  |

## Example:

The host sends the following command:

44, 1, 1, 174

and KickStart<sup>™</sup> LCD Controller goes to SLEEP.

# 5. KickStart<sup>™</sup> LCD Controller hardware

The SK480 is an intelligent LCD Controller with capability of driving LCDs up to 480 segments. The device can be configured to operate in any LCD system. Interface via modified SPI and modified I<sup>2</sup>C is supported, along with a simple, high level command structure, significantly reducing programming time and errors. When the SK480 LCD Controller is used in conjunction with the KickStart ™ on-line tool it eliminates the need for the traditional LCD pin lookup table, time consuming font tables and power hungry animated elements.

SK480 is available in two packages:

- COF Intended for general use
- · DIE Intended for high volume, cost sensitive or space constrained applications

### 5.1. Features

- Selectable duty cycle: 1/4, 1/5, 1/6, 1/8
- Max. 60 segment lines
- Max. 8 common lines
- Max. 480 segments
- Monochrome, no grayscale
- SPI and modified I<sup>2</sup>C interfaces
- Operating voltage 2.7 5.5V
- Low power SLEEP mode (< 30μA) with LCD on, keypress monitoring, RTC running
- Ultra-low power DEEPSLEEP mode (< 1µA), only command wakeup
- Built-in RTC (Real Time Clock) with automatic display update, and event generation
- Built-in 7/14/16 segment character generator
- Built-in Bar-converter
- Built-in oscillator and external 32.768kHz crystal
- Built-in symbol-animation and symbol blinking
- Text string and bargraph display
- Max. 255 character scrolling text
- · Intuitive and easy to use high level command set
- On/off backlight control
- Buzzer output with variable frequencies
- 5 general purpose input pins, for key connection
- 6 general purpose output pins, for backlight control, LED or buzzer

Page 84

## 5.2. COF version

### 5.2.1. Block diagram

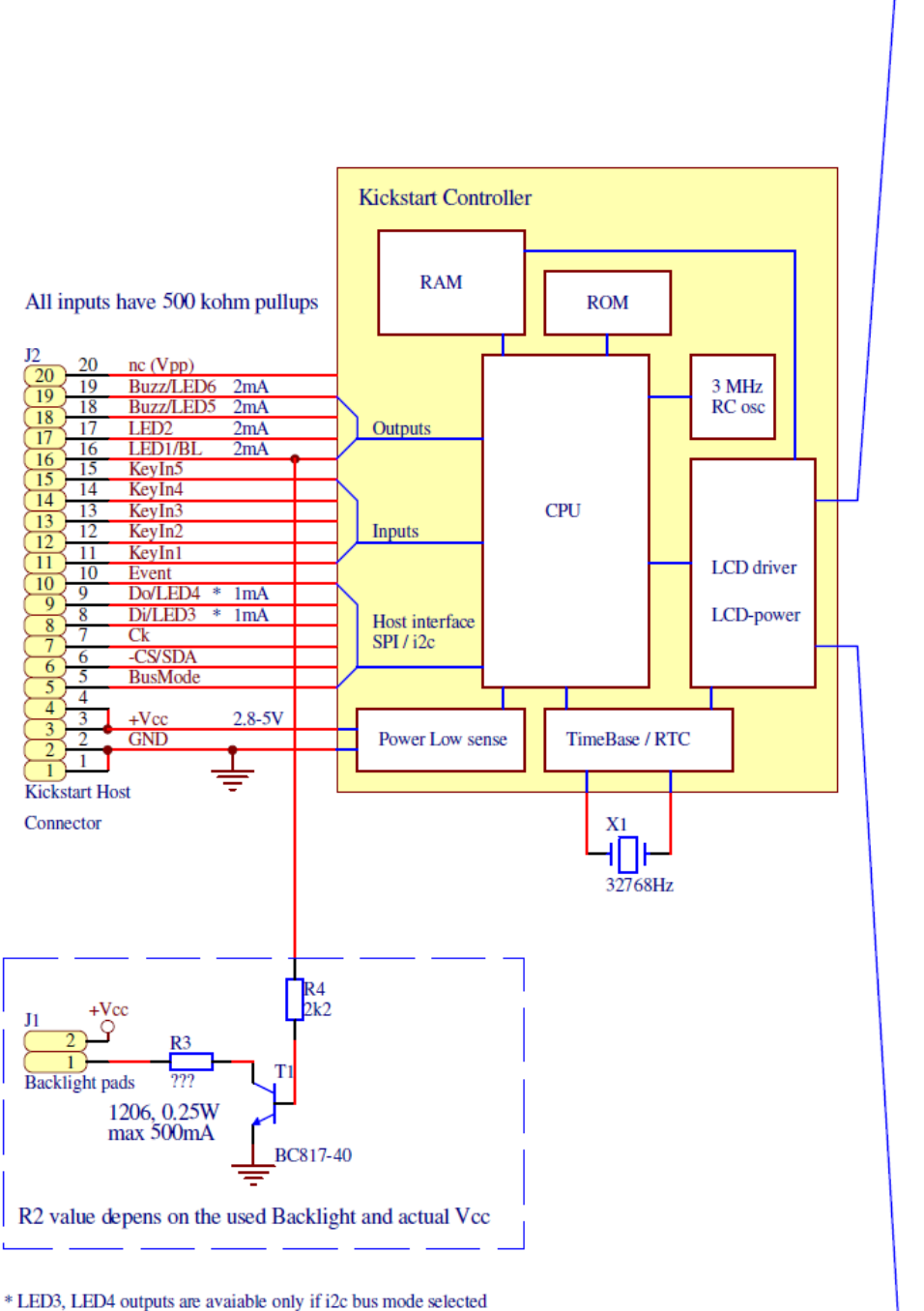

J3 LCD  $\frac{\frac{1}{2} \quad Com1}{\frac{2}{3} \quad Com2} \\
\frac{3}{4} \quad Com3} \\
\frac{4}{5} \quad Com4} \\
\frac{6}{5} \quad Seg1} \\
\frac{7}{5} \quad Seg3} \\
\frac{8}{5} \quad Seg4} \\
9 \quad Sas5}$ Com1 9 9 10 Seg5 7 11 12 13 Seg8 13 Seg9 14 Seg10 Seg11 16 Seg1 17 Seg13 18 Seg14 19 Seg15 20 Seg16 21 Seg17 Seg18 3 Seg19 24 Seg20 Seg21 26 Seg22 27 28 29 Seg24 
 26
 Seg24

 29
 Seg25

 30
 Seg26

 31
 Seg27

 32
 Seg27
 32 33 Seg28 34 Seg29 34 35 Seg30 Seg31 36 Seg32 37 Seg33 Seg34 39 Seg35 40 Seg36 41 Seg37 Seg38 Seg39 43 44 46 Seg42 47 Seg43 48 Seg44 50 Seg45 52 Seg48 53 Seg49 Seg50 54 55 Seg51 56 > Seg52 57 Seg53 58 59 Seg54 60 Seg56 Seg55 61 Seg57 62 63 Seg58 Seg59 64 65 Seg60 Com5 66 Com6 67 Com7 68 Com8

Page 85

### 5.2.2. Dimensions

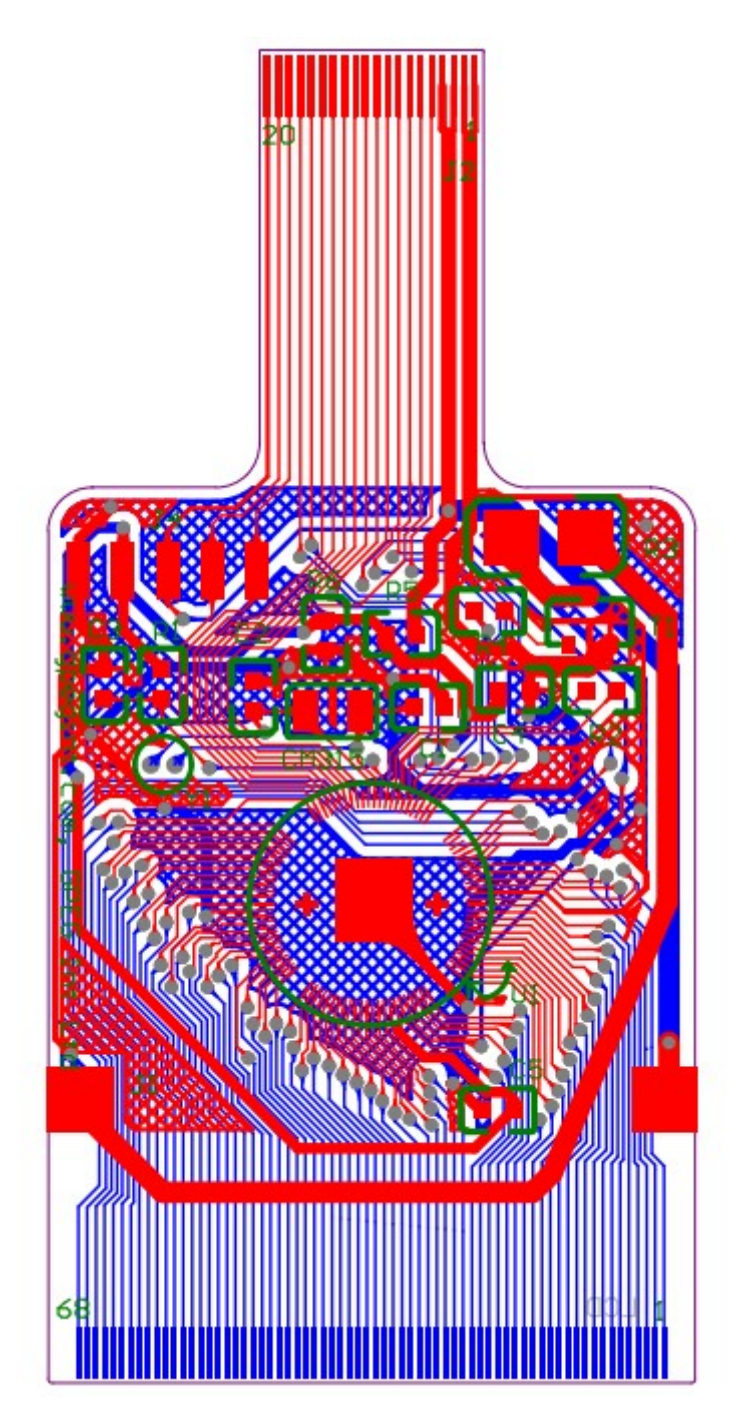

# **5.2.3. Interface connector pinout**

| Number | Name      | Direction | Description                                            |
|--------|-----------|-----------|--------------------------------------------------------|
| 1      | GND       |           | Signal and power ground                                |
| 2      | GND       |           | Signal and power ground                                |
| 3      | VCC       | 1         | Power supply to LCD and LCD controller                 |
| 4      | VCC       | I         | Power supply to LCD and LCD controller                 |
| 5      | BusMode   | I         | Interface mode (1=I <sup>2</sup> C, 0=SPI)             |
| 6      | CS/SDA    | l or I/O  | Chip select in SPI mode, SDA in I <sup>2</sup> C mode  |
| 7      | Ck/SCL    | l or I/O  | Clock in SPI mode, SCL in I <sup>2</sup> C mode        |
| 8      | DI/LED3   | l or O    | Data input in SPI mode, LED3 in I <sup>2</sup> C mode  |
| 9      | DO/LED4   | 0         | Data output in SPI mode, LED4 in I <sup>2</sup> C mode |
| 10     | Event     | 0         | Event output                                           |
| 11     | KeyIn1    | I         | Key 1 input                                            |
| 12     | KeyIn2    | 1         | Key 2 input                                            |
| 13     | KeyIn3    | I         | Key 3 input                                            |
| 14     | KeyIn4    | I         | Key 4 input                                            |
| 15     | KeyIn5    | I         | Key 5 input                                            |
| 16     | LED1/BL   | 0         | LED1 or backlight control output                       |
| 17     | LED2      | 0         | LED2 output                                            |
| 18     | Buzz/LED5 | 0         | Main buzzer output or LED5 output                      |
| 19     | Buzz/LED6 | 0         | Inverted buzzer output or LED6 output                  |
| 20     | Vpp       |           | Reserved, leave it unconnected                         |

Directions are as seen by the LCD controller.

## 5.2.4. Output connector pinout

|    |       | -               | <br>   |       |                 |
|----|-------|-----------------|--------|-------|-----------------|
| #  | Name  | Description     | #      | Name  | Description     |
| 1  | Com1  | Common line 1   | 35     | Seg31 | Segment line 31 |
| 2  | Com2  | Common line 2   | 36     | Seg32 | Segment line 32 |
| 3  | Com3  | Common line 3   | 37     | Seg33 | Segment line 33 |
| 4  | Com4  | Common line 4   | 38     | Seg34 | Segment line 34 |
| 5  | Seg1  | Segment line 1  | 39     | Seg35 | Segment line 35 |
| 6  | Seg2  | Segment line 2  | 40     | Seg36 | Segment line 36 |
| 7  | Seg3  | Segment line 3  | 41     | Seg37 | Segment line 37 |
| 8  | Seg4  | Segment line 4  | 42     | Seg38 | Segment line 38 |
| 9  | Seg5  | Segment line 5  | 43     | Seg39 | Segment line 39 |
| 10 | Seg6  | Segment line 6  | 44     | Seg40 | Segment line 40 |
| 11 | Seg7  | Segment line 7  | 45     | Seg41 | Segment line 41 |
| 12 | Seg8  | Segment line 8  | 46     | Seg42 | Segment line 42 |
| 13 | Seg9  | Segment line 9  | 47     | Seg43 | Segment line 43 |
| 14 | Seg10 | Segment line 10 | 48     | Seg44 | Segment line 44 |
| 15 | Seg11 | Segment line 11 | 49     | Seg45 | Segment line 45 |
| 16 | Seg12 | Segment line 12 | 50     | Seg46 | Segment line 46 |
| 17 | Seg13 | Segment line 13 | 51     | Seg47 | Segment line 47 |
| 18 | Seg14 | Segment line 14 | 52     | Seg48 | Segment line 48 |
| 19 | Seg15 | Segment line 15 | 53     | Seg49 | Segment line 49 |
| 20 | Seg16 | Segment line 16 | 54     | Seg50 | Segment line 50 |
| 21 | Seg17 | Segment line 17 | 55     | Seg51 | Segment line 51 |
| 22 | Seg18 | Segment line 18 | 56     | Seg52 | Segment line 52 |
| 23 | Seg19 | Segment line 19 | 57     | Seg53 | Segment line 53 |
| 24 | Seg20 | Segment line 20 | <br>58 | Seg54 | Segment line 54 |
| 25 | Seg21 | Segment line 21 | 59     | Seg55 | Segment line 55 |
| 26 | Seg22 | Segment line 22 | 60     | Seg56 | Segment line 56 |
| 27 | Seg23 | Segment line 23 | <br>61 | Seg57 | Segment line 57 |
| 28 | Seg24 | Segment line 24 | <br>62 | Seg58 | Segment line 58 |
| 29 | Seg25 | Segment line 25 | 63     | Seg59 | Segment line 59 |
| 30 | Seg26 | Segment line 26 | 64     | Seg60 | Segment line 60 |
| 31 | Seg27 | Segment line 27 | 65     | Com5  | Common line 5   |
| 32 | Seg28 | Segment line 28 | 66     | Com6  | Common line 6   |
| 33 | Seg29 | Segment line 29 | 67     | Com7  | Common line 7   |
| 34 | Seg30 | Segment line 30 | 68     | Com8  | Common line 8   |
|    |       |                 |        |       |                 |

All lines are outputs of the LCD controller.

Page 88

### 5.3. DIE version

Some passive components are integrated into the COF version, which has to be added externally to the DIE version. This schematics shows these passive components:

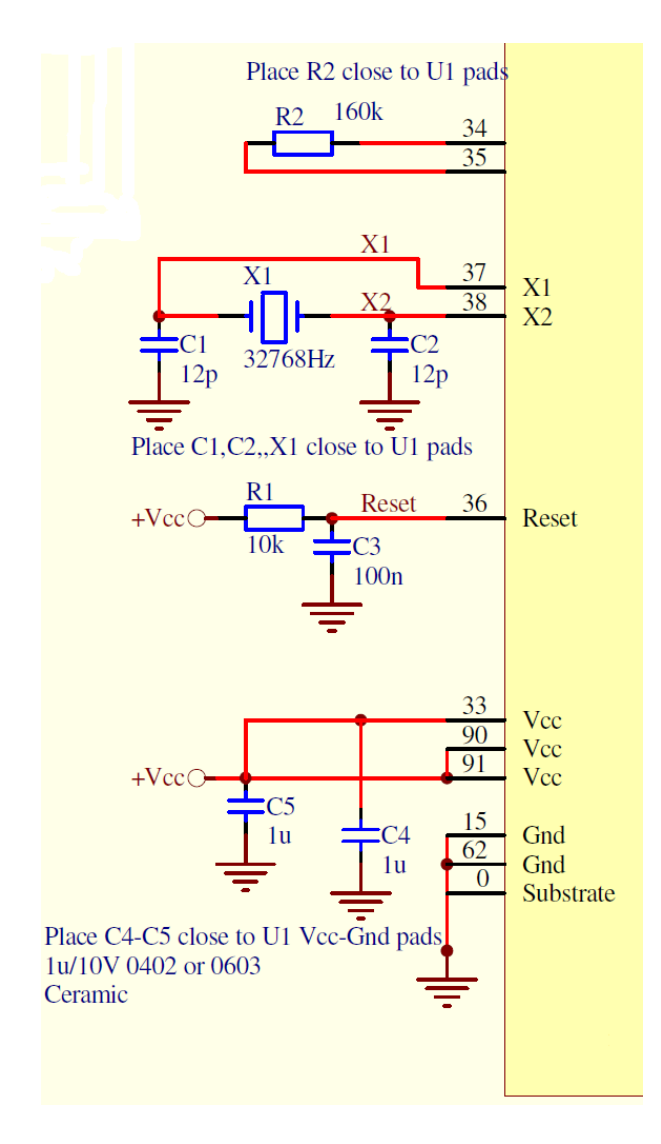

### 5.3.1. Pad numbers and names of the DIE version

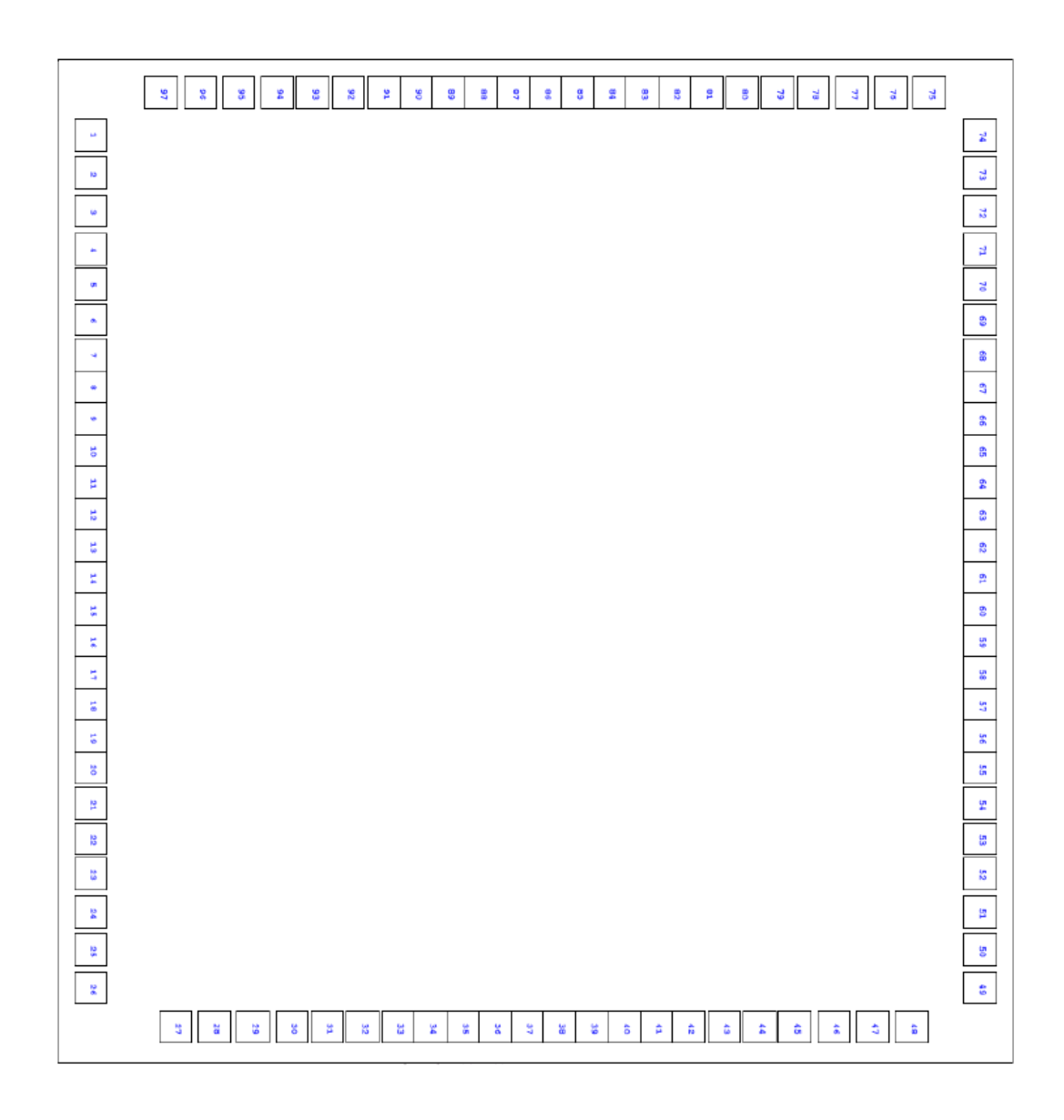

Chip Size: 3240 x 3060  $\mu$ m Note: the IC substrate should be connected to GND on the PCB layout.

## 5.3.2. Pad coordinates

| PAD | Name  | X (µm)    | Y (µm)    | PAD | Name  | X (µm)    | Y (µm)    |
|-----|-------|-----------|-----------|-----|-------|-----------|-----------|
| 1   | SEG14 | -1340.000 | -1378.500 | 50  | SEG58 | 1220.000  | 1378.500  |
| 2   | SEG13 | -1220.000 | -1378.500 | 51  | SEG57 | 1100.000  | 1378.500  |
| 3   | SEG12 | -1100.000 | -1378.500 | 52  | SEG56 | 980.000   | 1378.500  |
| 4   | SEG11 | -980.000  | -1378.500 | 53  | SEG55 | 870.000   | 1378.500  |
| 5   | SEG10 | -870.000  | -1378.500 | 54  | SEG54 | 760.000   | 1378.500  |
| 6   | SEG9  | -760.000  | -1378.500 | 55  | SEG53 | 650.000   | 1378.500  |
| 7   | SEG8  | -650.000  | -1378.500 | 56  | SEG52 | 550.000   | 1378.500  |
| 8   | SEG7  | -550.000  | -1378.500 | 57  | SEG51 | 450.000   | 1378.500  |
| 9   | SEG6  | -450.000  | -1378.500 | 58  | SEG50 | 350.000   | 1378.500  |
| 10  | SEG5  | -350.000  | -1378.500 | 59  | SEG49 | 250.000   | 1378.500  |
| 11  | SEG4  | -250.000  | -1378.500 | 60  | SEG48 | 150.000   | 1378.500  |
| 12  | SEG3  | -150.000  | -1378.500 | 61  | SEG47 | 50.000    | 1378.500  |
| 13  | SEG2  | -50.000   | -1378.500 | 62  | GND   | -50.000   | 1378.500  |
| 14  | SEG1  | 50.000    | -1378.500 | 63  | SEG46 | -150.000  | 1378.500  |
| 15  | GND   | 150.000   | -1378.500 | 64  | SEG45 | -250.000  | 1378.500  |
| 16  | COM1  | 250.000   | -1378.500 | 65  | SEG44 | -350.000  | 1378.500  |
| 17  | COM2  | 350.000   | -1378.500 | 66  | SEG43 | -450.000  | 1378.500  |
| 18  | COM3  | 450.000   | -1378.500 | 67  | SEG42 | -550.000  | 1378.500  |
| 19  | COM4  | 550.000   | -1378.500 | 68  | SEG41 | -440.000  | 1378.500  |
| 20  | COM5  | 650.000   | -1378.500 | 69  | SEG40 | -760.000  | 1378.500  |
| 21  | COM6  | 760.000   | -1378.500 | 70  | SEG39 | -870.000  | 1378.500  |
| 22  | COM7  | 870.000   | -1378.500 | 71  | SEG38 | -980.000  | 1378.500  |
| 23  | COM8  | 980.000   | -1378.500 | 72  | SEG37 | -1100.000 | 1378.500  |
| 24  | NC    | 1100.000  | -1378.500 | 73  | SEG36 | -1220.000 | 1378.500  |
| 25  | NC    | 1220.000  | -1378.500 | 74  | SEG35 | -1340.000 | 1378.500  |
| 26  | GP9   | 1340.000  | -1378.500 | 75  | SEG34 | -1473.500 | 1221.000  |
| 27  | GP12  | 1463.000  | -1115.000 | 76  | SEG33 | -1473.500 | 1101.000  |
| 28  | GP13  | 1463.000  | -995.000  | 77  | SEG32 | -1473.500 | 981.000   |
| 29  | GP14  | 1463.000  | -875.000  | 78  | SEG31 | -1473.500 | 861.000   |
| 30  | GP15  | 1463.000  | -755.000  | 79  | SEG30 | -1473.500 | 751.000   |
| 31  | GP11  | 1463.000  | -645.000  | 80  | SEG29 | -1473.500 | 641.000   |
| 32  | GP10  | 1463.000  | -535.000  | 81  | SEG28 | -1473.500 | 531.000   |
| 33  | VCC   | 1463.000  | -425.000  | 82  | SEG27 | -1473.500 | 431.000   |
| 34  | VR1   | 1463.000  | -325.000  | 83  | SEG26 | -1473.500 | 331.000   |
| 35  | VR2   | 1463.000  | -225.000  | 84  | SEG25 | -1473.500 | 231.000   |
| 36  | RESET | 1463.000  | -125.000  | 85  | SEG24 | -1473.500 | 131.000   |
| 37  | X1    | 1463.000  | -25.000   | 86  | SEG23 | -1473.500 | 31.000    |
| 38  | X2    | 1463.000  | 75.000    | 87  | SEG22 | -1473.500 | -69.000   |
| 39  | NC    | 1463.000  | 175.000   | 88  | SEG21 | -1473.500 | -169.000  |
| 40  | GP0   | 1463.000  | 275.000   | 89  | SEG20 | -1473.500 | -269.000  |
| 41  | GP1   | 1463.000  | 375.000   | 90  | VCC   | -1473.500 | -369.000  |
| 42  | GP2   | 1463.000  | 475.000   | 91  | VCC   | -1473.500 | -469.000  |
| 43  | GP3   | 1463.000  | 585.000   | 92  | SEG19 | -1473.500 | -579.000  |
| 44  | GP4   | 1463.000  | 695.000   | 93  | VPP   | -1473.500 | -689.000  |
| 45  | GP5   | 1463.000  | 805.000   | 94  | SEG18 | -1473.500 | -799.000  |
| 46  | GP6   | 1463.000  | 925.000   | 95  | SEG17 | -1473.500 | -919.000  |
| 47  | GP7   | 1463.000  | 1045.000  | 96  | SEG16 | -1473.500 | -1039.000 |
| 48  | SEG60 | 1463.000  | 1165.000  | 97  | SEG15 | -1473.500 | -1159.000 |
| 49  | SEG59 | 1340.000  | 1378.500  |     |       |           |           |

# 5.3.3. Pin description

| 1       SEG14       =Seg14         2       SEG13       =Seg13         3       SEG12       =Seg12         4       SEG10       =Seg11         5       SEG10       =Seg10         6       SEG9       =Seg9         7       SEG8       =Seg6         10       SEG5       =Seg6         10       SEG5       =Seg4         12       SEG3       =Seg3         13       SEG2       =Seg2         14       SEG1       =Seg1         15       GND       =GND         16       COM1       =Com1         17       COM2       =Com2         18       COM3       =Com3         19       COM4       =Com4         20       COM5       =Com6         21       COM6       =Com6         22       COM7       =Com7         23       COM8       =Com8         24       NC       NC, Reserved         25       NC       NC, Reserved         26       GP9       =Do/LED4         27       GP12       =Ck/SCL         28       GP13       =Di/LED3    |
|----------------------------------------------------------------------------------------------------|
| 2       SEG13       =Seg13         3       SEG12       =Seg12         4       SEG11       =Seg10         6       SEG9       =Seg9         7       SEG8       =Seg6         10       SEG5       =Seg5         11       SEG4       =Seg4         12       SEG3       =Seg3         13       SEG2       =Seg2         14       SEG1       =Seg1         15       GND       =GND         16       COM1       =Com1         17       COM2       =Com2         18       COM3       =Com3         19       COM5       =Com5         21       COM6       =Com6         22       COM7       =Com7         23       COM8       =Com8         24       NC       NC, Reserved         25       NC       NC, Reserved         26       GP13       =Di/LED3         29       GP14       =BusMode         30       GP15       =Event         31       GP11       =LED2         32       GP10       =LED1/BL         33       VCC       =V/cc    |
| 3       SEG12       =Seg12         4       SEG11       =Seg11         5       SEG10       =Seg10         6       SEG9       =Seg9         7       SEG8       =Seg7         9       SEG6       =Seg6         10       SEG5       =Seg5         11       SEG4       =Seg4         12       SEG3       =Seg2         14       SEG1       =Seg1         15       GND       =GND         16       COM1       =Com1         17       COM2       =Com2         18       COM3       =Com3         19       COM4       =Com4         20       COM5       =Com5         21       COM6       =Com6         22       COM7       =Com7         23       COM8       =Com8         24       NC       NC, Reserved         25       NC       NC, Reserved         26       GP12       =Ck/SCL         28       GP13       =Di/LED3         29       GP14       =BusMode         30       GP15       =Event         31       GP11       =LED2     |
| 4       SEG11       =Seg11         5       SEG10       =Seg10         6       SEG9       =Seg9         7       SEG8       =Seg7         9       SEG6       =Seg6         10       SEG5       =Seg5         11       SEG4       =Seg4         12       SEG3       =Seg3         13       SEG2       =Seg2         14       SEG1       =Seg1         15       GND       =GND         16       COM1       =Com1         17       COM2       =Com2         18       COM3       =Com3         19       COM4       =Com4         20       COM5       =Com5         21       COM6       =Com6         22       COM7       =Com7         23       COM8       =Com8         24       NC       NC, Reserved         25       NC       NC, Reserved         26       GP9       =Do/LED4         27       GP12       =Ck/SCL         28       GP13       =Di/LED3         29       GP14       =BusMode         30       GP15       =Event    |
| 5       SEG10       =Seg10         6       SEG9       =Seg9         7       SEG8       =Seg7         9       SEG6       =Seg6         10       SEG5       =Seg5         11       SEG4       =Seg4         12       SEG3       =Seg3         13       SEG2       =Seg2         14       SEG1       =Seg1         15       GND       =GND         16       COM1       =Com2         18       COM3       =Com3         19       COM4       =Com4         20       COM5       =Com5         21       COM6       =Com6         22       COM7       =Com7         23       COM8       =Com8         24       NC       NC, Reserved         25       NC       NC, Reserved         26       GP9       =Do/LED4         27       GP12       =Ck/SCL         28       GP13       =Di/LED3         29       GP14       =BusMode         30       GP15       =Event         31       GP11       =LED1/BL         32       GP10       =LED1/ |
| 6       SEG9       =Seg9         7       SEG8       =Seg8         8       SEG7       =Seg7         9       SEG6       =Seg6         10       SEG5       =Seg5         11       SEG4       =Seg4         12       SEG3       =Seg3         13       SEG2       =Seg2         14       SEG1       =Seg1         15       GND       =GND         16       COM1       =Com1         17       COM2       =Com2         18       COM3       =Com3         19       COM4       =Com4         20       COM5       =Com5         21       COM6       =Com6         22       COM7       =Com7         23       COM8       =Com8         24       NC       NC, Reserved         25       NC       NC, Reserved         26       GP9       =Do/LED4         27       GP12       =Ck/SCL         28       GP13       =Di/LED3         29       GP14       =BusMode         30       GP15       =Event         31       GP11       =LED1/BL    |
| 7       SEG8       =Seg8         8       SEG7       =Seg7         9       SEG6       =Seg6         10       SEG5       =Seg5         11       SEG4       =Seg4         12       SEG3       =Seg3         13       SEG2       =Seg2         14       SEG1       =Seg1         15       GND       =GND         16       COM1       =Com1         17       COM2       =Com2         18       COM3       =Com3         19       COM4       =Com4         20       COM5       =Com5         21       COM6       =Com7         23       COM8       =Com8         24       NC       NC, Reserved         25       NC       NC, Reserved         26       GP9       =Do/LED4         27       GP12       =Ck/SCL         28       GP13       =Di/LED3         29       GP14       =BusMode         30       GP15       =Event         31       GP11       =LED2         32       GP10       =LED1/BL         33       VCC       =Vec     |
| 8         SEG7         =Seg7           9         SEG6         =Seg6           10         SEG5         =Seg5           11         SEG4         =Seg3           12         SEG3         =Seg2           14         SEG1         =Seg1           15         GND         =GND           16         COM1         =Com1           17         COM2         =Com2           18         COM3         =Com3           19         COM4         =Com4           20         COM5         =Com5           21         COM6         =Com8           24         NC         NC, Reserved           25         NC         NC, Reserved           26         GP9         =Do/LED4           27         GP12         =Ck/SCL           28         GP13         =Di/LED3           29         GP14         =BusMode           30         GP15         =Event           31         GP11         =LED2           32         GP10         =LED1/BL        |
| 9       SEG6       =Seg6         10       SEG5       =Seg5         11       SEG4       =Seg4         12       SEG3       =Seg3         13       SEG2       =Seg2         14       SEG1       =Seg1         15       GND       =GND         16       COM1       =Com1         17       COM2       =Com2         18       COM3       =Com3         19       COM4       =Com4         20       COM5       =Com5         21       COM6       =Com6         22       COM7       =Com7         23       COM8       =Com8         24       NC       NC, Reserved         25       NC       NC, Reserved         26       GP9       =Do/LED4         27       GP12       =Ck/SCL         28       GP13       =Di/LED3         29       GP14       =BusMode         30       GP15       =Event         31       GP11       =LED2         32       GP10       =LED1/BL                                                                     |
| 10       SEG5       =Seg5         11       SEG4       =Seg4         12       SEG3       =Seg3         13       SEG2       =Seg2         14       SEG1       =Seg1         15       GND       =GND         16       COM1       =Com1         17       COM2       =Com2         18       COM3       =Com3         19       COM4       =Com4         20       COM5       =Com5         21       COM6       =Com6         22       COM7       =Com7         23       COM8       =Com8         24       NC       NC, Reserved         26       GP9       =Do/LED4         27       GP12       =Ck/SCL         28       GP13       =Di/LED3         29       GP14       =BusMode         30       GP15       =Event         31       GP11       =LED2         32       GP10       =LED1/BL                                                                                                    |
| 11       SEG4       =Seg4         12       SEG3       =Seg3         13       SEG2       =Seg2         14       SEG1       =Seg1         15       GND       =GND         16       COM1       =Com1         17       COM2       =Com2         18       COM3       =Com4         20       COM5       =Com5         21       COM6       =Com6         22       COM7       =Com7         23       COM8       =Com8         24       NC       NC, Reserved         26       GP9       =Do/LED4         27       GP12       =Ck/SCL         28       GP13       =Di/LED3         29       GP14       =BusMode         30       GP15       =Event         31       GP11       =LED2         32       GP10       =LED1/BL                                                                                                    |
| 12       SEG3       =Seg3         13       SEG2       =Seg2         14       SEG1       =Seg1         15       GND       =GND         16       COM1       =Com1         17       COM2       =Com2         18       COM3       =Com3         19       COM4       =Com4         20       COM5       =Com5         21       COM6       =Com6         22       COM7       =Com7         23       COM8       =Com8         24       NC       NC, Reserved         25       NC       NC, Reserved         26       GP9       =Do/LED4         27       GP12       =Ck/SCL         28       GP13       =Di/LED3         29       GP14       =BusMode         30       GP15       =Event         31       GP11       =LED2         32       GP10       =LED1/BL                                                                                                    |
| 13       SEG2       =Seg2         14       SEG1       =Seg1         15       GND       =GND         16       COM1       =Com1         17       COM2       =Com2         18       COM3       =Com3         19       COM4       =Com4         20       COM5       =Com5         21       COM6       =Com6         22       COM7       =Com7         23       COM8       =Com8         24       NC       NC, Reserved         25       NC       NC, Reserved         26       GP9       =Do/LED4         27       GP12       =Ck/SCL         28       GP13       =Di/LED3         29       GP14       =BusMode         30       GP15       =Event         31       GP11       =LED2         32       GP10       =LED1/BL                                                                                                    |
| 14       SEG1       =Seg1         15       GND       =GND         16       COM1       =Com1         17       COM2       =Com2         18       COM3       =Com3         19       COM4       =Com4         20       COM5       =Com5         21       COM6       =Com6         22       COM7       =Com7         23       COM8       =Com8         24       NC       NC, Reserved         25       NC       NC, Reserved         26       GP9       =Do/LED4         27       GP12       =Ck/SCL         28       GP13       =Di/LED3         29       GP14       =BusMode         30       GP15       =Event         31       GP11       =LED2         32       GP10       =LED1/BL                                                                                                    |
| 15       GND       =GND         16       COM1       =Com1         17       COM2       =Com2         18       COM3       =Com3         19       COM4       =Com4         20       COM5       =Com5         21       COM6       =Com6         22       COM7       =Com7         23       COM8       =Com8         24       NC       NC, Reserved         25       NC       NC, Reserved         26       GP9       =Do/LED4         27       GP12       =Ck/SCL         28       GP13       =Di/LED3         29       GP14       =BusMode         30       GP15       =Event         31       GP11       =LED2         32       GP10       =LED1/BL                                                                                                    |
| 16       COM1       =Com1         17       COM2       =Com2         18       COM3       =Com3         19       COM4       =Com4         20       COM5       =Com5         21       COM6       =Com6         22       COM7       =Com7         23       COM8       =Com8         24       NC       NC, Reserved         25       NC       NC, Reserved         26       GP9       =Do/LED4         27       GP12       =Ck/SCL         28       GP13       =Di/LED3         29       GP14       =BusMode         30       GP15       =Event         31       GP11       =LED2         32       GP10       =LED1/BL                                                                                                    |
| 17       COM2       =Com2         18       COM3       =Com3         19       COM4       =Com4         20       COM5       =Com5         21       COM6       =Com6         22       COM7       =Com7         23       COM8       =Com8         24       NC       NC, Reserved         25       NC       NC, Reserved         26       GP9       =Do/LED4         27       GP12       =Ck/SCL         28       GP13       =Di/LED3         29       GP14       =BusMode         30       GP15       =Event         31       GP11       =LED2         32       GP10       =LED1/BL                                                                                                    |
| 18       COM3       =Com3         19       COM4       =Com4         20       COM5       =Com5         21       COM6       =Com6         22       COM7       =Com7         23       COM8       =Com8         24       NC       NC, Reserved         25       NC       NC, Reserved         26       GP9       =Do/LED4         27       GP12       =Ck/SCL         28       GP13       =Di/LED3         29       GP14       =BusMode         30       GP15       =Event         31       GP11       =LED2         32       GP10       =LED1/BL                                                                                                    |
| 19       COM4       =Com4         20       COM5       =Com5         21       COM6       =Com6         22       COM7       =Com7         23       COM8       =Com8         24       NC       NC, Reserved         25       NC       NC, Reserved         26       GP9       =Do/LED4         27       GP12       =Ck/SCL         28       GP13       =Di/LED3         29       GP14       =BusMode         30       GP15       =Event         31       GP10       =LED1/BL         32       GP10       =LED1/BL                                                                                                    |
| 20       COM5       =Com5         21       COM6       =Com6         22       COM7       =Com7         23       COM8       =Com8         24       NC       NC, Reserved         25       NC       NC, Reserved         26       GP9       =Do/LED4         27       GP12       =Ck/SCL         28       GP13       =Di/LED3         29       GP14       =BusMode         30       GP15       =Event         31       GP10       =LED1/BL         33       VCC       =Vec                                                                                                    |
| 21       COM6       =Com6         22       COM7       =Com7         23       COM8       =Com8         24       NC       NC, Reserved         25       NC       NC, Reserved         26       GP9       =Do/LED4         27       GP12       =Ck/SCL         28       GP13       =Di/LED3         29       GP14       =BusMode         30       GP15       =Event         31       GP10       =LED1/BL         33       VCC       =Vac                                                                                                    |
| 22       COM7       =Com7         23       COM8       =Com8         24       NC       NC, Reserved         25       NC       NC, Reserved         26       GP9       =Do/LED4         27       GP12       =Ck/SCL         28       GP13       =Di/LED3         29       GP14       =BusMode         30       GP15       =Event         31       GP11       =LED2         32       GP10       =LED1/BL                                                                                                    |
| 23       COM8       =Com8         24       NC       NC, Reserved         25       NC       NC, Reserved         26       GP9       =Do/LED4         27       GP12       =Ck/SCL         28       GP13       =Di/LED3         29       GP14       =BusMode         30       GP15       =Event         31       GP11       =LED2         32       GP10       =LED1/BL                                                                                                    |
| 24         NC         NC, Reserved           25         NC         NC, Reserved           26         GP9         =Do/LED4           27         GP12         =Ck/SCL           28         GP13         =Di/LED3           29         GP14         =BusMode           30         GP15         =Event           31         GP10         =LED1/BL           33         VCC         =Vec                                                                                                    |
| 25         NC         NC, Reserved           26         GP9         =Do/LED4           27         GP12         =Ck/SCL           28         GP13         =Di/LED3           29         GP14         =BusMode           30         GP15         =Event           31         GP10         =LED1/BL           33         VCC         =Vec                                                                                                    |
| 26       GP9       =Do/LED4         27       GP12       =Ck/SCL         28       GP13       =Di/LED3         29       GP14       =BusMode         30       GP15       =Event         31       GP11       =LED2         32       GP10       =LED1/BL                                                                                                    |
| 27       GP12       =Ck/SCL         28       GP13       =Di/LED3         29       GP14       =BusMode         30       GP15       =Event         31       GP11       =LED2         32       GP10       =LED1/BL                                                                                                    |
| 28       GP13       =Di/LED3         29       GP14       =BusMode         30       GP15       =Event         31       GP11       =LED2         32       GP10       =LED1/BL         33       VCC       =Vec                                                                                                    |
| 29         GP14         =BusMode           30         GP15         =Event           31         GP11         =LED2           32         GP10         =LED1/BL                                                                                                    |
| 30 GP15         =Event           31 GP11         =LED2           32 GP10         =LED1/BL           33 VCC         =Vec                                                                                                    |
| 31     GP11     =LED2       32     GP10     =LED1/BL       33     VCC     =V/cc                                                                                                    |
| 32 GP10 =LED1/BL                                                                                                    |
|                                                                                                    |
|                                                                                                    |
| 34 VR1 * Note 1                                                                                                    |
| 35 VR2 * Note 1                                                                                                    |
| 36 RESET * Note 1                                                                                                    |
| 37 X1 * Note 1                                                                                                    |
| 38 X2 * Note 1                                                                                                    |
| 39 NC Reserved                                                                                                    |
| 40 GP0 =CS/SDA                                                                                                    |
| 41 GP1 =KeyIn1                                                                                                    |
|                                                                                                    |
| 42 GP2 =KeyIn2                                                                                                    |
| 42 GP2         =KeyIn2           43 GP3         =KeyIn3                                                                                                    |
| 42         GP2         =KeyIn2           43         GP3         =KeyIn3           44         GP4         =KeyIn4                                                                                                    |
| 42       GP2       =KeyIn2         43       GP3       =KeyIn3         44       GP4       =KeyIn4         45       GP5       =KeyIn5                                                                                                    |
| 42       GP2       =KeyIn2         43       GP3       =KeyIn3         44       GP4       =KeyIn4         45       GP5       =KeyIn5         46       GP6       =Buzz/LED5                                                                                                    |
| 42       GP2       =Keyln2         43       GP3       =Keyln3         44       GP4       =Keyln4         45       GP5       =Keyln5         46       GP6       =Buzz/LED5         47       GP7       =Buzz/LED6                                                                                                    |
| 42       GP2       =Keyln2         43       GP3       =Keyln3         44       GP4       =Keyln4         45       GP5       =Keyln5         46       GP6       =Buzz/LED5         47       GP7       =Buzz/LED6         48       SEG60       =Seg60                                                                                                    |

| PAD | Name  | Description or COF equivalent |
|-----|-------|-------------------------------|
| 50  | SEG58 | =Seg58                        |
| 51  | SEG57 | =Seg57                        |
| 52  | SEG56 | =Seg56                        |
| 53  | SEG55 | =Seg55                        |
| 54  | SEG54 | =Seg54                        |
| 55  | SEG53 | =Seg53                        |
| 56  | SEG52 | =Seg52                        |
| 57  | SEG51 | =Seg51                        |
| 58  | SEG50 | =Seg50                        |
| 59  | SEG49 | =Seg49                        |
| 60  | SEG48 | =Seg48                        |
| 61  | SEG47 | =Seg47                        |
| 62  | GND   | =GND                          |
| 63  | SEG46 | =Seg46                        |
| 64  | SEG45 | =Seg45                        |
| 65  | SEG44 | =Seg44                        |
| 66  | SEG43 | =Seg43                        |
| 67  | SEG42 | =Seg42                        |
| 68  | SEG41 | =Seg41                        |
| 69  | SEG40 | =Seg40                        |
| 70  | SEG39 | =Seg39                        |
| 71  | SEG38 | =Seg38                        |
| 72  | SEG37 | =Seg37                        |
| 73  | SEG36 | =Seg36                        |
| 74  | SEG35 | =Seg35                        |
| 75  | SEG34 | =Seg34                        |
| 76  | SEG33 | =Seg33                        |
| 77  | SEG32 | =Seg32                        |
| 78  | SEG31 | =Seg31                        |
| 79  | SEG30 | =Seg30                        |
| 80  | SEG29 | =Seg29                        |
| 81  | SEG28 | =Seg28                        |
| 82  | SEG27 | =Seg27                        |
| 83  | SEG26 | =Seg26                        |
| 84  | SEG25 | =Seg25                        |
| 85  | SEG24 | =Seg24                        |
| 86  | SEG23 | =Seg23                        |
| 87  | SEG22 | =Seg22                        |
| 88  | SEG21 | =Seg21                        |
| 89  | SEG20 | =Seg20                        |
| 90  | VCC   | =VCC                          |
| 91  | VCC   | =Vcc                          |
| 92  | SEG19 | =Seg19                        |
| 93  |       | =Vpp, Reserved                |
| 94  | SEG18 | =Seg18                        |
| 95  | SEG17 | =Seg1/                        |
| 96  | SEG16 | =Seg16                        |
| 97  | SEG15 | =Seg15                        |

\* Note 1: See COF and DIE differences.

## 5.4. Absolute maximum ratings

| Parameter                   | Symbol           | Ratings            |
|-----------------------------|------------------|--------------------|
| DC supply voltage           | Vcc              | <6.0V              |
| Input voltage range         | V <sub>IN</sub>  | -0.5V to VCC +0.5V |
| Operating temperature range | T <sub>A</sub>   | 0°C to +60°C       |
| Storage temperature range   | T <sub>STO</sub> | -50°C to +150°C    |

Note: Stresses beyond these may cause permanent damage to the device. This is a stress rating only and functional operation of the device at those or any other conditions above those indicated in the operation listings of this specification is not implied. Exposure to maximum rating conditions for extended periods may affect device reliability.

## **5.5. DC characteristics**

| Parameter         | Symbol             | Min.    | Тур. | Max.    | Unit |
|-------------------|--------------------|---------|------|---------|------|
| Operating voltage | Vcc                | 2.6     | 3    | 5.5     | V    |
| Operating current | I <sub>OP</sub>    |         | 1.3  |         | mA   |
| DEEPSLEEP current | IDEEPSLEEP         |         |      | 1       | μA   |
| SLEEP current     | I <sub>SLEEP</sub> |         |      | 30      | μA   |
| Input high level  | VIH                | 0.7 VCC |      |         |      |
| Input low level   | VIL                |         |      | 0.2 VCC |      |

## 5.6. Modified I<sup>2</sup>C mode

KickStart™ LCD Controller uses a modified version of the I<sup>2</sup>C protocol.

- · Clock speed is limited to 25kHz, or with some restriction to 50kHz.
- Repeated start condition is not used.
- Premature termination of a command by sending stop condition in the middle of a command sequence is not allowed.

Because of these limitations it is not recommended to have other I<sup>2</sup>C devices on the same bus. If it is unavoidable, then these must operate at less than 25kHz and must not use repeated start conditions.

KickStart<sup>™</sup> LCD Controller is always slave on the I<sup>2</sup>C bus and has fixed read and write address. The read address is decimal 202, the write address is decimal 203.

All SDA falling edges wake up KickStart<sup>™</sup> LCD Controller from SLEEP or DEEPSLEEP. KickStart<sup>™</sup> LCD Controller remains in RUN mode until it receives and executes the command or decides that it is not the start of a valid command.

#### 5.6.1. I<sup>2</sup>C read

The host can read only the status in I<sup>2</sup>C mode. See more details in Chapter "<u>4.3.1. Status read and Cmd\_Statread</u>".

Up to 25 kHz the communication happens exactly as defined by the I<sup>2</sup>C specification

I<sup>2</sup>C Read sequence:

| start          | I <sup>2</sup> C address byte   | 1st data byte              | n'th data byte Stop |
|----------------|---------------------------------|----------------------------|---------------------|
|                | $\sim$ 1 2 3 4 5 6 7 8 9 $\sim$ | 10 11 12 13 14 15 16 17 18 |                     |
| SCL            |                                 |                            |                     |
| SDA(master)    | D7 D6 D5 D4 D3 D2 D1 PD 1HZ     | ACK                        | HiZ HiZ_ACK         |
| SDA(slave) HiZ | HIZACK                          | D7 D6 D5 D4 D3 D2 D1 W HiZ |                     |

- 1. The host generates a start condition.
- 2. The host sends the read address of KickStart™ LCD Controller, which is decimal 202.
- 3. The host checks if KickStart<sup>™</sup> LCD Controller acknowledged the read address.
- 4. If not then KickStart<sup>™</sup> LCD Controller is busy and the host continues with step 8.
- 5. If yes then KickStart<sup>™</sup> LCD Controller it is ready to send status bytes.
- 6. The host generates clocks and receives the status bytes and the checksum.
- 7. The host acknowledges all status bytes and the checksum.
- 8. The host generates stop condition.

KickStart<sup>™</sup> LCD Controller can be used up to 50 kHz clock, if a few additional cycles are inserted where it is indicated in the following drawing:

| FC 50 kHz     | Read sequence: |                               |                                            |                     |
|---------------|----------------|-------------------------------|--------------------------------------------|---------------------|
|               | start          | I <sup>2</sup> C address byte | 1st data byte                              | n'th data byte Stop |
|               |                | <u>; 4 5 6 7 8 9 </u>         | 10 11 12 13 14 15 16 17 18 14 14 15        |                     |
| SCL           | 2 delay        |                               |                                            |                     |
| SDA(master)   | D7D6           | D5 D4 D3 D2 D1 D0=1 HiZ       | ACK HiZ                                    | HiZACK              |
| SDA(slave) Hi | iZ             | HiZ ACK                       | D7 $D6$ $D5$ $D4$ $D3$ $D2$ $D1$ $W$ $HiZ$ | D1 D0 HiZ           |

## 5.6.2. I<sup>2</sup>C write

Up to 25 kHz the communication happens exactly as defined by the I<sup>2</sup>C specification

I<sup>2</sup>C Write sequence:

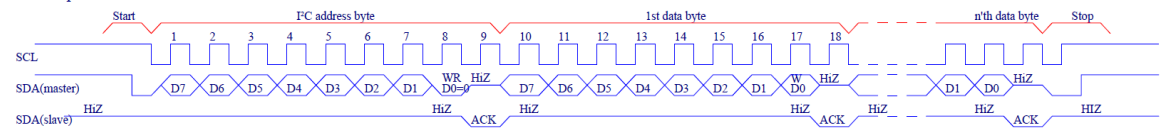

- 1. The host generates a start condition.
- 2. The host sends the write address of KickStart™ LCD Controller, which is decimal 203.
- 3. The host checks if KickStart™ LCD Controller acknowledged the write address.
- 4. If not then KickStart<sup>™</sup> LCD Controller is busy and the host continues with step 8.
- 5. If yes then KickStart<sup>™</sup> LCD Controller it is ready to receive data.
- 6. The host sends the command, its parameters and the checksum.
- 7. KickStart<sup>™</sup> LCD Controller acknowledges all bytes and the checksum.
- 8. The host generates stop condition.

KickStart<sup>™</sup> LCD Controller can be used up to 50 kHz clock, if a few additional cycles are inserted where it is indicated in the following drawing:

PC 50 kHz Write sequence:

|                | Start FC    | address byte    | 1st data b     | oyte         | n'th data byte Stop |
|----------------|-------------|-----------------|----------------|--------------|---------------------|
| /              | 1 2 3 4     | 5 6 7 8 9       | 10 11 12 13 14 | 15 16 17 18  |                     |
| SCL            | 2 delay     |                 | delay          | +1 delay     |                     |
| SDA(master)    | D7 D6 D5 D4 | D3 D2 D1 WR HiZ |                | D2 D1 D0 Hiz | D1 D0 HiZ           |
| SDA(slave) HiZ |             | HiZ             | HiZ            | HiZ HiZ      | HIZ HIZ             |

# 5.6.3. I<sup>2</sup>C timing characteristics

| Parameter                       | Symbol              | Min. | Тур. | Max. | Unit |
|---------------------------------|---------------------|------|------|------|------|
| Clock frequency                 | F <sub>CLK</sub>    | 10   | 50   | 50   | kHz  |
| Clock high time                 | Тнідн               | 10   |      |      | μs   |
| Clock low time                  | T <sub>LOW</sub>    | 10   |      |      | μs   |
| Clock low time before 1st clock | T <sub>LOW1</sub>   | 20   |      |      | μs   |
| SDA, SCL rise time              | T <sub>R</sub>      |      |      | 1    | μs   |
| SDA, SCL fall time              | T <sub>F</sub>      |      |      | 1    | μs   |
| Start condition hold time       | T <sub>HD:STA</sub> | 20   |      |      | μs   |
| Start condition setup time      | T <sub>SU:STA</sub> | 20   |      |      | μs   |
| Data input hold time time       | T <sub>HD:DAT</sub> | 0    |      |      | μs   |
| Data input setup time           | T <sub>SU:DAT</sub> | 0    |      |      | μs   |
| Stop condition setup time       | T <sub>HD:STO</sub> | 10   |      |      | μs   |

## 5.7. Modified SPI mode

KickStart<sup>™</sup> LCD Controller uses a modified version of the SPI protocol.

- · Clock speed is limited to 25kHz, or with some restriction to 50kHz.
- Non-standard handshaking is used.

KickStart<sup>™</sup> LCD Controller is always slave on the SPI bus.

### 5.7.1. SPI read

The host can read only the status in SPI mode. See more details in Chapter "4.3.1. Status read and Cmd Statread".

Up to 25 kHz the communication happens exactly as defined by the SPI specification, with the addition of non-standard handshaking.

SPI Read sequence:

| ad sequence: | 1st data byte (command) | 2nd data byten'th          | data byte |
|--------------|-------------------------|----------------------------|-----------|
| CLK          |                         |                            |           |
| Di X         | D7 D6 D5 D4 D3 D2 D1 D0 | x                          | x         |
| Do HiZ       | Do=0                    | D7 D6 D5 D4 D3 D2 D1 D0 D7 | D1 D0 HiZ |
| -CS          |                         |                            |           |

- 1. The host asserts CS.
- 2. The host checks if DI is low.
- 3. If not then KickStart<sup>™</sup> LCD Controller is busy and the host continues with step 7.
- 4. If yes then KickStart<sup>™</sup> LCD Controller it is ready to receive commands.
- 5. The host generates clocks and sends the Cmd\_Statread command.
- 6. The host generates clocks and receives the status bytes and the checksum.
- 7. The host deasserts CS.

KickStart™ LCD Controller can be used up to 50 kHz clock, if a few additional cycles are inserted where it is indicated in the following drawing:

SPI 50 kHz Read sequence:

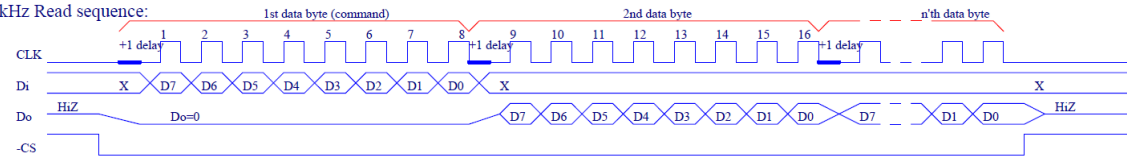

### 5.7.2. SPI write

Up to 25 kHz the communication happens exactly as defined by the SPI specification, with the addition of non-standard handshaking and error checking.

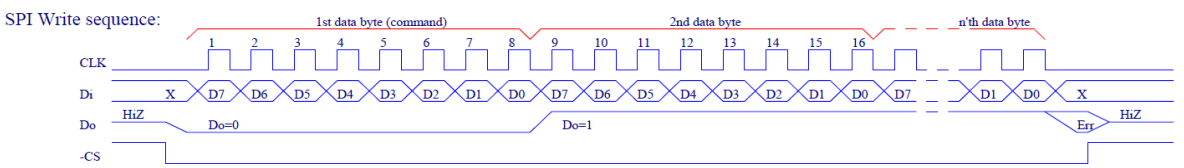

- 1. The host asserts CS.
- 2. The host checks if DI is low.
- 3. If not then KickStart<sup>™</sup> LCD Controller is busy and the host continues with step 7.
- 4. If yes then KickStart<sup>™</sup> LCD Controller it is ready to receive commands.
- 5. The host generates clocks and sends the command, its data and the checksum.
- 6. The host checks DI after the last clock. If it is low, the data is received correctly.
- 7. The host deasserts CS.

KickStart<sup>™</sup> LCD Controller can be used up to 50 kHz clock, if a few additional cycles are inserted where it is indicated in the following drawing:

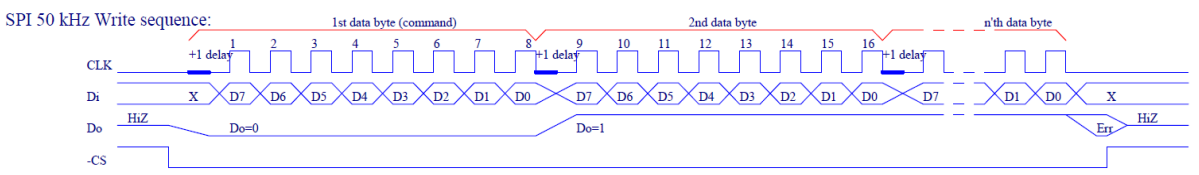

The CS pin is monitored continuously, the host can prematurely terminate the command any time. The partially received command will not be executed. Partially received Cmd\_Seg\_Tbl, Cmd\_Obj\_Tbl and Cmd\_ScrollTxt commands have undefined effect.

# 5.7.3. SPI timing characteristics

| Parameter                       | Symbol             | Min. | Тур. | Max. | Unit |
|---------------------------------|--------------------|------|------|------|------|
| Clock frequency                 | F <sub>CLK</sub>   | 10   | 50   | 50   | kHz  |
| Clock high time                 | Тнідн              | 10   |      |      | μs   |
| Clock low time                  | T <sub>LOW</sub>   | 10   |      |      | μs   |
| Clock low time before 1st clock | T <sub>LOW1</sub>  | 20   |      |      | μs   |
| Signal rise time                | T <sub>R</sub>     |      |      | 1    | μs   |
| Signal fall time                | T <sub>F</sub>     |      |      | 1    | μs   |
| CS hold time                    | T <sub>HD:CS</sub> | 20   |      |      | μs   |
| CS setup time                   | T <sub>SU:CS</sub> | 20   |      |      | μs   |
| Data input hold time            | T <sub>HD:DI</sub> | 0    |      |      | μs   |
| Data input setup time           | T <sub>SU:DI</sub> | 0    |      |      | μs   |
| Data output hold time           | T <sub>HD:DO</sub> | 0    |      |      | μs   |
| Data output setup time          | T <sub>SU:DI</sub> | 0    |      |      | μs   |

## 5.8. Recommended use

This is the schematics of the COF package, with signal names that indicate recommended use.

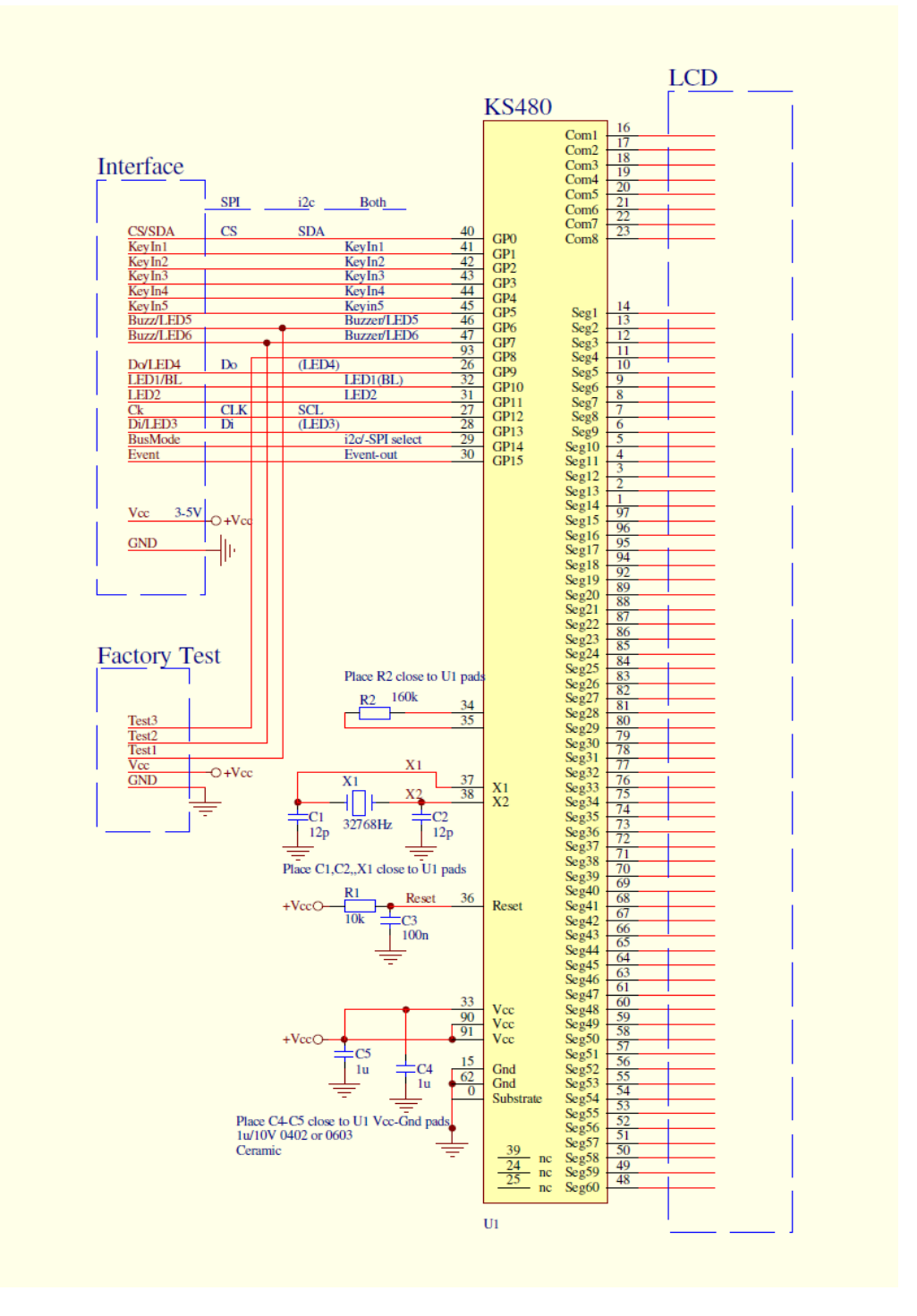

### 5.8.1. Using SLEEP mode effectively

The power consumption of KickStart<sup>™</sup> LCD Controller is very low in SLEEP mode, which is especially important in battery powered application. But to use SLEEP mode effectively the following precautions shall be observed:

- Every I<sup>2</sup>C bus activity wakes up KickStart<sup>™</sup> LCD Controller and increases its power consumption. This is why it is not recommended to have other devices on the I<sup>2</sup>C bus.
- If segments that are never used as part of objects are removed from the objects table, the time the processor is in RUN mode can be reduced. The objects table is not directly editable by the end user, but our engineers can make this change in no time for a small fee.
- The time it takes to receive a command is comparable to the time it takes to execute it. Therefore it is advisable to use the highest possible clock rate to reduce command reception time.

### **5.8.2. Displaying the date in different formats**

Different counties display date in different order. If an LCD is intended for international market, it is often required that the order shall be configurable at runtime.

In KickStart<sup>™</sup> LCD Controller it is possible to define more than one component that contains the same objects in different order. The objects table is not directly editable by the end user, but our engineers can make this change in no time for a small fee. We can also create object tables, with virtual (invisible) objects, that displays only part of the date or part of the time. The Cmd\_RTC command always displays date and time in six consequtive objects, but those digits which updates the virtual (invisible) objects will not be visible.